# TECHNICAL MANUAL OPERATOR USER'S MANUAL FOR STANDALONE INTEGRATED PLAYER UNIT COMMON THROUGH SIGHT VIDEO CREW MODULE UNIT RECORDER (CMUR)

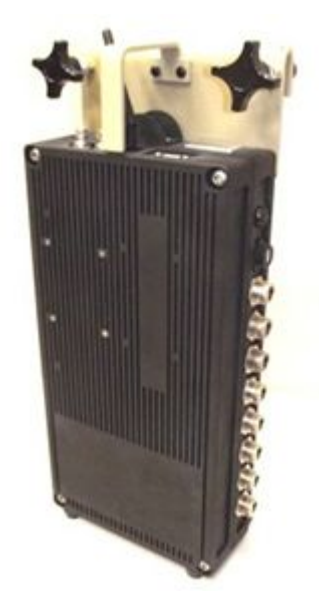

**DISTRIBUTION STATEMENT D:** Distribution authorized to the Department of Defense and U.S. Department of defense contractors only due to operational use, effective 19 Nov 2004. Other requests for this document shall be referred to U.S. Army PEOSTRI-SFAE-PS-Q.

**WARNING:** This document contains technical data whose export is restricted by the ARMS Export Control Act (Title 22, U.S.C. Sec 2751. et seq.) or the Export Administration Act of 1979, as amended, Title 50, U.S.C., App. 2401 et seq.

**DESTRUCTION NOTICE:** Destroy by any method that will prevent disclosure of contents or reconstruction of document.

# SAFETY SUMMARY

This summary contains general safety warnings that must be understood and applied during operation and maintenance of the equipment. Failure to observe the warnings could result in serious injury or death to personnel.

The summary also contains general cautions that will help you avoid damage to equipment.

### **GENERAL SAFETY PRECAUTIONS**

WARNINGS, CAUTIONS, NOTES and Safety Icons may be found throughout work spaces, on equipment, or in publications. It is important that the significance of each type of instruction is thoroughly understood by operators or maintenance personnel. The following are samples of each with explanations.

### EXPLANATION OF SAFETY WARNING ICONS

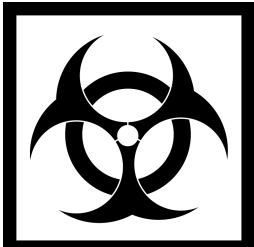

#### BIOLOGICAL

Abstract symbol bug shows that a material may contain bacteria or viruses that present a danger to life or health.

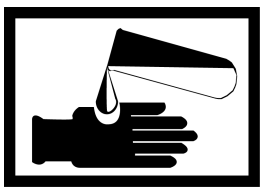

### CHEMICAL

Drops of liquid on hand shows that the material will cause burns or irritation to human skin or tissue.

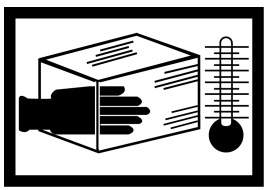

### CRYOGENIC

Hand in block of ice shows that material is extremely cold and can injure human skin or tissue.

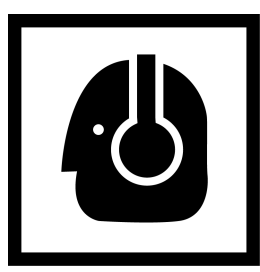

### EAR PROTECTION

Headphones over ears show that noise level will harm ears.

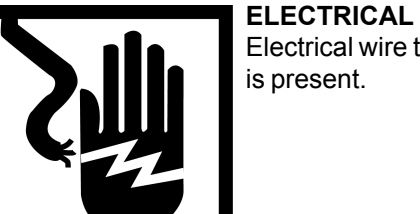

Electrical wire to hand with electricity symbol running through hand shows that shock hazard is present.

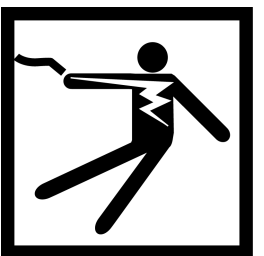

**ELECTRICAL** Electrical wire to arm with electricity symbol running through human body shows that high voltage is present.

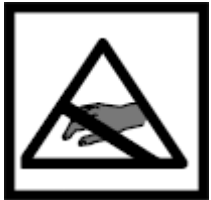

### ELECTROSTATIC DISCHARGE (ESD)

The symbol showing a hand with a diagonal line through it indicates that the device is sensitive to ESD. ESD precautions should be taken to prevent equipment damage.

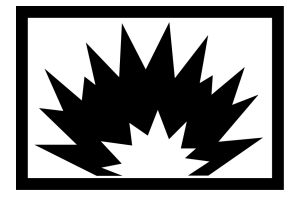

### EXPLOSION

Rapidly expanding symbol shows that the material may explode if subjected to high temperatures, sources of ignition, or high pressure.

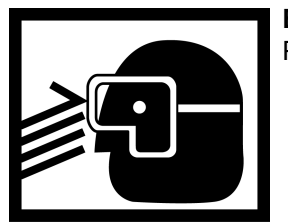

**EYE PROTECTION** Person with goggles shows that the material will injure the eyes.

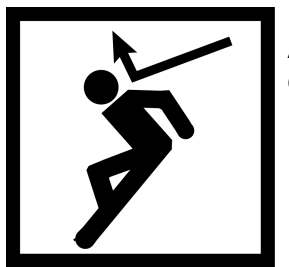

### FALLING PARTS

Arrow bouncing off human shoulder and head shows that falling parts present a danger to life or limb.

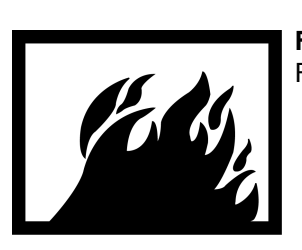

FIRE

Flame shows that a material may ignite and cause burns.

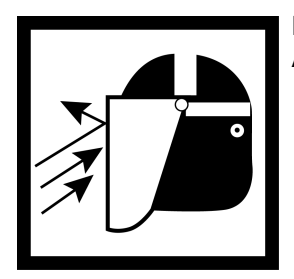

**FLYING PARTICLES** Arrows bouncing off face shield show that particles flying through the air will harm face.

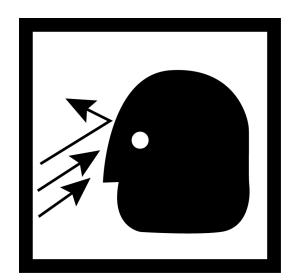

FLYING PARTICLES

Arrows bouncing off face show that particles flying through the air will harm face.

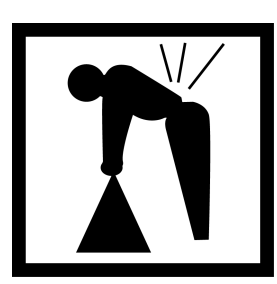

**HEAVY OBJECT** 

Human figure stooping over heavy object shows physical injury potential from improper lifting technique.

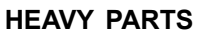

Heavy object on human figure shows that heavy parts present a danger to life or limb.

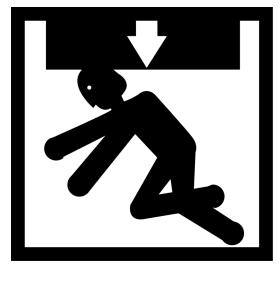

**HEAVY PARTS** Foot with heavy object on top shows that heavy parts can crush and harm.

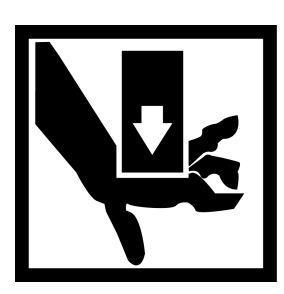

**HEAVY PARTS** Hand with heavy object on top shows that heavy parts can crush and harm.

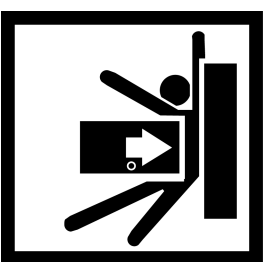

**HEAVY PARTS** Heavy object pinning human figure against wall shows that heavy, moving parts present a danger to life or limb.

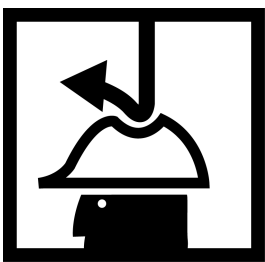

HELMET PROTECTION

Arrow bouncing off head with helmet shows that falling parts present a danger.

### HOT AREA

Hand over object radiating heat shows that part is hot and can burn.

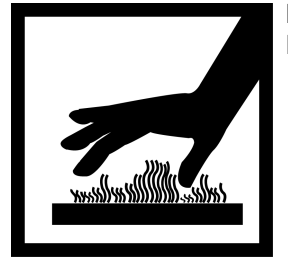

### LASER LIGHT

Laser light hazard symbol indicates extreme danger for eyes form laser beams and reflections.

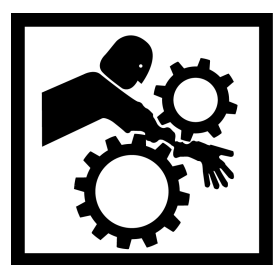

### **MOVING PARTS**

Human figure with arm caught between gears shows that the moving parts of the equipment present a danger to life or limb.

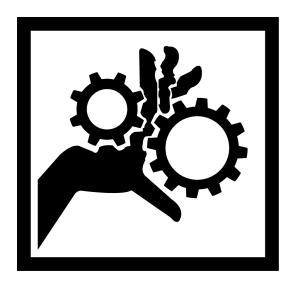

### **MOVING PARTS**

Hand with fingers caught between gears shows that the moving parts of the equipment present a danger to life or limb.

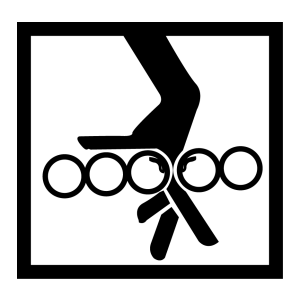

#### PINCH HAZARD

Hand with fingers caught between rollers shows that the moving parts of the equipment present a danger to life or limb.

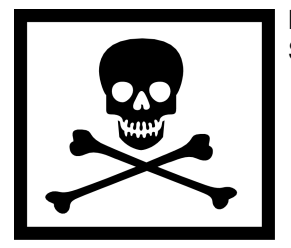

POISON

Skull and crossbones shows that a material is poisonous or is a danger to life.

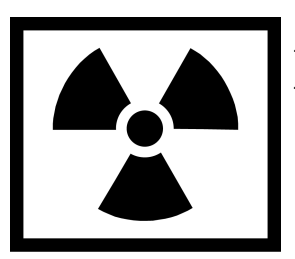

**RADIATION** Three circular wedges shows that the material emits radioactive energy and can injure human tissue.

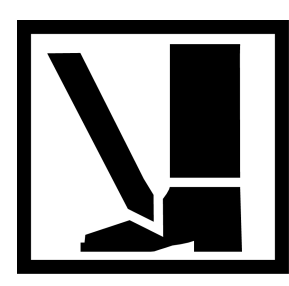

**SHARP OBJECT** Pointed object in foot shows that a sharp object presents a danger to limb.

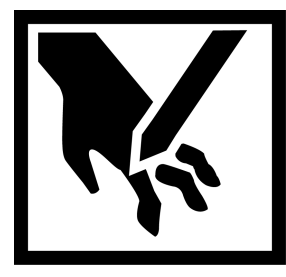

**SHARP OBJECT** Pointed object in hand shows that a sharp object presents a danger to limb.

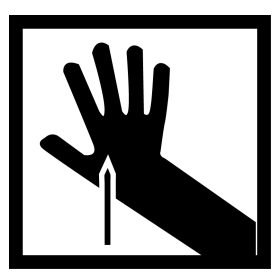

**SHARP OBJECT** Pointed object in hand shows that a sharp object presents a danger to limb.

#### SLICK FLOOR

Wavy line on floor with legs prone shows that slick floor presents a danger for falling.

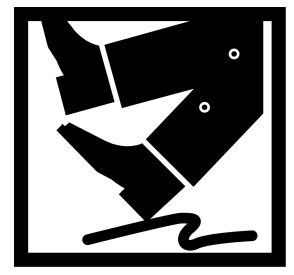

#### VAPOR

Human figure in a cloud shows that material vapors present a danger to life or health.

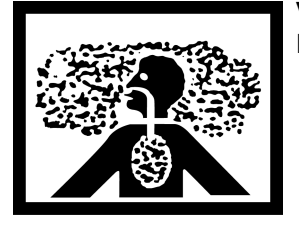

### WARNINGS, CAUTIONS, AND NOTES

WARNINGS, CAUTIONS, and NOTES may be found throughout workspaces, on equipment, or in publications. It is important that the significance of each type of instruction is thoroughly understood by operators or maintenance personnel. The following are samples of each with explanations.

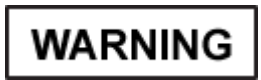

Warnings indicate a procedure or practice that could result in personal injury or loss of life if not followed correctly.

| н <sup>с</sup> |           |  |
|----------------|-----------|--|
| ι              | CAUTION ' |  |
| L              |           |  |
| _              |           |  |

Cautions indicate a procedure or practice that, if not strictly observed, could result in damage or destruction of equipment.

### NOTE

Notes highlight an essential procedure that ensures correct operation and/or maintenance. These markings, when found in publications or on equipment, must be read carefully. In addition, instructions must be understood before personnel proceed with the action, operation, or process.

### LIST OF EFFECTIVE PAGES/WORK PACKAGES

NOTE: Zero in the "Change No." column indicates an original page or work package.

Date of issue for original manual is:

Draft Final: 26 April 2013

Total number of pages for front and rear matter is 29 and total number of work packages is 23, consisting of the following:

| Page/WP No.            | Change No. | Page/WP No.      | Change No. |
|------------------------|------------|------------------|------------|
| FRONT COVER            | 0          | WP 0011 (2 PGS)  | 0          |
| BLANK                  | 0          | CH 3 TITLE PAGE  | 0          |
| SAFETY SUMMARY (8 PGS) | 0          | BLANK            | 0          |
| TITLE BLOCK PAGE       | 0          | CH 3 WP INDEX    | 0          |
| BLANK                  | 0          | BLANK            | 0          |
| I-VIII                 | 0          | WP 0012 (2 PGS)  | 0          |
| CH 1 TITLE PAGE        | 0          | WP 0013 (4 PGS)  | 0          |
| BLANK                  | 0          | CH 4 TITLE PAGE  | 0          |
| CH 1 WP INDEX          | 0          | BLANK            | 0          |
| BLANK                  | 0          | CH 4 WP INDEX    | 0          |
| WP 0001 (6 PGS)        | 0          | BLANK            | 0          |
| WP 0002 (8 PGS)        | 0          | WP 0014 (2 PGS)  | 0          |
| WP 0003 (4 PGS)        | 0          | WP 0015 (4 PGS)  | 0          |
| CH 2 TITLE PAGE        | 0          | WP 0016 (30 PGS) | 0          |
| BLANK                  | 0          | WP 0017 (22 PGS) | 0          |
| CH 2 WP INDEX          | 0          | WP 0018 (10 PGS) | 0          |
| BLANK                  | 0          | WP 0019 (12 PGS) | 0          |
| WP 0004 (6 PGS)        | 0          | WP 0020 (4 PGS)  | 0          |
| WP 0005 (4 PGS)        | 0          | WP 0021 (2 PGS)  | 0          |
| WP 0006 (6 PGS)        | 0          | CH 5 TITLE PAGE  | 0          |
| WP 0007 (4 PGS)        | 0          | BLANK            | 0          |
| WP 0008 (2 PGS)        | 0          | CH 5 WP INDEX    | 0          |
| WP 0009 (12 PGS)       | 0          | BLANK            | 0          |
| WP 0010 (2 PGS)        | 0          | WP 0022 (2 PGS)  | 0          |

### OUM-71-6920-924-10

### LIST OF EFFECTIVE PAGES/WORK PACKAGES - CONTINUED

NOTE: Zero in the "Change No." column indicates an original page or work package.

| Page/WP No.     | Change No. | Page/WP No. | Change No. |
|-----------------|------------|-------------|------------|
| WP 0023 (4 PGS) | 0          |             |            |

В

### U. S. ARMY PROGRAM EXECUTIVE OFFICE (PEO), SIMULATION TRAINING AND INSTRUMENTATION (STRI) ORLANDO, FL 26 APRIL 2013

#### TECHNICAL MANUAL OPERATOR USER'S MANUAL FOR

### STANDALONE INTEGRATED PLAYER UNIT COMMON THROUGH SIGHT VIDEO CREW MODULE UNIT RECORDER (CMUR)

### **Reporting Errors and Recommended Improvements**

You can help improve this manual. If you find any mistakes or if you know a way to improve the procedures, please let us know. Service should be submitted as follows:

(A) Army – Mail your letter or DA Form 2028 (Recommended Changes to Publications and Blank Forms), located in the back of this manual, directly to: Program Executive Office, Simulation Training and Instrumentation (PEO STRI), ATTN: PEO STRI SFAE-PS-Q, 12350 Research Parkway, Orlando, FL 32826-3276. Recommendations may be e-mailed to PEOSTRI\_2028@peostri.army.mil. A reply will be sent to you.

**DISTRIBUTION STATEMENT D:** Distribution authorized to the Department of Defense and U.S. Department of defense contractors only due to operational use, effective 19 Nov 2004. Other requests for this document shall be referred to U.S. Army PEOSTRI-SFAE-PS-Q.

**WARNING:** This document contains technical data whose export is restricted by the ARMS Export Control Act (Title 22, U.S.C. Sec 2751. et seq.) or the Export Administation Act of 1979, as amended, Title 50, U.S.C., App. 2401 et seq.

**DESTRUCTION NOTICE:** Destroy by any method that will prevent disclosure of contents or reconstruction of document

### TABLE OF CONTENTS

SAFETY SUMMARY

| HOW TO USE    | THIS MANUAL                                                                              |       |   |
|---------------|------------------------------------------------------------------------------------------|-------|---|
| CHAPTER 1 –   | GENERAL INFORMATION, EQUIPMENT<br>DESCRIPTION AND THEORY OF OPERATION                    |       |   |
| Genera<br>Re  | Il Information For The Digital Range Training Systems Crew Module Unit<br>ecorder (CMUR) | 0001- | 1 |
| Equipm        | ent Description And Data — Crew Module Unit Recorder (CMUR)                              | 0002- | 1 |
|               | Figure 1-1. Crew Module Unit Recorder (CMUR)                                             | 0002- | 3 |
|               | Figure 1-2. CMUR Encoder                                                                 | 0002- | 3 |
|               | Figure 1-3. AAR/THP Laptop                                                               | 0002- | 4 |
|               | Figure 1-4. Startech Drivebay                                                            | 0002- | 4 |
|               | Figure 1-5. CMUR/BMUE VAK                                                                | 0002- | 4 |
|               | Figure 1-6. Stryker MGS Vehicle Accessory Kit (VAK)                                      | 0002- | 5 |
|               | Figure 1-7. Stryker ICV Vehicle Accessory Kit (VAK)                                      | 0002- | 6 |
|               | Figure 1-8. Test Station Laptop and Support Equipment                                    | 0002- | 6 |
|               | Figure 1-9. 8 Camera Station                                                             | 0002- | 7 |
|               | Table 1-1. Crew Module Unit Recorder Characteristics                                     | 0002- | 7 |
|               | Table 1-2. Crew Module Unit Recorder Encoder Characteristics                             | 0002- | 8 |
|               | Table 1-3. AAR/THP Laptop (Dell Latitude E6420XFR Ruggedized<br>Laptop)                  | 0002- | 8 |
| Theory        | Of Operations For the Crew Module Unit Recorder (CMUR)                                   | 0003- | 1 |
|               | Figure 1-10. CMUR Interconnect Diagram                                                   | 0003- | 1 |
|               | Figure 1-11. CMUR Interconnection Diagram                                                | 0003- | 2 |
| CHAPTER 2 –   | OPERATION INSTRUCTIONS                                                                   |       |   |
| Descrip<br>(C | otion and Use of Controls and Indicators — Crew Module Unit Recorder CMUR)               | 0004- | 1 |
|               | Figure 2-1. CMUR Controls and Indicators                                                 | 0004- | 1 |
|               | Table 2-1. CMUR Controls and Indicators                                                  | 0004- | 2 |
|               | Figure 2-2. CMUR Encoder Controls and Indicators                                         | 0004- | 2 |

|         | Table 2-2. CMUR Encoder Controls and Indicators                       | . 0004- | 3 |
|---------|-----------------------------------------------------------------------|---------|---|
|         | Figure 2-3. Four Bay HDD Drivebay Controls and Indicators             | . 0004- | 3 |
|         | Table 2-3. Four Bay HDD Drivebay                                      | . 0004- | 3 |
|         | Figure 2-4. AAR/THP Laptop Controls and Indicators                    | . 0004- | 5 |
|         | Table 2-4. AAR/THP Laptop                                             | . 0004- | 5 |
| Descrip | tion and Use of Controls and Indicators – CMUR Test Station           | .0005-  | 1 |
|         | Figure 2-5. Controls and Indicators Test Station Laptop               | . 0005- | 1 |
|         | Table 2-5. Controls and Indicators Test Station Laptop                | . 0005- | 1 |
|         | Figure 2-6. Controls and Indicators FS105 Netgear Switch              | . 0005- | 2 |
|         | Table 2-6. Controls and Indicators FS105 Netgear Switch               | . 0005- | 2 |
|         | Figure 2-7. Controls and Indicators POE-xxi Power-Over-Ethernet (PoE) | . 0005- | 3 |
|         | Table 2-7. Controls and Indicators POE-xxi Power-Over-Ethernet (PoE). | . 0005- | 3 |
|         | Figure 2-8. Controls and Indicators Power Strip                       | . 0005- | 3 |
|         | Table 2-8. Controls and Indicators Power Strip                        | . 0005- | 3 |
|         | Figure 2-9. Controls and Indicators RCA MP3 Player                    | . 0005- | 4 |
|         | Table 2-9. Controls and Indicators RCA MP3 Player                     | . 0005- | 4 |
| Descrip | tion and Use of Controls and Indicators — Software                    | .0006-  | 1 |
|         | Figure 2-10. Controls and Indicators Software Events Tab              | . 0006- | 1 |
|         | Table 2-10. Controls and Indicators Software Events Tab               | . 0006- | 1 |
|         | Figure 2-11. Controls and Indicators Software Configuration Tab       | . 0006- | 2 |
|         | Table 2-11. Controls and Indicators Software Configuration Tab        | . 0006- | 2 |
|         | Figure 2-12. Controls and Indicators Software BIT/Status Tab          | . 0006- | 3 |
|         | Table 2-12. Controls and Indicators Software BIT/Status Tab           | . 0006- | 4 |
|         | Figure 2-13. Controls and Indicators Software Video Tab               | . 0006- | 5 |
|         | Table 2-13. Controls and Indicators Software Video Tab                | . 0006- | 5 |
| Operati | on Under Usual Conditions — Crew Module Unit Recorder (CMUR) Start Up | .0007-  | 1 |
|         | Figure 2-14. CMUR Side View                                           | . 0007- | 2 |

| Figure 2-15. CMUR Power On Indicators                                    |         |
|--------------------------------------------------------------------------|---------|
| Operation Under Usual Conditions — Crew Module Unit Recorder (CMUR) Shut | 0008 1  |
|                                                                          |         |
|                                                                          |         |
| Figure 2-17. CMUR On/Off Switch                                          |         |
| Software                                                                 | 0009- 1 |
| Figure 2-18. FSE Icon                                                    | 0009- 1 |
| Figure 2-19. FSE Operation Mode Selection Window                         |         |
| Figure 2-20. CMUR Unit Number                                            |         |
| Figure 2-21. IPU FSE Main Screen                                         |         |
| Figure 2-22. IPU FSE — Connected                                         |         |
| Figure 2-23. Connection Exception                                        | 0009- 3 |
| Figure 2-24. Configuration Tab                                           |         |
| Figure 2-25. BIT/Status Tab                                              |         |
| Figure 2-26. Successful BIT                                              |         |
| Figure 2-27. CMUR System Status Operational                              | 0009- 5 |
| Figure 2-28. CMUR System Status Nonoperational                           |         |
| Figure 2-29. Video Ready to Connect                                      | 0009- 6 |
| Figure 2-30. Video Connected                                             |         |
| Figure 2-31. IPU ID and Platform Drop Down Menu                          | 0009- 8 |
| Figure 2-32. View Messages                                               |         |
| Figure 2-33. CIC Commands                                                |         |
| Figure 2-34. Help                                                        | 0009-10 |
| Figure 2-35. Version View                                                | 0009-10 |
| Cold Start Procedures                                                    | 0010- 1 |
| Emergency Shut Down Procedure for the Crew Module Unit Recorder (CMUR)   |         |
| Figure 2-36. PC Power Button                                             | 0011- 1 |
| Figure 2-37. Main Power Switch                                           | 0011- 1 |

| CHAPTER 3 – TROUBLESHOOTI                 | NG PROCEDURES                                       |         |
|-------------------------------------------|-----------------------------------------------------|---------|
| Troubleshooting Crew Modu                 | ule Unit Recorder (CMUR) Audio/Video/Communication  | 0012- 1 |
| Troubleshooting Procedure                 | s for the Crew Module Unit Recorder (CMUR)          | 0013- 1 |
| CHAPTER 4 – MAINTENANCE IN                | STRUCTIONS                                          |         |
| Preventative Maintenance (                | Checks and Service Introduction                     | 0014- 1 |
| Preventive Maintenance Ch                 | ecks and Services Procedures                        | 0015- 1 |
| Table 4-1. Preventi<br>Before Equipment I | ve Maintenance Checks and Services for CMUR,<br>Jse | 0015- 1 |
| Table 4-2. Preventi<br>During Equipment I | ve Maintenance Checks and Services for CMUR,<br>Jse | 0015- 1 |
| Table 4-3. Preventi<br>After Equipment Us | ve Maintenance Checks and Services For CMUR, se.    | 0015- 2 |
| Remove and Install the Crev               | w Module Unit Recorder (CMUR) for Abrams            | 0016- 1 |
| Figure 4-1. CMUR                          | Top View                                            | 0016- 2 |
| Figure 4-2. GPSE 1                        | SV Camera                                           | 0016- 3 |
| Figure 4-3. Video C                       | able Quick Disconnect                               | 0016- 4 |
| Figure 4-4. GAS an                        | d TSV Camera Locking Screws                         | 0016- 5 |
| Figure 4-5. Loader'                       | s Crew Camera                                       | 0016- 6 |
| Figure 4-6. TRU J2                        | Connection                                          | 0016- 7 |
| Figure 4-7. CROW                          | S Cable                                             | 0016- 8 |
| Figure 4-8. Externa                       | I Audio Adapter                                     | 0016- 9 |
| Figure 4-9. J1 1553                       | Data Connector                                      | 0016-10 |
| Figure 4-10. J4 155                       | 3 Connector Gunner Position                         | 0016-11 |
| Figure 4-11. TNB U                        | tility Outlet Connector                             | 0016-12 |
| Figure 4-12. RTNB                         | Utility Outlet Connector                            | 0016-12 |
| Figure 4-13. M1A2                         | Power Cable Connected to Utility Outlet Connector   | 0016-13 |
| Figure 4-14. SSD T                        | humb Screws                                         | 0016-14 |
| Figure 4-15. CMUF                         | R Top View                                          | 0016-14 |
| Figure 4-16. J3 and                       | I J4 Connections                                    |         |

|   | Figure 4-17. CMUR Encoder Camera Connectors J1–J8                      |         |
|---|------------------------------------------------------------------------|---------|
|   | Table 4-4. CMUR Encoder Camera Connections J1–J4                       |         |
|   | Table 4-5. CMUR Encoder Camera Connections J5–J8                       |         |
|   | Figure 4-18. GPSE TSV Camera                                           | 0016-18 |
|   | Figure 4-19. GAS Adapter Arrow Indicator                               | 0016-19 |
|   | Figure 4-20. AUX Camera Cable Routing                                  |         |
|   | Figure 4-21. Gunner's Camera Bracket                                   | 0016-21 |
|   | Figure 4-22. TSVR Video Adapter                                        |         |
|   | Figure 4-23. CDU Video Adapter and CDU Video Cable Installed           |         |
|   | Figure 4-24. Crows Cable                                               |         |
|   | Figure 4-25. External Audio Adapter                                    |         |
|   | Figure 4-26. J1 1553 Data Connector Full View                          |         |
|   | Figure 4-27. J4 1553 Connector Gunner Position                         |         |
| F | emove and Install Crew Module Unit Recorder (CMUR) for Bradley         | 0017- 1 |
|   | Figure 4-28. TDIP                                                      |         |
|   | Figure 4-29. Cable Access Holes Behind Gunner's Position (Inside View) |         |
|   | Figure 4-30. Cable Access Holes Behind Gunner's Position (Outside      | 0047 5  |
|   |                                                                        |         |
|   | Figure 4-31. M2 AUX Sight Adapter Ring.                                |         |
|   | Figure 4-32. Crew Cameras and M2/M3 Camera Bracket                     |         |
|   | Figure 4-33. Dome Light Power Cable                                    |         |
|   | Figure 4-34. EDTP Video Cable                                          |         |
|   | Figure 4-35. External Audio Adapter                                    | 0017-10 |
|   | Figure 4-36. TSV Camera on the CSE                                     | 0017-11 |
|   | Figure 4-37. TSV Camera                                                | 0017-11 |
|   | Figure 4-38. Sight Adapter Ring                                        | 0017-11 |
|   | Figure 4-39. SSD Thumb Screws                                          |         |

|       | Figure 4-40. CMUR Mounted                                    | 0017-13 |
|-------|--------------------------------------------------------------|---------|
|       | Table 4-6. CMUR Encoder Camera Connections J1–J4             | 0017-14 |
|       | Table 4-7. CMUR Encoder Camera Connections J5–J8             | 0017-14 |
|       | Figure 4-41. Crew Cameras and M2/M3 Camera Bracket Installed | 0017-16 |
|       | Figure 4-42. External Audio Adapter                          | 0017-17 |
|       | Figure 4-43. Power Cable                                     | 0017-19 |
|       | Figure 4-44. Dome Light Power Cable                          | 0017-19 |
|       | Figure 4-45. EDTP Video Cable                                | 0017-20 |
| Remov | e and Install Integrated Player Unit (IPU) for Stryker MGS   | 0018- 1 |
|       | Figure 4-46. CMUR Top View                                   | 0018- 2 |
|       | Figure 4-47. GPSE TSV Camera                                 | 0018- 3 |
|       | Figure 4-48. External Audio Adapter                          | 0018- 4 |
|       | Figure 4-49. Dome Light Power Cable                          | 0018- 5 |
|       | Figure 4-50. Dome Light Power Cable                          | 0018- 6 |
|       | Figure 4-51. External Audio Adapter                          | 0018-7  |
|       | Figure 4-52. Stryker MGS Crew Camera                         | 0018- 8 |
|       | Figure 4-53. CMUR Top View                                   | 0018-9  |
|       | Table 4-8. CMUR Encoder Camera Connections J1–J4             | 0018-10 |
|       | Table 4-9. CMUR Encoder Camera Connections J5–J8             | 0018-10 |
| Remov | e and Install Integrated Player Unit (IPU) for Stryker ICV   | 0019- 1 |
|       | Figure 4-54. CMUR Front View                                 | 0019- 2 |
|       | Figure 4-55. GPSE TSV Camera                                 | 0019- 3 |
|       | Figure 4-56. External Audio Adapter                          | 0019- 4 |
|       | Figure 4-57. Dome Light Power Cable                          | 0019- 5 |
|       | Figure 4-58. CMUR Front View                                 | 0019- 6 |
|       | Figure 4-59. CMUR Encoder Camera Connectors J1–J8            | 0019-8  |
|       | Figure 4-60. GPSE TSV Camera                                 | 0019-9  |
|       | Table 4-10. CMUR Encoder Camera Connections J1–J4            | 0019-9  |

| Table 4-11. CMUR Encoder Camera Connections J5–J8                 | 0019- 9 |  |
|-------------------------------------------------------------------|---------|--|
| Figure 4-61. External Audio Adapter                               | 0019-10 |  |
| Figure 4-62. Dome Light Power Cable                               | 0019-11 |  |
| Remove and Install of Crew Module Unit Recorder (CMUR) Sun Shield | 0020- 1 |  |
| Figure 4-63. Bungee Cord Grip Adjusters                           | 0020- 1 |  |
| Figure 4-64. CMUR Sun Shield                                      | 0020- 2 |  |
| Figure 4-65. Bungee Cord Grip Adjusters                           | 0020- 3 |  |
| Replacement of the 8-Channel Encoder Sun Shield                   | 0021- 1 |  |
| Figure 4-66. 8-Channel Encoder Sun Shield                         | 0021- 1 |  |
| CHAPTER 5 - SUPPORTING INFORMATION                                |         |  |
| References                                                        | 0022- 1 |  |
| Components of End Item (COEI) and Basic Issue Items (BII) Lists   | 0023- 1 |  |
| Figure 5-1. Components of End Item List                           | 0023- 2 |  |
| Table 5-1. Components Of End Item List                            | 0023- 2 |  |

## HOW TO USE THIS MANUAL

#### HOW TO USE THIS MANUAL

This manual provides information about operating and maintaining the Crew Module Unit Recorder (CMUR).

The manual is organized in chapters, as shown below in Format. Each chapter is functionally divided into individual Work Packages (WPs) based on the subsystem of CMUR, in a logical order of work sequence.

Work packages may contain a scope of tasks, initial setup, descriptive information, operating tasks, and maintenance tasks. These data types are further divided into paragraphs, procedural steps, tables, listings, warnings, cautions, notes, and supporting illustrations.

The WPs are general information, equipment description, location description, operation, maintenance, and supporting information units containing all information required for directing task performance.

WPs are numbered using four digits starting with 0001 (that is, work package 1). If it becomes necessary to insert an additional WP during a revision cycle, it will be indicated by a decimal point and a number. For example, 0001.1 would indicate the first WP inserted between WP 0001 and WP 0002. This permits adding one or more WPs between any two existing WPs during any revision cycle.

Page numbers within each WP are indicated by -1, -2, -3 (that is, 0001-1 indicates WP 1, page 1). Each WP starts at page 1. Figures and tables within each WP also start at 1.

#### Format

This Technical Manual (TM) contains the following five :

- CHAPTER 1 GENERAL INFORMATION, EQUIPMENT DESCRIPTION AND THEORY OF OPERATION
- CHAPTER 2 OPERATION INSTRUCTIONS
- CHAPTER 3 TROUBLESHOOTING PROCEDURES
- CHAPTER 4 MAINTENANCE INSTRUCTIONS
- CHAPTER 5 SUPPORTING INFORMATION

# **CHAPTER 1**

# GENERAL INFORMATION, EQUIPMENT DESCRIPTION AND THEORY OF OPERATION

### **CREW MODULE UNIT RECORDER (CMUR)**

### **CHAPTER 1**

### GENERAL INFORMATION, EQUIPMENT DESCRIPTION AND THEORY OF OPERATION

### WORK PACKAGE INDEX

Title

WP Sequence No.

| GENERAL INFORMATION FOR THE DIGITAL RANGE TRAINING SYSTEMS CREW   |  |
|-------------------------------------------------------------------|--|
| MODULE UNIT RECORDER (CMUR)                                       |  |
| EQUIPMENT DESCRIPTION AND DATA - CREW MODULE UNIT RECORDER (CMUR) |  |
| THEORY OF OPERATIONS FOR THE CREW MODULE UNIT RECORDER (CMUR)     |  |

### MAINTAINER

### General Information For The Digital Range Training Systems Crew Module Unit Recorder (CMUR)

### SCOPE

The purpose of the Crew Module Unit Recorder (CMUR) operation and maintenance manual is to describe each operation and maintenance task in detail and in logical, systematic steps for the work to be accomplished. The operations and maintenance instructions shall accurately provide the operator and maintainer with all the necessary information to keep the equipment operational. It provides system and subsystem oriented instructions for installation, operation and maintenance. All tools, test equipment and consumable items required to accomplish any maintenance or installation are identified.

The CMUR consists of the following equipment:

- CMUR
- Vehicle Accessory Kit (VAK)
- After Action Review (AAR)/Take Home Package (THP) Laptop and drivebay

The CMUR is an on-board recording device used to support ranges without the infrastructure to support a fully instrumented range and is able to support up to eight video feeds from the Thru-Sight and Crew cameras. The CMUR records the audio, video, and data during the training event. This data is saved to a removable Solid State Drive (SSD) and is used later to create the AAR Presentation by using the AAR/THP laptop. The laptop is able to interface to the SSD by using a four-bay hard drive drivebay.

When using the CMUR configuration, the AAR/THP functions are performed by a Dell ruggedized laptop and drivebay. The drivebay allows the user to connect up to four SATA hard drives at once, allowing the AAR/THP laptop software to access the data needed to create the AAR Presentation and THP disk.

### MAINTENANCE FORMS, RECORDS AND REPORTS

Department of the Army forms and procedures used for equipment maintenance will be those prescribed by (as applicable) DA PAM 750-8, The Army Maintenance Management System (TAMMS) Users Manual; DA PAM 738-751, Functional Users Manual for the Army Maintenance Management Systems - Aviation (TAMMS-A); or AR 700-138, Army Logistics Readiness and Sustainability.

### **REPORTING EQUIPMENT IMPROVEMENT RECOMMENDATIONS (EIR)**

Department of the Army forms and procedures used for equipment maintenance will be those prescribed by (as applicable) DA PAM 750-8, TAMMS Users Manual; DA PAM 738-751, Functional Users Manual for TAMMS; or AR 700-138, Army Logistics Readiness and Sustainability.

If your equipment needs improvement, let us know. Send us an EIR. You, the user, are the only one who can tell us what you don't like about your equipment. Send your comments and desired changes to: Program Executive Office for Simulation, Training, and Instrumentation, (PEO-STRI), ATTN: PEO-SFAE-PS-Q, 12350 Research Parkway, Orlando, Florida, 32826-3276.

### CORROSION PREVENTION AND CONTROL (CPC)

Corrosion is an electrochemical process that causes degradation such as the rusting of iron. Corrosion is commonly caused by exposure to moisture, acids, bases, or salts. Corrosion damage in metals can be seen, depending on the metal, as tarnishing, pitting, fogging, surface residue, and/or cracking. Plastics, composites, and rubbers can also degrade, most commonly from exposure to excessive heat or sunlight. Damage to plastics, composites, and rubbers will appear as cracking, softening, swelling, and/or breaking. The Product Quality Deficiency Report should be submitted to PEO STRI for Army personnel or TM 4700-15/1 for Marine Corps personnel.

### DESTRUCTION OF MATERIAL TO PREVENT ENEMY USE

For information on destruction of materiel to prevent enemy use, refer to TM 750-244-2 (Procedures for Destruction of Electronic Materiel to Prevent Enemy Use).

### PREPARATION FOR STORAGE OR SHIPMENT

None Required

### LIST OF ABBREVIATIONS/ACRONYMS

| AAL   | Additional Authorization List                 |
|-------|-----------------------------------------------|
| AAR   | After Action Review                           |
| AUX   | Auxillary                                     |
| AV    | Audio Video                                   |
| BFV   | Bradley Fighting Vehicle                      |
| BII   | Basic Issue Items                             |
| BIT   | Built-in-Test                                 |
| BOI   | Basis Of Issue                                |
| CAGEC | Commercial and Government Entity Code         |
| СВ    | Citizen Band                                  |
| CDP   | Commander's Display Panel                     |
| CDRL  | Contract Data Requirements List               |
| CDU   | Central Display Unit                          |
| CIC   | Command Interface Control                     |
| CIV   | Commander's Independent Viewer                |
| CMUR  | Crew Module Unit Recorder                     |
| COEI  | Components of End Item                        |
| COTS  | Commercial Off-the-Shelf                      |
| CPC   | Corrosion Prevention and Control              |
| CSE   | Commanders Sight Extension                    |
| CVC   | Combat Vision Center                          |
| DA    | Department of the Army                        |
| DMT   | Dismounted Player Unit                        |
| DRTS  | Digital Range Training Systems                |
| DVD   | Digital Video Disk                            |
| EIR   | Equipment Improvement Recommendations         |
| EMP   | Electromagnetic Pulse                         |
| ESD   | Electrostatic Discharge                       |
| ETDP  | External Training Development Interface Panel |
| FFCS  | Full Functional Crew Station                  |
| FGC   | Functional Group Code                         |
| FSE   | Field Support Equipment                       |
| GAS   | Gunner's Auxiliary Sight                      |
| GPS   | Global Positioning System                     |
| GPSE  | Gunner's Primary Sight Extension              |
| GTL   | Lockheed Martin Global Training and Logistics |
| HCI   | Hardness Critical Item                        |
| HG    | Inches of Mercury                             |

#### LIST OF ABBREVIATIONS/ACRONYMS - CONTINUED

| ННМ      | Hand Held Monitor                                                 |
|----------|-------------------------------------------------------------------|
| IBAS     | Improved Bradley Acquisition System                               |
| IP       | Internet Protocol                                                 |
| IPU      | Integrated Player Unit                                            |
| LED      | Light Emitting Diode                                              |
| MAC      | Maintenance Allocation Chart                                      |
| MAT      | Moving Armor Target                                               |
| Mbps     | Megabit per second                                                |
| M-FIAM   | Military Filter And Input Attenuator Module                       |
| MRU      | Maximum Receive Unit                                              |
| MTOE     | Modified Table of Organization and Equipment                      |
| NEMA     | National Electronic Manufacturers Association                     |
| NHA      | Next Higher Assembly                                              |
| NIIN     | National Item Identification Number                               |
| NSN      | National Stock Number                                             |
| ODS      | Operation Desert Storm                                            |
| OSD      | On Screen Display                                                 |
| P/N      | Part Number                                                       |
| P/S      | Principal/Secondary Item Code                                     |
| PC       | Personal Computer                                                 |
| РСВ      | Printed Circuit Board                                             |
| PEO-STRI | Program Executive Office Simulation, Training and Instrumentation |
| PMCS     | Preventive Maintenance Checks And Services                        |
| PoE      | Power Over Ethernet                                               |
| PU       | Player Unit                                                       |
| PWR      | Power                                                             |
| RCU      | Radio Control unit                                                |
| ROC      | Range Operations Center                                           |
| RPSTL    | Repair Parts and Special Tools List                               |
| RTNB     | Re-worked Turret Network Box                                      |
| RTV      | Room Temperature Vulcanizing                                      |
| SATA     | Serial Advanced Technology Attachment                             |
| SD       | Secure Digital                                                    |
| SEP      | System Enhancement Package                                        |
| SMR      | Source, Maintenance, and Recoverability                           |
| SRA      | Shop Repairable Assembly                                          |
| SSD      | Solid State Drive                                                 |
| SYSCON   | Systems Control                                                   |

### LIST OF ABBREVIATIONS/ACRONYMS - CONTINUED

| TAMMS                     | The Army Maintenance Management System          |
|---------------------------|-------------------------------------------------|
| TAMMS-A                   | The Army Maintenance Management System-Aviation |
| TCP/IP                    | Transmission Control Protocol/Internet Protocol |
| TDIP                      | Training Device Interface Panel                 |
| ТНР                       | Take Home Package                               |
| TIS                       | Tactical Information System                     |
| ТМ                        | Technical Manual                                |
| TMDE                      | Test, Measurement, and Diagnostic Equipment     |
| TNB                       | Turret Network Box                              |
| ТОМС                      | Technical Operations and Maintenance Console    |
| TRU                       | Target Reporting Unit                           |
| TRU                       | Thermal Receiving Unit                          |
| TSC                       | Tactical Support Center                         |
| TSC                       | Thru-Sight Camera                               |
| TSV                       | Thru-Sight Video                                |
| TSVR                      | Thru-Sight Video Recorder                       |
| UOC                       | Usable On Code                                  |
| USB                       | Universal Serial Bus                            |
| UUT                       | Unit Under Test                                 |
| VAK                       | Vehicle Accessory Kit                           |
| VDC                       | Voltage Direct Current                          |
| VDP                       | Video Display Panel                             |
| VGA                       | Video Graphics Adaptor                          |
| VIS                       | Vehicle Information System                      |
| WP<br>END OF WORK PACKAGE | Work Package                                    |

### MAINTAINER

### Equipment Description And Data — Crew Module Unit Recorder (CMUR)

### EQUIPMENT CHARACTERISTICS, CAPABILITIES, AND FEATURES

This section provides a general description of the CMUR equipment. This includes type of equipment, general capabilities, features, components, and use.

#### Standalone Integrated Player Unit

The standalone integrated player unit is a recording system that collects and records data, audio and video from the vehicle.

#### CMUR

The standalone integrated player unit consists of the CMUR, an eight channel encoder, Thru-Sight Cameras (TSCs), crew cameras, and various cables and adapters. The CMUR is able to record up to eight video and two audio feeds simultaneously, which are then stored on a removable solid-state hard drive. Each video feed records for six hours. Previously captured data is automatically overwritten once available space has been exhausted.

An external audio adapter found in the Vehicle Accessory Kit (VAK) connects the vehicle's internal radio to the CMUR. Incoming and outgoing communications made over all radios are captured through the audio cable and are stored on the CMUR solid-state hard drive.

Video captured by the CMUR includes crew gunnery operations, a feed from the Commander's Display Unit and a stream from the Thermal Imaging System. Crew cameras mounted within the vehicles record the ammunitions loader and gunner during operations. Thru-site cameras record the gunner's primary and secondary sight. Video adapters, included in the VAK, attach to the Commander's Display Unit and Thermal Imaging System which connect to the CMUR to capture a live view of the displays. The CMUR video encoder processes the video from the vehicle and the crew cameras. The encoder processes the analog feeds from the individual cameras and maintenance ports and converts them into a digital stream of packets.

The dual 1553 bus module collects and analyzes sensor data generated by different activities occurring during training, such as trigger pulls, turret rotations, Laser Range Finder data, and ammunition selection.

The CMUR utilizes a Garmin 18x receiver with external antenna to collect and tag audio, video, and 1553 data with a GPS location.

The CMUR connects directly to the vehicles 24 VDC power through the vehicle turret's power connector.

#### Vehicle Accessory Kit (VAK)

The Vehicle Accessory Kit (VAK) contains the required cabling, adapters, brackets, and cameras used to interface the CMUR with the combat vehicles. As the CMUR is a temporary installation, the kit is designed to safely and securely install sensors used to acquire training data for the CMUR without permanently altering the vehicle. For example, magnetic mounts are included for the crew cameras so that they can be installed without modifying the combat vehicle with permanent mounts. Each item in the VAK is labelled with a number that corresponds to a laminated key naming each component within the VAK. The laminated key is located on the underside of the VAK case lid.

The Stryker MGS and ICV vehicle types require an additional VAK with mounts, adapters, and cables used only on those vehicles. The Stryker Vehicle Accessory Kits (VAK) are designed to be used in addition to the VAK.

#### AAR/THP Laptop

The AAR/THP Laptop is a Dell Latitude E6420 XFR ruggedized laptop, which is used to create the AAR Presentation and THP disk. Using a four bay hard drive drivebay, the removable CMUR hard drive is connected to the AAR/THP laptop.

The Sight software loads video, audio, and 1553 data for the time segment contained in the replay slide metadata. Data from all attached storage devices are incorporated in the AAR and viewed using appropriate Video Display Panel

### EQUIPMENT CHARACTERISTICS, CAPABILITIES, AND FEATURES - CONTINUED

(VDP) layouts. The recording software stores all data in a manner that may be quickly accessed and utilized by the AAR presentation software following a strict directory structure. The Sight software also supplies the ability to include a IPU Data Viewer as a VDP source. The IPU Data Viewer will replay recorded 1553 data time synchronized with the recorded video and audio sources. The user will be able to interact with the IPU Data Viewer like any other player unit video source. Replay controls are provided that allows the user to play, pause, stop, change replay speed, change layout, and add bookmarks.

Using the After Action Review (AAR)/Take Home Package (THP) laptop, the collected data can be accessed. The Startech four-bay drivebay allows four drives to be connected simultaneously. Once the drive is accessed, the data can be used to create an AAR presentation.

**AAR Presentation.** The AAR Presentation Software uses GPS time tagged video, audio, and 1553 data to compile and create a PowerPoint presentation. The data collected by the CMUR is stored on the removable Solid State Disk (SSD). The user is able to read the data by connecting the hard drive to a four-bay hard drive drivebay. The CMUR AAR PowerPoint Plug-in is able to use templates to generate slides which consist of both user generated and Sight software data. During a presentation, the user is able to interact with the Sight software which loads audio, video, and 1553 data for the time segment designated in the slide. If more than one hard drive is being used for the presentation, data from each attached hard drive is collected and used during the presentation.

**THP Generation.** The THP Generation tool creates an HTML page containing audio, video, and 1553 data for selected time periods. The THP tool also includes the generated AAR PowerPoint presentation which is launched by selecting HTML links. The user is able to burn the THP to a DVD for later review and distribution.

#### Field Support Equipment (FSE) Software

The FSE software application is used to verify that the CMUR settings are correct and to troubleshoot connectivity problems. The FSE software includes 1553 data capture, GPS and audio/video channel verification software.

#### **CMUR** Test Station

The test station is used verify the CMUR and 8-Channel Encoder are operating properly after performing a maintenance procedure. The CMUR Test Station contains the required cabling, the Eight Camera Station, a test laptop and support equipment (i.e. cables, MP3 Player, PoE, network switch and power strips) to simulate all connections to a vehicle. The Eight Camera Station supplies eight video inputs used to verify proper video functionality for each of the eight video channels. The MP3 player supplies audio to verify the audio streaming capabilities. The test laptop is used to view the eight video feeds, hear the audio provided by the MP3 player, and verify CMUR and 8-Channel Encoder connectivity.

#### LOCATION AND DESCRIPTION OF MAJOR COMPONENTS

This section provides the location of the CMUR equipment. This includes external views of where the equipment is used to show general features and major components.

#### CREW MODULE UNIT RECORDER (CMUR)

For the Abrams tank the CMUR is mounted inside the vehicle crew cabin. For the Bradley Fighting Vehicle, the CMUR is mounted on the outside of the vehicle. Both installations are configured to not hinder crew or vehicle operation.
#### Figure 1-1. Crew Module Unit Recorder (CMUR)

#### CMUR ENCODER

For the Abrams tank, the CMUR Encoder is mounted next to the CMUR inside the vehicle crew cabin. For the Bradley Fighting Vehicle, the CMUR Encoder is mounted on the outside of the vehicle next to the CMUR. Both installations are configured to not hinder crew or vehicle operation.

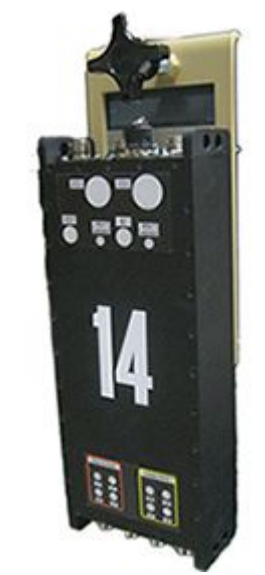

Figure 1-2. CMUR Encoder

#### AAR/THP LAPTOP (DELL LATITUDE E6420XFR RUGGEDIZED LAPTOP)

The AAR/THP Laptop is located at each fielded site.

# LOCATION AND DESCRIPTION OF MAJOR COMPONENTS - CONTINUED

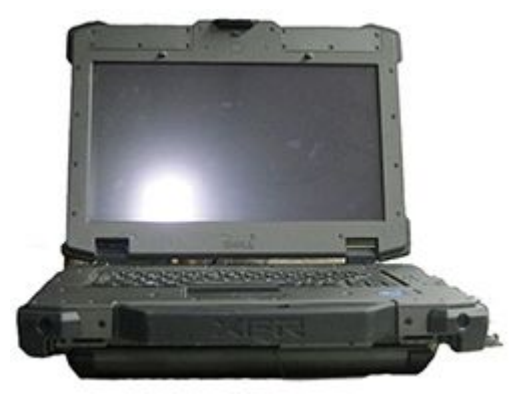

Figure 1-3. AAR/THP Laptop

### STARTECH DRIVEBAY

The Startech four bay drivebay allows four hard drives to be connected to the AAR/THP Laptop simultaneously.

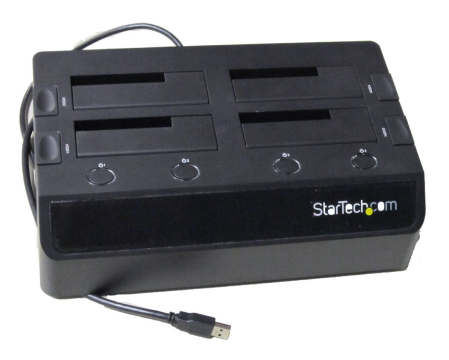

Figure 1-4. Startech Drivebay

#### CMUR/BMUE VAK

The CMUR/BMUE Vehicle Accessory Kit (VAK) comes with the system and is designed to be portable. Cameras, mounts, adapters, and cables within the VAK are used throughout the combat vehicle.

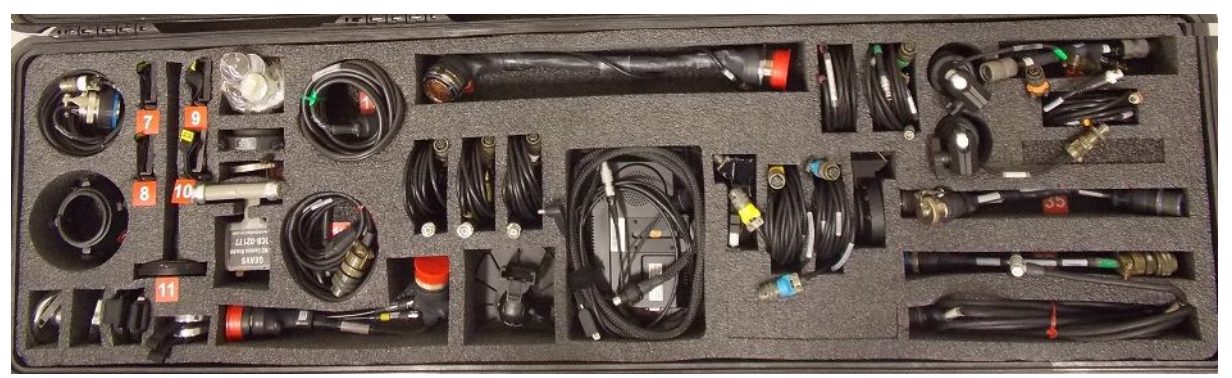

Figure 1-5. CMUR/BMUE VAK

#### STRYKER MGS VAK

The Stryker MGS Vehicle Accessory Kit (VAK) comes with the system and is designed to be portable. Mounts, adapters, and cables within the VAK are used throughout the combat vehicle. See Figure 1-6.

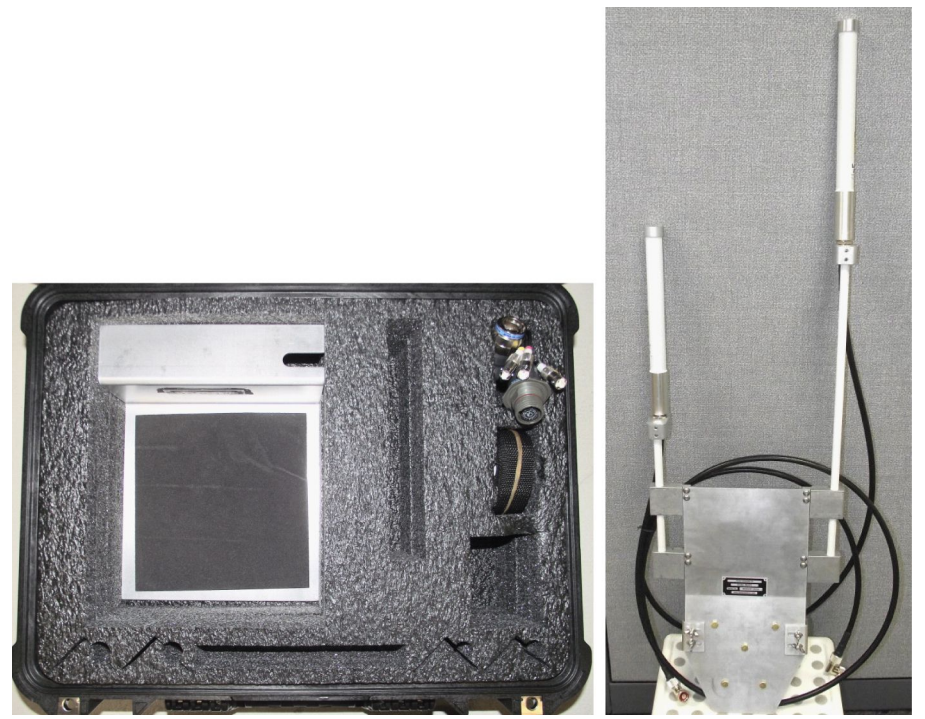

Figure 1-6. Stryker MGS Vehicle Accessory Kit (VAK)

#### STRYKER ICV VAK

The Stryker ICV Vehicle Accessory Kit (VAK) comes with the system and is designed to be portable. Mounts, adapters, and cables within the VAK are used throughout the combat vehicle. See Figure 1-7.

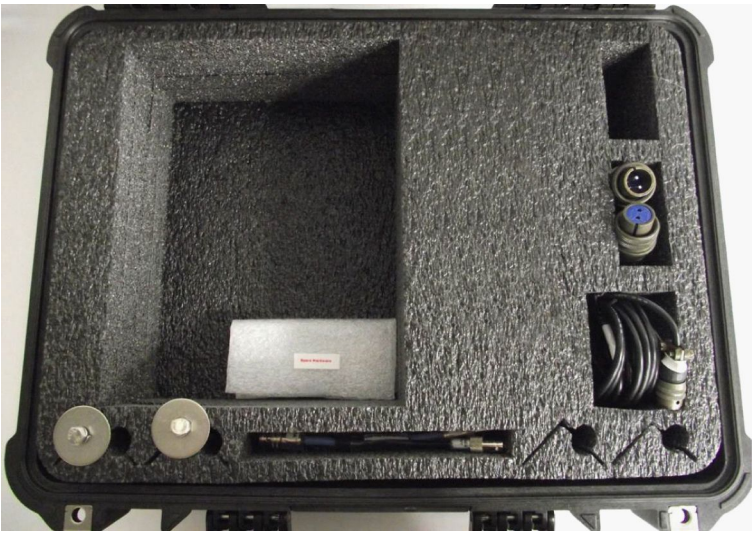

Figure 1-7. Stryker ICV Vehicle Accessory Kit (VAK)

#### CMUR TEST STATION

The CMUR Test Station is located at each depot where CMUR maintenance is performed and consists of a laptop, a camera station and support equipment (i.e. cables, MP3 Player, PoE, network switch and power strips) used to test the operation of the CMUR and 8-Channel Encoder. See Figure 1-8 and Figure 1-9.

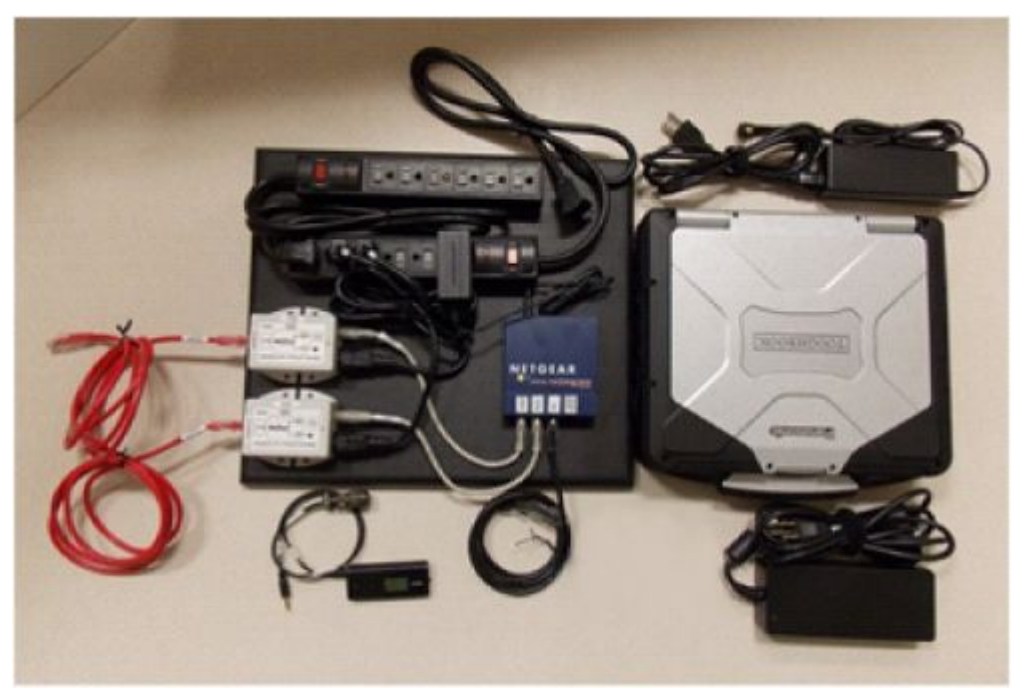

Figure 1-8. Test Station Laptop and Support Equipment

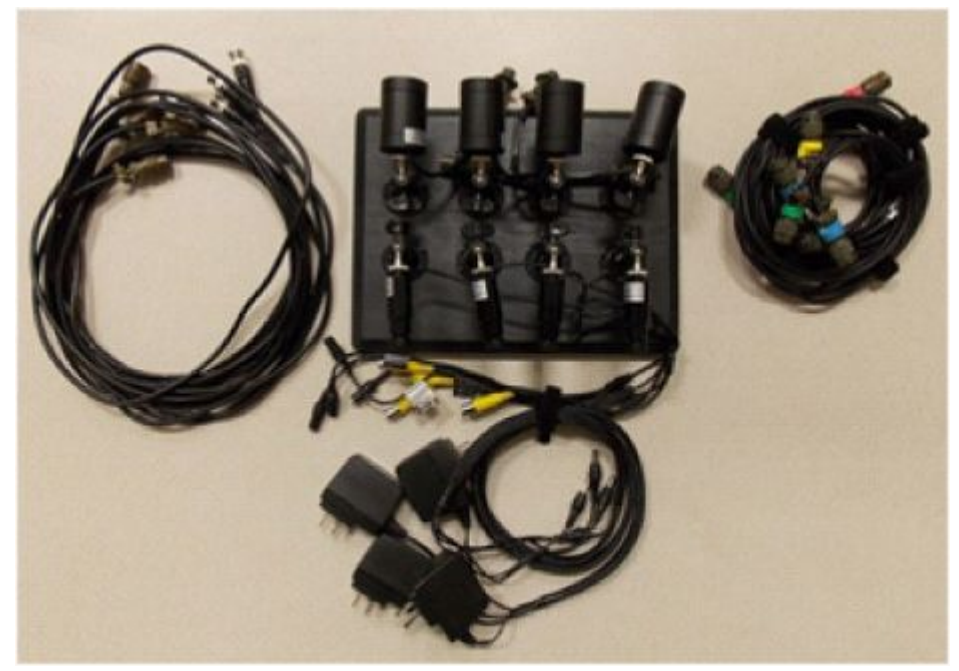

Figure 1-9. 8 Camera Station

#### EQUIPMENT DATA

This section provides the characteristics of the Player Unit equipment. This may include equipment performance, environmental limitations, equipment dimensions, and any additional information that may be useful during equipment operation.

#### **Equipment Characteristics**

Equipment characteristics are listed in the following tables.

| Table 1-1. | Crew | Module | Unit | Recorder | Characteristics |
|------------|------|--------|------|----------|-----------------|
|------------|------|--------|------|----------|-----------------|

| SPECIFICATION        | CHARACTERISTIC                |
|----------------------|-------------------------------|
| Length               | 19.5 inches                   |
| Height               | 4.5 inches                    |
| Width                | 9.5 inches                    |
| Weight               | 16.7 lbs.                     |
| Video/Audio Channels | 8 simultaneous recordings     |
| Event Recording      | Pre/Post set in 1s increments |
| Record Time          | 24 Hrs. (8ch/640x480/30FPS)   |
| Data                 | 1553 and GPS Record capable   |
| Processor            | Intel Core 2 Duo (Penryn)     |
| Internal Fixed SSD   | SATA 32 GB                    |
| Removable SSD        | SATA 128 GB                   |

#### EQUIPMENT DATA - CONTINUED

#### Table 1-1. Crew Module Unit Recorder Characteristics - Continued

| SPECIFICATION | CHARACTERISTIC                                |  |  |
|---------------|-----------------------------------------------|--|--|
| Memory        | 4GB of memory (2.96GB usable)                 |  |  |
| LAN           | 8 PoE, 48 VDC, 802.3af (modified); 350mA each |  |  |
| USB           | 1 USB 2.0                                     |  |  |
| Serial        | 1 RS-232                                      |  |  |
| Audio         | Line-in/Speaker out                           |  |  |
| Aux Power     | 12 VDC Output @ 500mA max                     |  |  |
| Monitor Out   | 1 VGA                                         |  |  |

#### Table 1-2. Crew Module Unit Recorder Encoder Characteristics

| SPECIFICATION                    | CHARACTERISTIC                          |  |  |
|----------------------------------|-----------------------------------------|--|--|
| Length                           | 14 inches                               |  |  |
| Height                           | 3 inches                                |  |  |
| Width                            | 4.5 inches                              |  |  |
| Weight                           | 5.6 lbs.                                |  |  |
| Lin to Eight Angles Video Inputs | Four Channels Camera and Power          |  |  |
| Op to Eight Analog Video Inputs  | Four Channels Video Input Only          |  |  |
| LAN                              | Two PoE, Power over Ethernet Inputs     |  |  |
| Audio                            | One line-in (optional additional input) |  |  |
| Recording Frame Rate:            | Max 30FPS, per channel                  |  |  |
| Max resolution                   | 1080P or higher (limited by camera)     |  |  |

# Table 1-3. AAR/THP Laptop (Dell Latitude E6420XFR Ruggedized Laptop)

| SPECIFICATION                 | CHARACTERISTIC                                    |
|-------------------------------|---------------------------------------------------|
| Height                        | 26.90 mm to 32.40 mm (1.06 inches to 1.27 inches) |
| Width                         | 352.00 mm (13.86 inches)                          |
| Depth                         | 241.00 mm (9.49 inches)                           |
| Weight (with 4-cell battery)  | 2.07 kg (4.56 lb)                                 |
| Operating Temperature         | 0 °C to 35 °C (32 °F to 95 °F)                    |
| Storage Temperature           | -40 °C to 65 °C (-40 °F to 149 °F)                |
| Relative humidity – Operating | 10% to 90% (noncondensing)                        |
| Relative humidity – Storage   | 5% to 95% (noncondensing)                         |
| Input voltage                 | 100 VAC to 240 VAC                                |
| Input current (maximum)       | 1.50A/1.60A/1.70A/2.10A                           |

#### EQUIPMENT DATA - CONTINUED

# Table 1-3. AAR/THP Laptop (Dell Latitude E6420XFR Ruggedized Laptop) - Continued

| SPECIFICATION        | CHARACTERISTIC                      |
|----------------------|-------------------------------------|
| Input frequency      | 50 Hz to 60 Hz                      |
| Output power         | 65W, 90W, and 150W                  |
| Output current       | 3.34A, 4.62A and 7.70A (continuous) |
| Rated output voltage | 19.5 +/- 1.0 VDC                    |

#### MAINTAINER

#### Theory Of Operations For the Crew Module Unit Recorder (CMUR)

#### THEORY OF OPERATION

#### Crew Module Unit Recorder (CMUR) Theory of Operation

The CMUR system is made up of the CMUR, CMUR Video Encoder, and Vehicle Accessory Kit (VAK). The CMUR is designed to collect audio, video, and sensory data during training operations. The CMUR is able to connect up to eight video sources (4 12V Powered/4 Non-Powered), including a combination of Crew Cameras; weapons platform video signals; and any vehicle optics via the Thru-Sight Cameras (TSC). The CMUR is also capable of recording up to eight audio channels (one per each video channel). While backwards compatible with instrumented ranges, the CMUR is primarily designed for training ranges that may not have all the required instrumentation to accommodate an Integrated Player Unit (IPU). The CMUR records the audio, video, and data during the training event for later transfer to the After Action Review (AAR)/Take Home Package (THP) Laptop using a removable hard drive. See Figure 1-10.

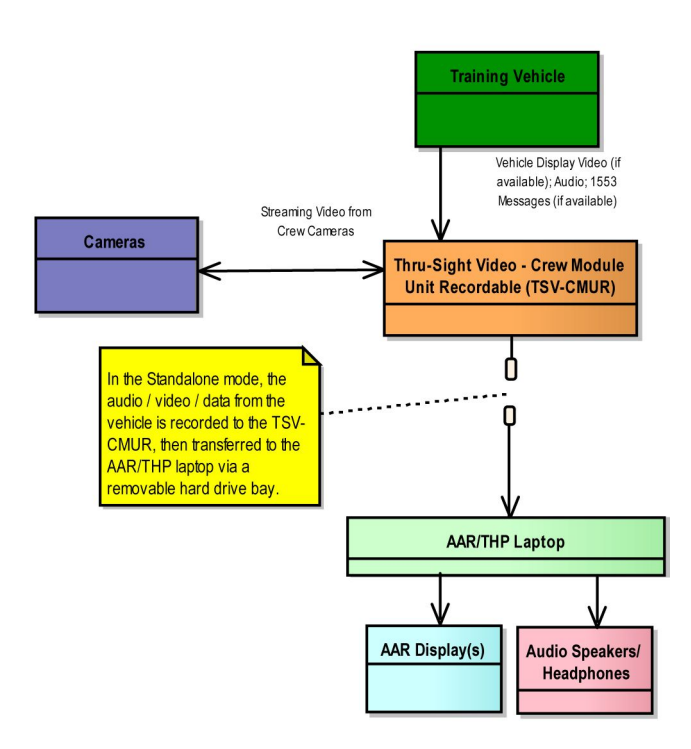

#### Figure 1-10. CMUR Interconnect Diagram

#### CMUR Operation

The CMUR is designed to collect data regarding operations from within the vehicle and record the data to a removable hard drive. It is powered by the vehicle's 24VDC connector in the vehicle's turret and is able to record eight feeds simultaneously. See Figure 1-11.

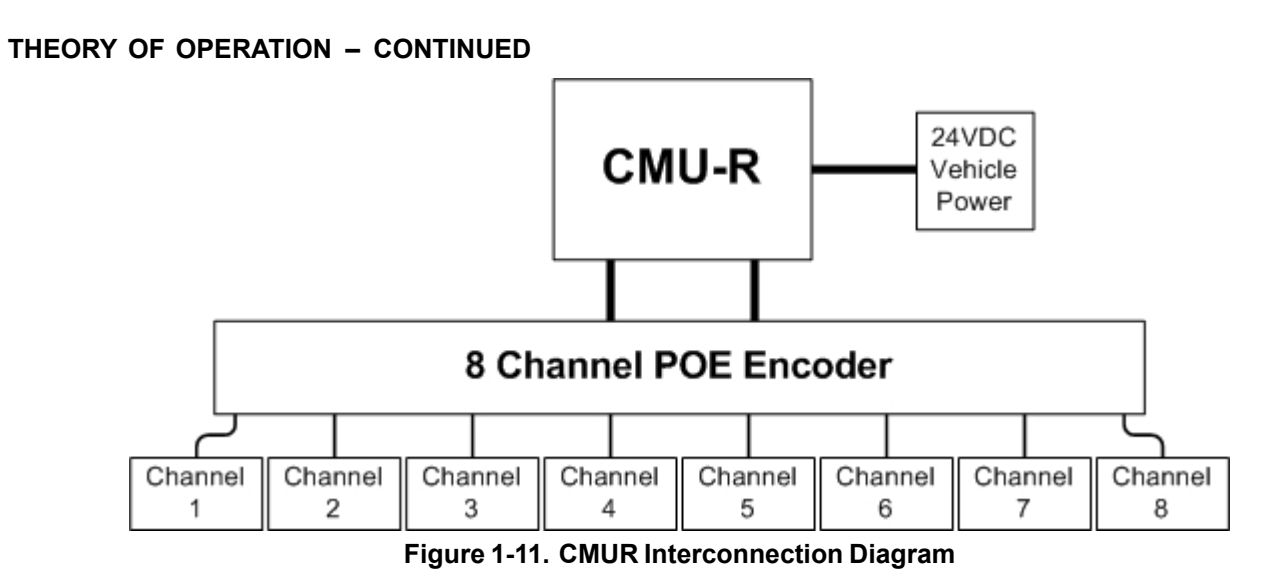

The CMUR is designed to be used on the following vehicles:

- M1A1 Abrams
- M1A2 Abrams SEP V1, V2, and V3
- M2/3A2 BFV
- M2/3A2 BFV Operation Desert Storm (ODS)
- M2/3A3 BFV
- Stryker ICV
- Stryker MGS

For data acquisition, the combat vehicles are equipped with various sensors used by the CMUR to acquire training data. Crew cameras are positioned to record the duties of the loader and the gunner during gunnery operations. Two Thru-Site cameras are installed to record the Gunner's sights. One records the gunner's primary sight whereas the second records the gunner's auxiliary sight. Using video adapters, the CMUR also records video from the Commander's Display Unit and the Thermal Imaging System. The Thermal Imaging System is only used during vision-impaired scenarios and captures the heat signatures generated from the target's thermal source. The video obtained by each of these individual streams is converted from analog streams to digital streams of packets. An external audio adapter is connected to the vehicle's radio which records incoming and outgoing radio transmissions. A 1553 data bus module is connected to sensors within the vehicle to collect data from the Laser Range Finder, trigger pulls, turret turns, and ammunition selection. The CMUR also has an externally-connected Garmin 18x GPS antenna/receiver module which is provided with each CMUR for acquiring GPS position data. The VAK contains the required cabling, mounting brackets, adapters, and crew cameras used to install these components. Using these sensors, the CMUR is able to acquire a comprehensive data sample of crew activities during the training session. For example, if the crew within an Abrams Tank were to fire at a target, the crew cameras would capture the crew's gunnery actions within the vehicle while the thru-site cameras capture how the gunner aims at the targets as well as how the equipment fires and affects the targets. The type of ammunition selected, turret turns, trigger pulls, and Laser Range Finder data is collected by the 1553 data bus. Incoming radio transmissions, such as orders from the ROC and outgoing radio transmissions such as target confirmations is collected. The collected data is then transferred to the AAR/THP Laptop by connecting the removable SSD to a computer using the hard drive dock or USB hard drive cable.

The CMUR has an external encoder which gets mounted near the CMUR. The encoder converts analog video signals from the cameras to a video signal compatible with IP based hardware for the AAR Presentation and THP.

**AAR/THP Laptop.** The AAR/THP Laptop is used to read the data off the CMUR removable drive and compile it into an AAR presentation and THP. The recorded audio, video, and 1553 data is time tagged using the GPS data. Using these time tags, segments of the collected data are imported to the AAR presentation.

#### THEORY OF OPERATION – CONTINUED

The IPU Data Viewer graphical user interface (GUI) provides the means to load player unit data from a drive and then to play the file or files in the desired layout configuration. The IPU Data Viewer operates in Drive Data Selector mode for selecting and loading drive data or in Data Replay mode for displaying and playing the selected video data.

Sight is used to generate the AAR presentation through a PowerPoint plugin. When viewed in the AAR presentation, the Sight software loads and displays the collected data within the specified time segment. Once the AAR Powerpoint is made, the THP Client is used to create a THP disk. When generating a THP, the user is able to pull collected data into a HTML page for a selected time period. Along with the AAR presentation, this information can be saved to a DVD for later review.

# CHAPTER 2 OPERATION INSTRUCTIONS CREW MODULE UNIT RECORDER (CMUR)

# **CHAPTER 2**

# **OPERATION INSTRUCTIONS**

# WORK PACKAGE INDEX

# Title

WP Sequence No.

| DESCRIPTION AND USE OF CONTROLS AND INDICATORS — CREW MODULE UNIT  |      |
|--------------------------------------------------------------------|------|
| RECORDER (CMUR)                                                    |      |
| DESCRIPTION AND USE OF CONTROLS AND INDICATORS - CMUR TEST STATION |      |
| DESCRIPTION AND USE OF CONTROLS AND INDICATORS - SOFTWARE          |      |
| OPERATION UNDER USUAL CONDITIONS — CREW MODULE UNIT RECORDER       |      |
| (CMUR) START UP                                                    |      |
| OPERATION UNDER USUAL CONDITIONS — CREW MODULE UNIT RECORDER       |      |
| (CMUR) SHUT DOWN                                                   |      |
| OPERATION UNDER USUAL CONDITIONS — AAR/THP AND FIELD SUPPORT       |      |
| EQUIPMENT (FSE) SOFTWARE                                           |      |
| COLD START PROCEDURES                                              |      |
| EMERGENCY SHUT DOWN PROCEDURE FOR THE CREW MODULE UNIT RECORDER    |      |
| (CMUR)                                                             | 0011 |
|                                                                    |      |

#### Description and Use of Controls and Indicators — Crew Module Unit Recorder (CMUR)

#### Controls and Indicators for the CMUR

The following describes the controls and indicators for the equipment, assemblies, and control panels of the Crew Module Unit Recorder (CMUR). Each section consists of a figure and a corresponding table defining the controls and indicators identified in the figure, and listing their functions.

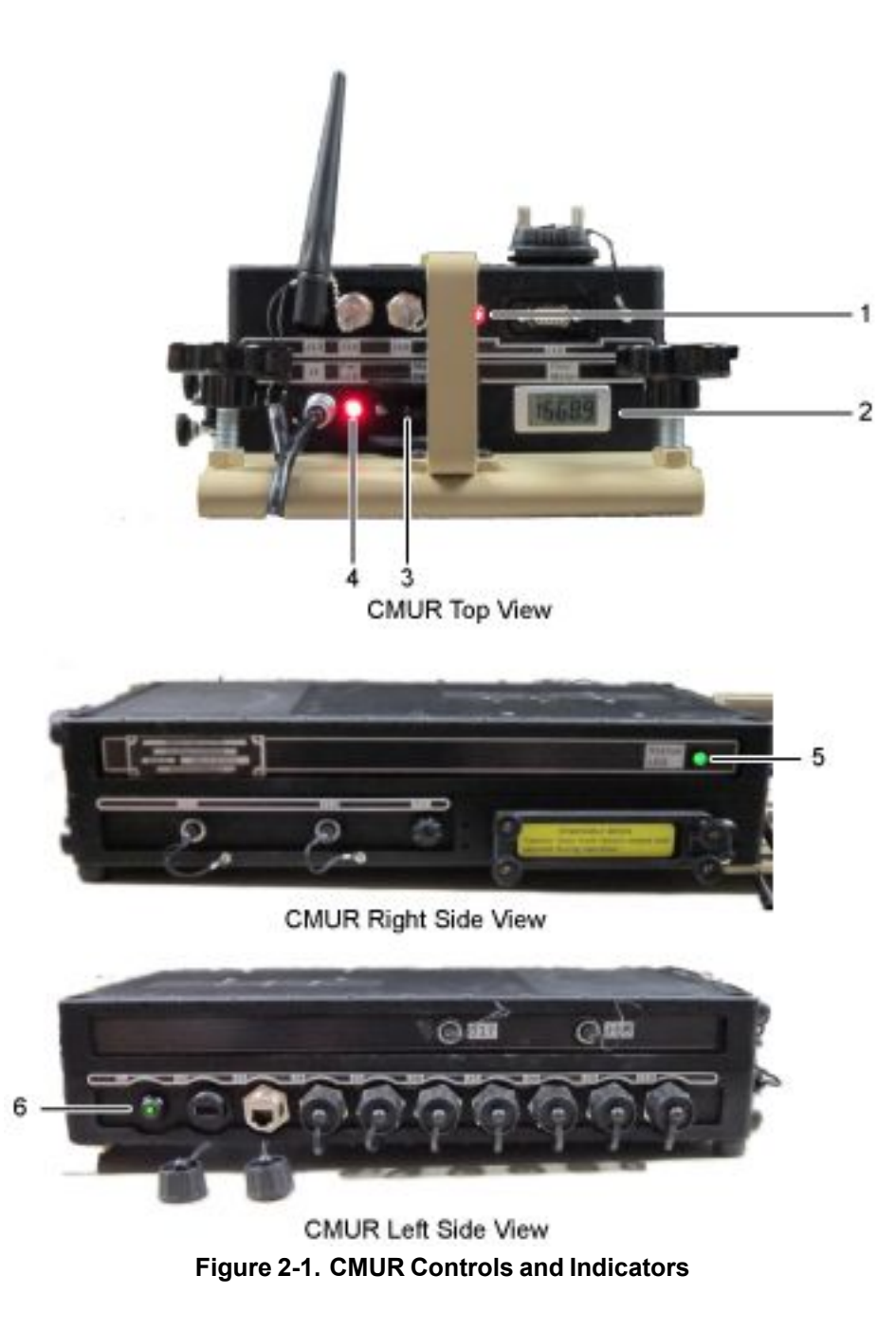

0004-1

| Key | Control/Indicator         | Function                                                                                                    |  |  |
|-----|---------------------------|----------------------------------------------------------------------------------------------------|--|--|
| 1   | Record (RCD) LED          | Displays if unit is ready to record or not. If LED is lit, the CMUR is recording. If the LED is not lit, the SSD may not be inside the unit or the computer may be missing configuration files. NOTE: When installing the SSD, it may take up to two minutes for the RCD LED to light up. |  |  |
| 2   | Hour Meter                | Displays how many hours of service/use time of the CMUR.                                                                                                    |  |  |
| 3   | On/Off Switch             | Turns the CMUR on and off.                                                                                                    |  |  |
| 4   | Power LED                 | Lit if CMUR is on. Off if CMUR is off.                                                                                                    |  |  |
| 5   | Computer Status LED       | Displays the status of the computer. If green, computer is ready.<br>If amber, the Riptide software is not active.                                                                                                    |  |  |
| 6   | Computer Power Button/LED | Turns the CMUR computer on and off. If lit, computer is on.                                                                                                    |  |  |

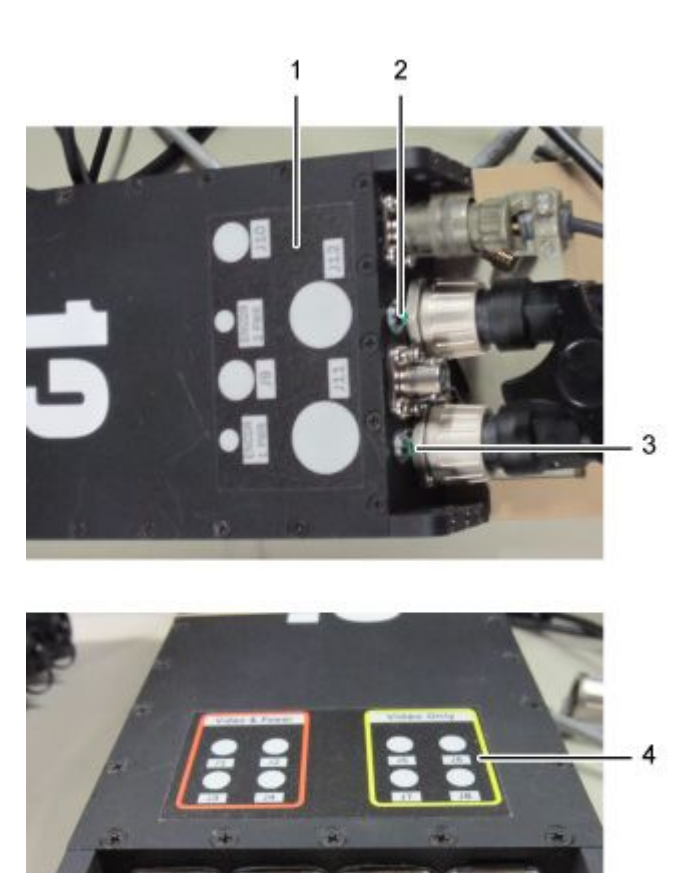

Figure 2-2. CMUR Encoder Controls and Indicators

| Key | Control/Indicator | Function                                                                |
|-----|-------------------|-------------------------------------------------------------------------|
| 1   | Label Block       | Identifies connectors J9 through J12                                    |
| 2   | Power LED         | Power LED for encoder board 2. When lit, encoder board 2 is powered on. |
| 3   | Power LED         | Power LED for encoder board 1. When lit, encoder board 1 is powered on. |
| 4   | Label Block       | Identifies connectors J1 through J8                                     |

 Table 2-2.
 CMUR Encoder Controls and Indicators

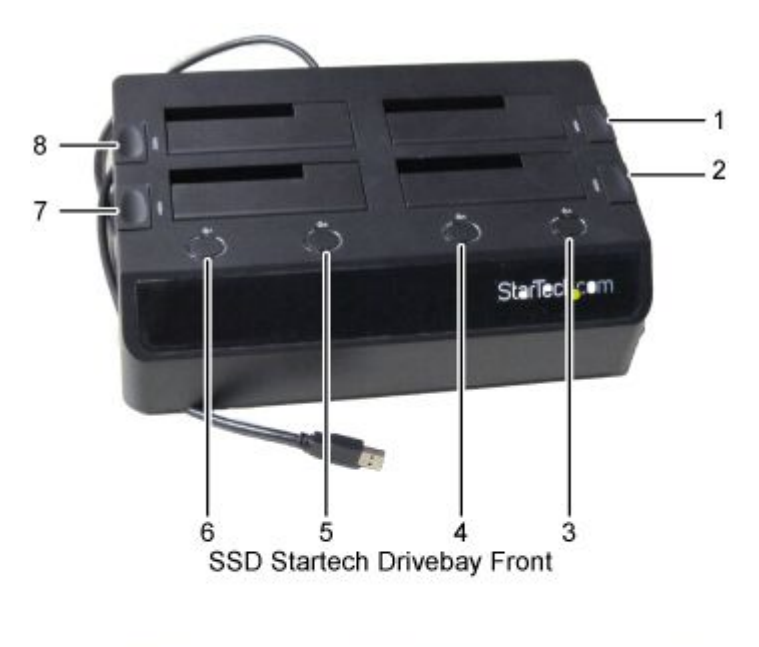

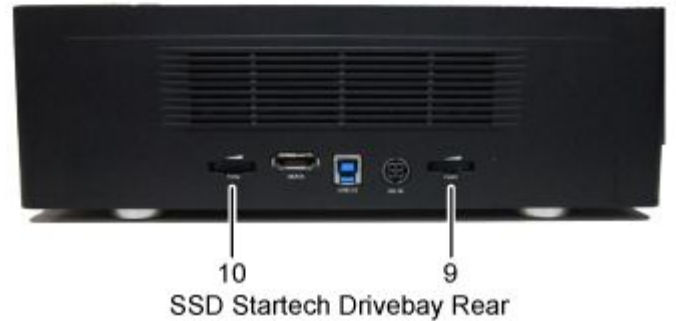

Figure 2-3. Four Bay HDD Drivebay Controls and Indicators

| Table 2-3 | . Four | Bay | HDD | Drivebay |
|-----------|--------|-----|-----|----------|
|-----------|--------|-----|-----|----------|

| Key Control/Indicator |                          | Function                               |
|-----------------------|--------------------------|----------------------------------------|
| 1                     | Drive Bay 4 Eject Button | Ejects the hard disk drive from bay 4. |
| 2                     | Drive Bay 3 Eject Button | Ejects the hard disk drive from bay 3. |

| Key | Control/Indicator               | Function                                                                                                    |
|-----|---------------------------------|----------------------------------------------------------------------------------------------------|
| 3   | Bay 4 Power Button/Activity LED | Button powers on bay 4 hard drive. When the activity power LED is solid blue, the hard drive is powered on. When blinking red, the hard drive is being accessed. |
| 4   | Bay 3 Power Button/Activity LED | Button powers on bay 3 hard drive. When the activity power LED is solid blue, the hard drive is powered on. When blinking red, the hard drive is being accessed. |
| 5   | Bay 2 Power Button/Activity LED | Button powers on bay 2 hard drive. When the activity power LED is solid blue, the hard drive is powered on. When blinking red, the hard drive is being accessed. |
| 6   | Bay 1 Power Button/Activity LED | Button powers on bay 1 hard drive. When the activity power LED is solid blue, the hard drive is powered on. When blinking red, the hard drive is being accessed. |
| 7   | Drive Bay 1 Eject Button        | Ejects the hard disk drive from bay 1.                                                                                                    |
| 8   | Drive Bay 2 Eject Button        | Ejects the hard disk drive from bay 2.                                                                                                    |
| 9   | Fan 1 Speed Control             | Controls the speed of cooling fan 1.                                                                                                    |
| 10  | Fan 2 Speed Control             | Controls the speed of cooling fan 2.                                                                                                    |

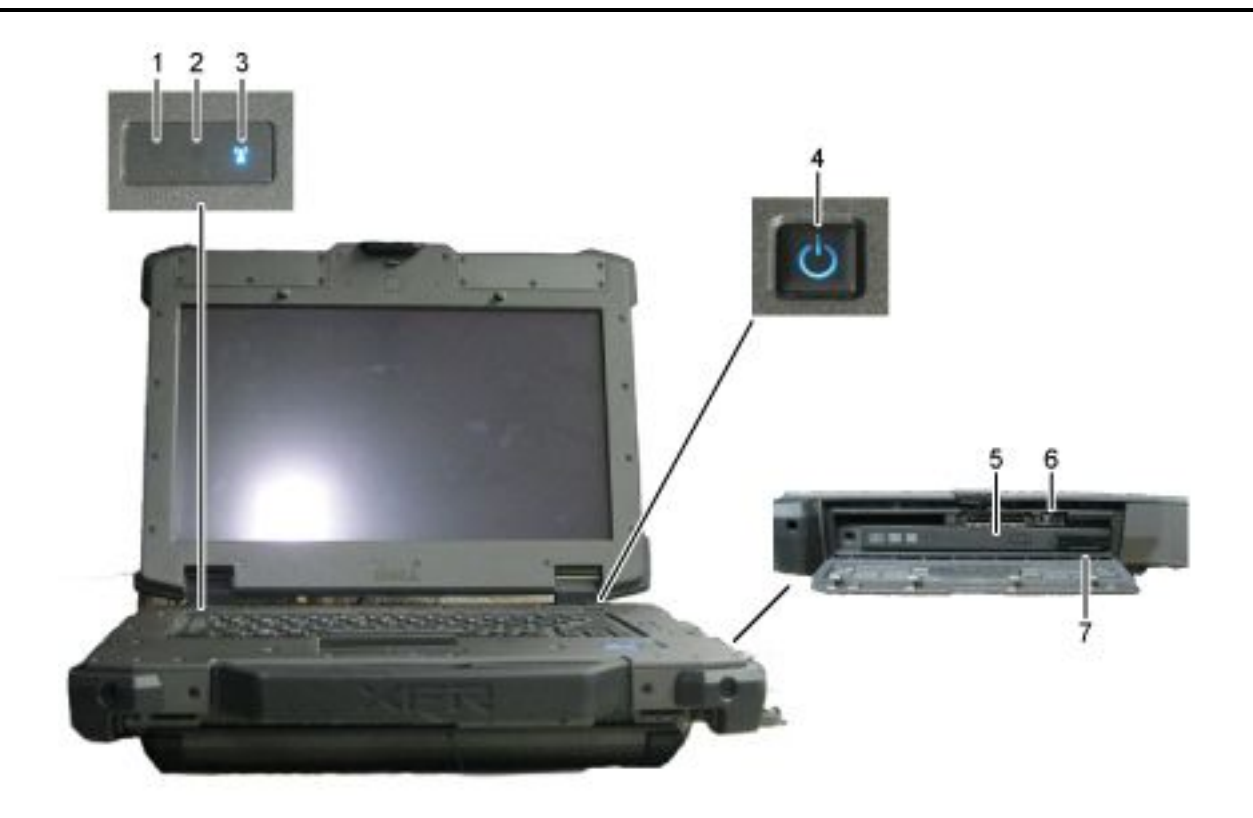

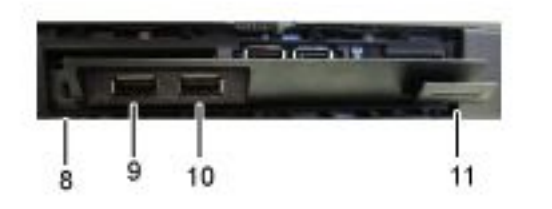

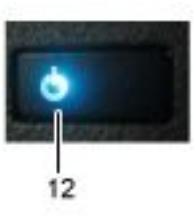

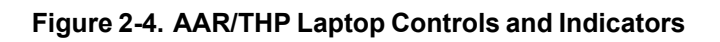

| Table 2-4 | . AAR/THP | Laptop |
|-----------|-----------|--------|
|-----------|-----------|--------|

| Key | Control/Indicator | Function                                                                                                    |
|-----|-------------------|----------------------------------------------------------------------------------------------------|
| 1   | Storage LED       | When blinking, indicates hard drive is being accessed.                                                                                                    |
| 2   | Battery LED       | When solid blue, the battery in charge mode with AC adapter present. Alternately blinking amber light and blue light indicates an unauthenticated or unsupported non-Dell AC adapter is attached to the laptop. Alternately blinking amber light with steady blue light indicates temporary battery failure with AC adapter present. Constantly blinking amber light indicates fatal battery failure with AC adapter present. If the LED is off, the battery is in full charge mode with AC adapter present. |

# Table 2-4. AAR/THP Laptop – Continued

| Key | Control/Indicator                       | Function                                                |
|-----|-----------------------------------------|---------------------------------------------------------|
| 3   | Wireless LED                            | Indicates laptop wireless card is powered on.           |
| 4   | Power Button/LED Button                 | Turns on computer. When blue, indicates computer is on. |
| 5   | Optical Drive LED                       | Shows when optical discs are being accessed.            |
| 6   | Wireless Access Point Switch            | Turns on and off the wireless access card.              |
| 7   | Optical Drive Eject Button              | Opens optical drive.                                    |
| 8   | USB 3.0 (2) E-Media Bay                 | Swappable with the Optical drive.                       |
| 9   | USB 3.0 (2) E-Media Bay USB<br>Port     | Adds connection method for electronics.                 |
| 10  | USB 3.0 (2) E-Media Bay USB<br>Port     | Adds connection method for electronics.                 |
| 11  | USB 3.0 (2) E-Media Bay Eject<br>Button | Opens USB 3.0 (2) E-Media Bay.                          |
| 12  | Laptop Lid Power LED                    | When blue, indicates computer is on.                    |

#### Description and Use of Controls and Indicators – CMUR Test Station

#### Controls and Indicators for the CMUR Test Station

The following describes the controls and indicators for the equipment, assemblies, and control panels of the Crew Module Unit Recorder (CMUR) Test Station. Each section consists of a figure and a corresponding table defining the controls and indicators identified in the figure, and listing their functions.

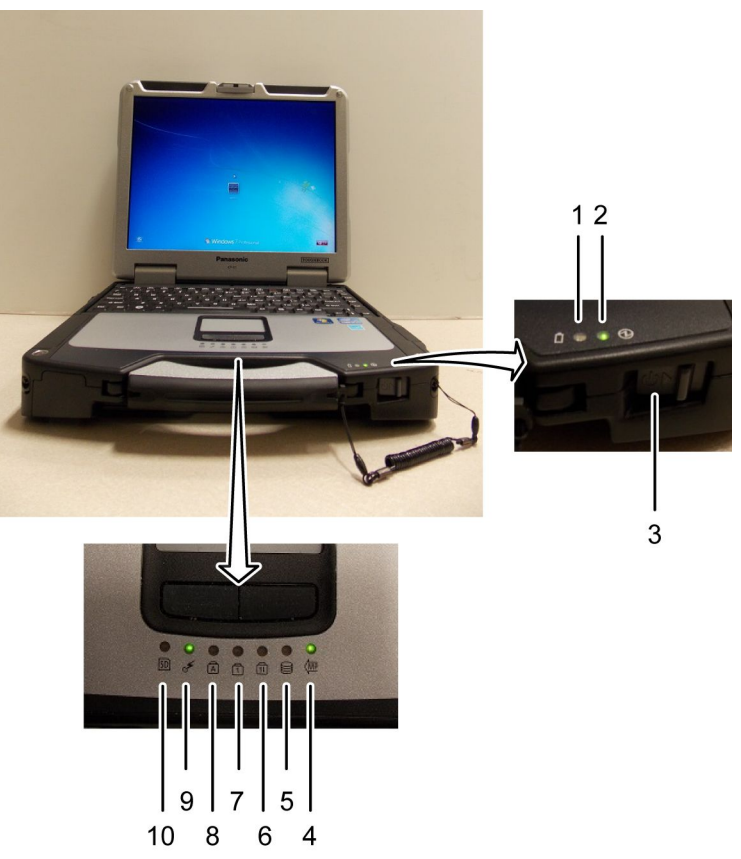

Figure 2-5. Controls and Indicators Test Station Laptop

| Table 2-5. | Controls and | Indicators | <b>Test Station</b> | Laptop |
|------------|--------------|------------|---------------------|--------|
|------------|--------------|------------|---------------------|--------|

| Key | Control/Indicator                                             | Function                                                                                                    |
|-----|---------------------------------------------------------------|----------------------------------------------------------------------------------------------------|
| 1   | Power status                                                  | Off: Power off/Hibernation, Green: Power on, Blinking green:<br>Sleep, Blinking green rapidly: Cannot power on or resume due<br>to low temperature. |
| 2   | Battery status                                                | Indicates battery power remaining.                                                                                                    |
| 3   | Power Switch                                                  | Turns PC power On/Off.                                                                                                    |
| 4   | Multimedia pocket device status or the second battery status. | Indicates Multimedia pocket device status or second battery status.                                                                                 |
| 5   | Hard disk drive status                                        | Displays hard disk space available.                                                                                                    |

# Table 2-5. Controls and Indicators Test Station Laptop – Continued

| Key | Control/Indicator            | Function                                                                                                    |
|-----|------------------------------|----------------------------------------------------------------------------------------------------|
| 6   | Scroll lock (ScrLk) LED      | Indicates scroll lock is on.                                                                                                    |
| 7   | Numeric key (NumLk) LED      | Indicates NumLk is on.                                                                                                    |
| 8   | Caps lock LED                | Indicates Caps is on.                                                                                                    |
| 9   | Wireless ready LED           | This indicator lights when Wireless LAN, Bluetooth, and/or<br>Wireless WAN are connected and ready. It does not necessarily<br>indicate the On/Off condition of the wireless connection. |
| 10  | SD Memory Card Indicator LED | Blinking: During access.                                                                                                    |

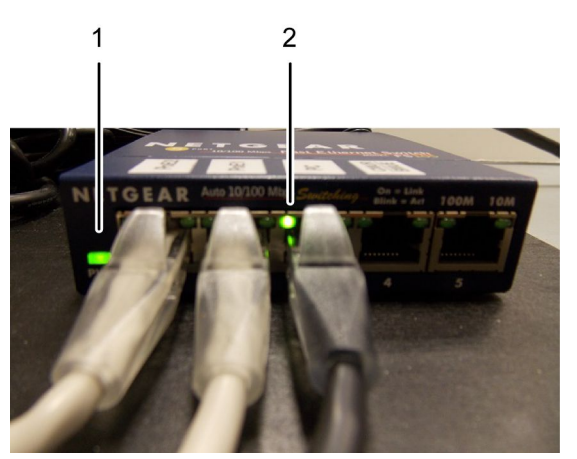

Figure 2-6. Controls and Indicators FS105 Netgear Switch

# Table 2-6. Controls and Indicators FS105 Netgear Switch

| Key | Control/Indicator   | Function                                                            |
|-----|---------------------|---------------------------------------------------------------------|
| 1   | Power Light         | Solid green when device is receiving power.                         |
| 2   | Link/Activity Light | Solid green when device is connected. Flashes when activity occurs. |

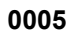

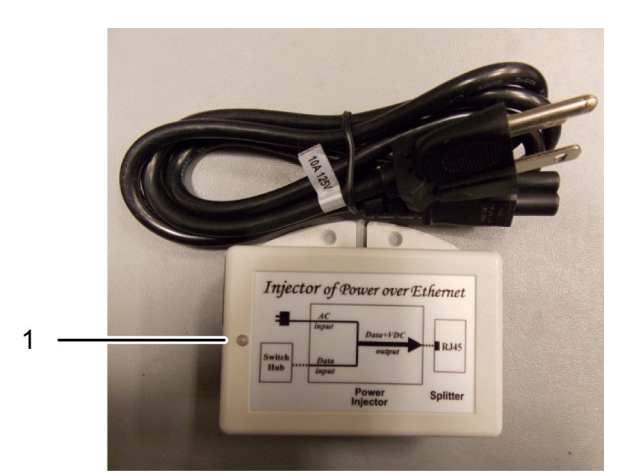

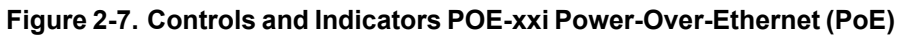

| Table 2-7. | Controls and | Indicators | POE-xxi | Power-Over-Etherne | t (PoE) |
|------------|--------------|------------|---------|--------------------|---------|
|------------|--------------|------------|---------|--------------------|---------|

| Key | Control/Indicator | Function                                    |
|-----|-------------------|---------------------------------------------|
| 1   | Power LED         | Solid green when device is receiving power. |

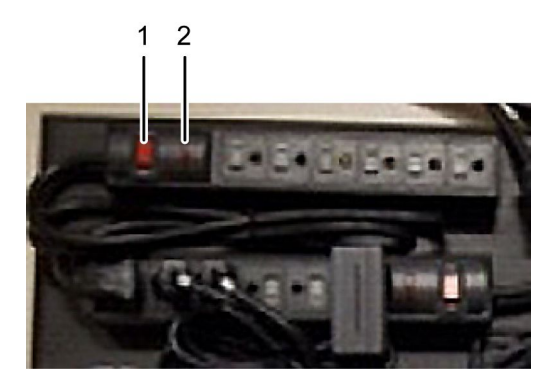

Figure 2-8. Controls and Indicators Power Strip

| Table 2-8. | Controls | and | Indicators | Power | Strip |
|------------|----------|-----|------------|-------|-------|
|------------|----------|-----|------------|-------|-------|

| Key | Control/Indicator | Function                          |
|-----|-------------------|-----------------------------------|
| 1   | Power Switch      | Turns power On and Off.           |
| 2   | Power LED         | Lights red when power is applied. |

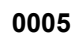

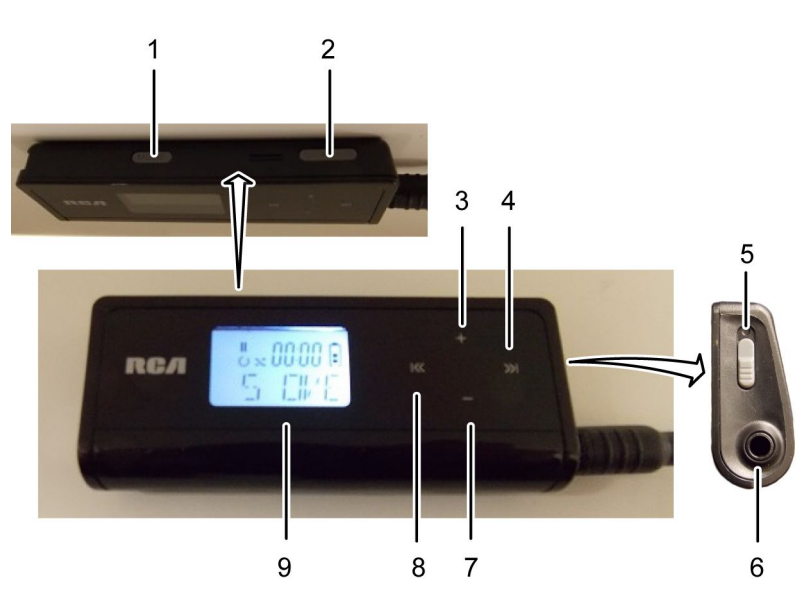

Figure 2-9. Controls and Indicators RCA MP3 Player

| Table 2-9. | Controls and | Indicators | RCA | MP3 Player |
|------------|--------------|------------|-----|------------|
|------------|--------------|------------|-----|------------|

| Key | Control/Indicator           | Function                                                                                                    |
|-----|-----------------------------|----------------------------------------------------------------------------------------------------|
| 1   | Mode                        | Toggles repeat or shuffle mode. Options available: Repeat one, Repeat All, Shuffle, Shuffle repeat and Normal. |
| 2   | Power on/off/Play/pause     | Starts/pauses playback.                                                                                        |
| 3   | Increase volume             | Increases the volume during playback.                                                                          |
| 4   | Skip forward                | Skips to the next file; press and hold to skip to next artist/playlist.                                        |
| 5   | Lock/unlock player controls | Locks/unlocks player controls. When the controls are locked, the lock icon appears on the display.             |
| 6   | Headphone Jack              | Allows for connection of headphones.                                                                           |
| 7   | Decrease volume             | Decreases the volume during playback.                                                                          |
| 8   | Skip back                   | Skips to the previous file; press and hold to skip to previous artist/playlist.                                |
| 9   | Display                     | Displays battery level and song information.                                                                   |

#### Description and Use of Controls and Indicators - Software

#### Controls and Indicators for Software

The following describes the controls and indicators for the software controlling the Crew Module Unit Recorder (CMUR). Each section consists of a figure and a corresponding table defining the controls and indicators identified in the figure, and listing their functions.

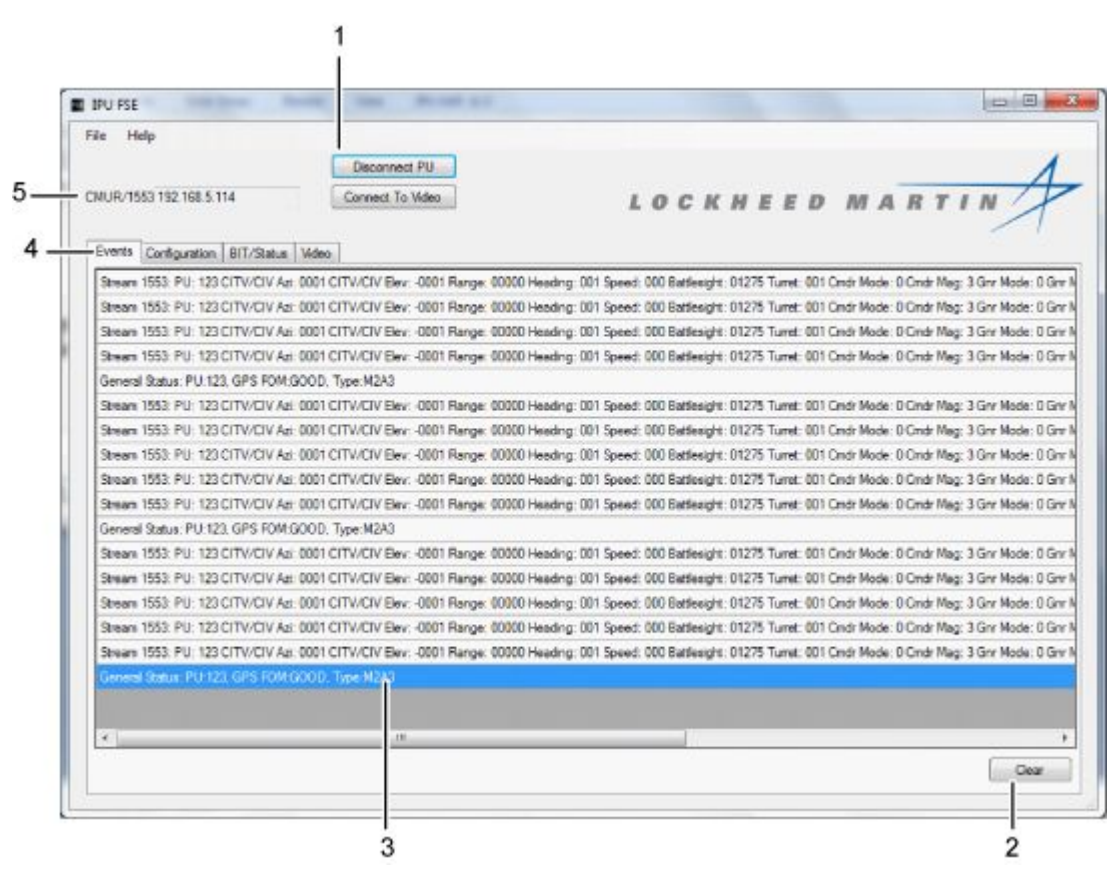

Figure 2-10. Controls and Indicators Software Events Tab

| Table 2-10. | Controls ar | d Indicators | Software | Events | Tab |
|-------------|-------------|--------------|----------|--------|-----|
|-------------|-------------|--------------|----------|--------|-----|

| Key | Control/Indicator       | Function                                                                                      |
|-----|-------------------------|-----------------------------------------------------------------------------------------------|
| 1   | Disconnect PU Button    | Click to disconnect from player unit. Once disconnected, button becomes Connect To PU button. |
| 2   | Clear Button            | Click to clear Event history.                                                                 |
| 3   | Events Screen           | Displays event history, including commands, status reports, and test results.                 |
| 4   | Events Tab              | Opens events screen which displays events history.                                            |
| 5   | CMUR/1553 Address field | Enter path to CMUR (192.168.5.xxx where xxx represents CMUR number) before connecting to PU.  |

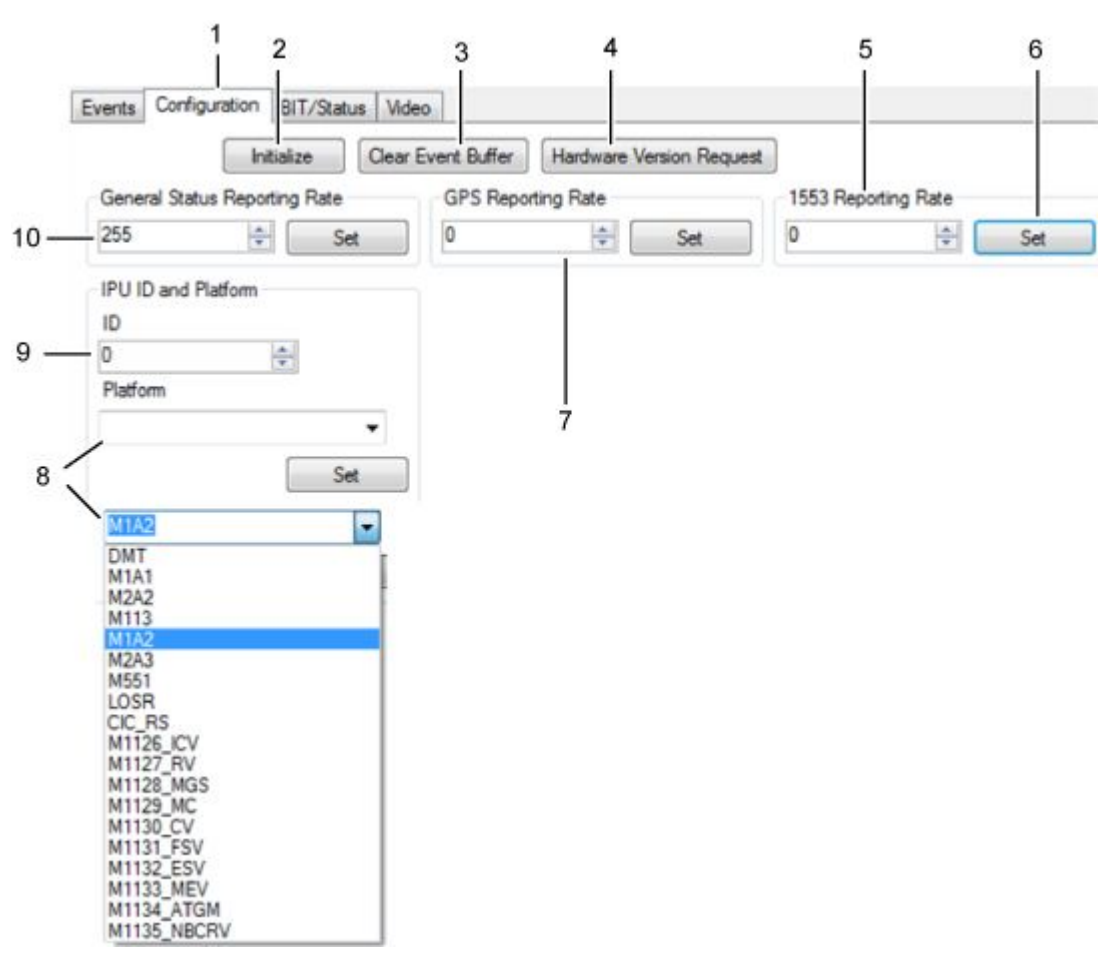

Figure 2-11. Controls and Indicators Software Configuration Tab

| Table 2-11. | Controls | and | Indicators | Software | Configuration | Tab |
|-------------|----------|-----|------------|----------|---------------|-----|
|-------------|----------|-----|------------|----------|---------------|-----|

| Key | Control/Indicator                  | Function                                                                                                    |
|-----|------------------------------------|----------------------------------------------------------------------------------------------------|
| 1   | Configuration Tab                  | Opens configuration screen. IPU ID and Platform can be<br>entered here. Reporting rates for the events screen are set here.<br>Initialize, Clear Event Buffer, and Hardware Version Request<br>commands are sent from this screen and display on the events<br>screen. |
| 2   | Initialize Button                  | Sends initialize command. This command will display on the Events tab and reset the event message sequence number to 1.                                                                                                    |
| 3   | Clear Event Buffer Button          | Sends clear event buffer command. This command will display<br>on the Events tab and reset the event message sequence<br>number to 1.                                                                                                    |
| 4   | Hardware Version Request<br>Button | Sends hardware version command. The hardware version will display on the Events tab.                                                                                                    |
| 5   | 1553 Reporting Rate                | Used to set the frequency that 1553 reports are sent to the events page. Enter number of seconds desired between reports and click Set.                                                                                                    |

| Key | Control/Indicator             | Function                                                                                                    |
|-----|-------------------------------|----------------------------------------------------------------------------------------------------|
| 6   | Set Button                    | Used to apply IPU ID and Platform entries as well as reporting rates for general status, GPS, and 1553 on this tab and BIT Periodic on the BIT/Status tab.                                      |
| 7   | GPS Reporting Rate            | Used to set the frequency that GPS reports are sent to the events page. Enter number of seconds desired between reports and click Set. GPS reports are unavailable when operating in CMUR mode. |
| 8   | Platform Dropdown Menu        | Used to select the platform the IPU is installed on.                                                                                                    |
| 9   | IPU ID                        | Used to enter the numeric ID of player unit.                                                                                                    |
| 10  | General Status Reporting Rate | Used to set the frequency that General Status reports are sent<br>to the events page. Enter number of seconds desired between<br>reports and click Set.                                         |

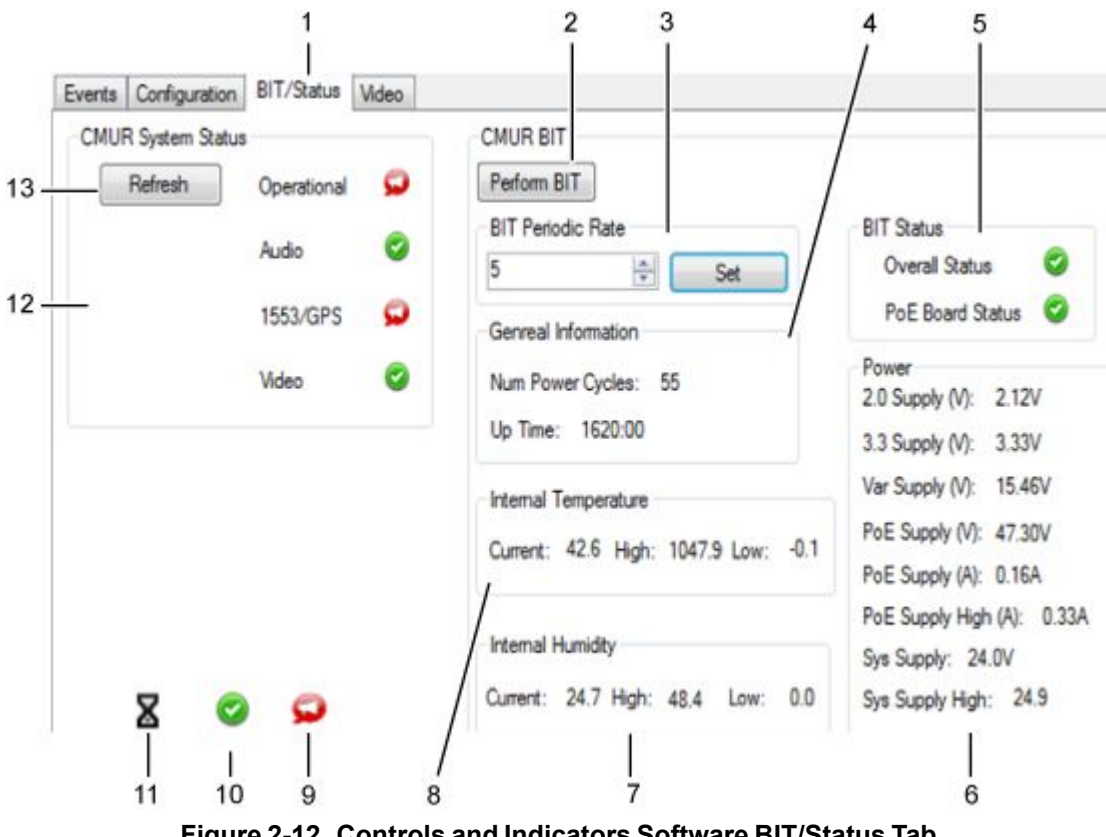

Figure 2-12. Controls and Indicators Software BIT/Status Tab

| Key | Control/Indicator             | Function                                                                                                    |
|-----|-------------------------------|----------------------------------------------------------------------------------------------------|
| 1   | BIT/Status Tab                | Opens BIT/Status screen. BIT and CMUR System status reports<br>can be performed from this screen. Status information (Internal<br>temperature and humidity, power, and general information) is<br>provided. |
| 2   | Perform BIT Button            | Click to initiate BIT Status report. System will immediately refer to the last logged BIT report. (See BIT Periodic Rate below.)                                                                            |
| 3   | BIT Periodic Rate             | Used to set frequency of BIT report updates. Enter number of minutes desired between reports and click Set. Last report log is referred to when Perform BIT Button is clicked.                              |
| 4   | General Information           | Reports number of power cycles the IPU has been through and number of hours operating.                                                                                                    |
| 5   | Bit Status                    | Displays indicators signifying results of the BIT.                                                                                                    |
| 6   | Power Status                  | Displays power supply information.                                                                                                    |
| 7   | Internal Humidity             | Displays internal humidity information. Including current humidity and the highest and lowest humidity the system has recorded.                                                                             |
| 8   | Internal Temperature          | Displays internal temperature information. Including current temperature and the highest and lowest temperatures the system has recorded.                                                                   |
| 9   | Fail Indicator                | Displays in BIT Status or CMUR System status when status is not ready for operation.                                                                                                    |
| 10  | Pass Indicator                | Displays in BIT Status or CMUR System status when status is ready for operation.                                                                                                    |
| 11  | Hourglass Indicator (Default) | Displays in BIT Status or CMUR System status before status has been requested and while status is being checked.                                                                                            |
| 12  | CMUR System Status            | Displays indicators signifying results of CMUR system status.                                                                                                    |
| 13  | Refresh Button                | Click to rerun CMUR System Status report.                                                                                                    |

| Table 2-12. | Controls  | and | Indicators | Software  | <b>BIT/Status</b> | Tab |
|-------------|-----------|-----|------------|-----------|-------------------|-----|
|             | 001101010 |     | maioatoro  | 001111010 | Dillotatao        | 100 |

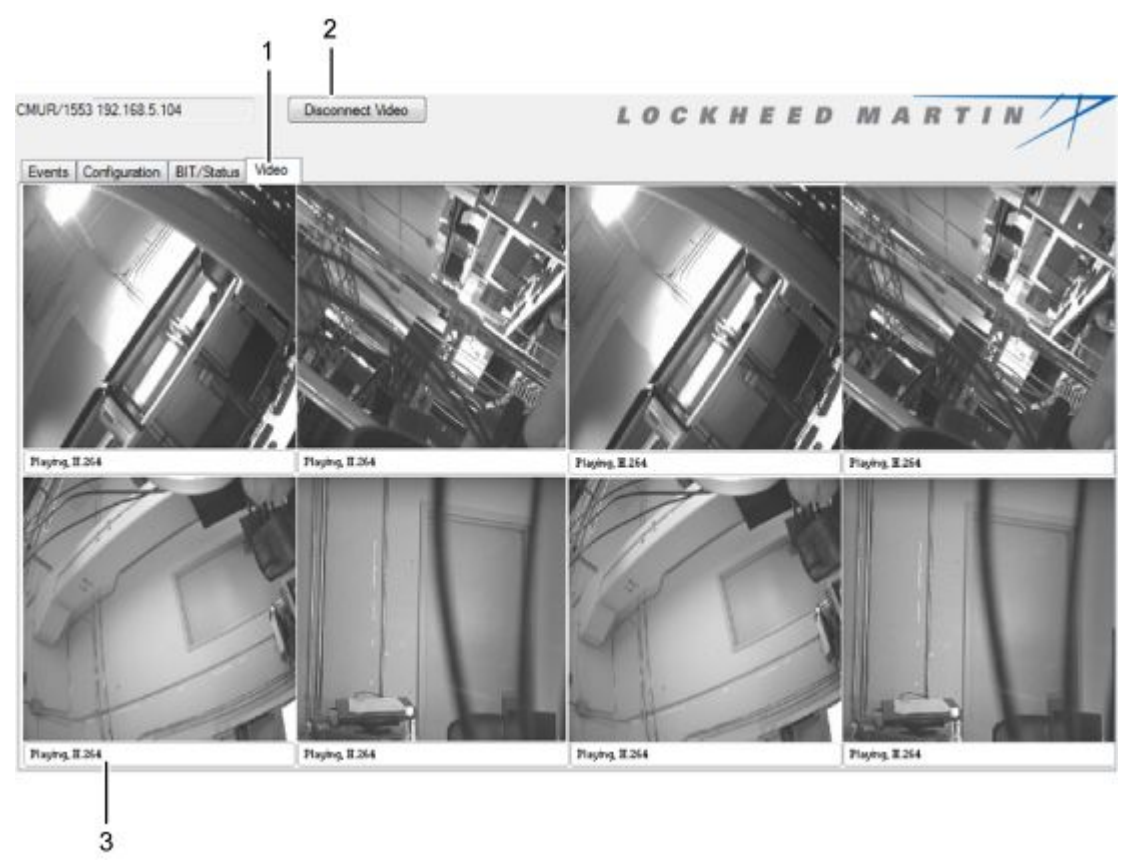

Figure 2-13. Controls and Indicators Software Video Tab

| Key | Control/Indicator       | Function                                                                                                    |  |  |
|-----|-------------------------|----------------------------------------------------------------------------------------------------|--|--|
| 1   | Video Tab               | Opens Video screen. Video display for up to eight cameras can<br>be monitored from this screen. Audio can also be monitored<br>from this screen. |  |  |
| 2   | Disconnect Video Button | Click to disconnect from video stream. Once disconnected, button becomes Connect To Video button.                                                |  |  |
| 3   | Video Playing Indicator | Displays under camera display when system is connected to video stream.                                                                          |  |  |

| Table 2-13. | Controls | and | Indicators | Software | Video | Tab |
|-------------|----------|-----|------------|----------|-------|-----|
|-------------|----------|-----|------------|----------|-------|-----|

#### OPERATOR

Operation Under Usual Conditions — Crew Module Unit Recorder (CMUR) Start Up

#### **INITIAL SETUP:**

#### Materials/Parts

AAR/THP Laptop with Ethernet cable

#### Personnel Required

Authorized Systems Administrator/Telecomm Mechanic/Electronic Technician (1)

#### References

WP 0009 OPERATION UNDER USUAL CON-DITIONS — AAR/THP AND FIELD SUPPORT EQUIPMENT (FSE) SOFTWARE WP 0016 REMOVE AND INSTALL THE CREW MODULE UNIT RECORDER (CMUR) FOR ABRAMS WP 0017 REMOVE AND INSTALL CREW MODULE UNIT RECORDER (CMUR) FOR BRADLEY

#### **Equipment Condition**

Ensure that the Crew Module Unit Recorder (CMUR) is securely mounted to the vehicle.

Ensure that all cables inside and outside vehicle are secured.

#### START UP PROCEDURES - CREW MODULE UNIT RECORDER (CMUR)

WARNING

Do not turn on Vehicle Master Power until all CMUR installation steps are completed. See WP 0016 REMOVE AND INSTALL THE CREW MODULE UNIT RECORDER (CMUR) FOR ABRAMS for CMUR installation steps for Abrams. See WP 0017 REMOVE AND INSTALL CREW MODULE UNIT RECORDER (CMUR) FOR BRADLEY for CMUR installation steps for Bradley.

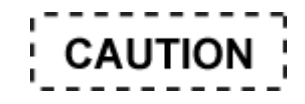

Ensure that all components and cables have been properly installed and secured.

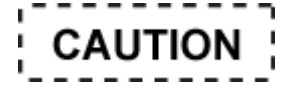

Do not turn on Vehicle Master Power until all CMUR installation steps are completed.

- 1. Turn on Vehicle Master Power, Turret Power and entire Fire Control System.
- 2. Remove waterproof cover and connect the Ethernet cable from the AAR/THP Laptop to the CMUR port J5. See Figure 2-14.

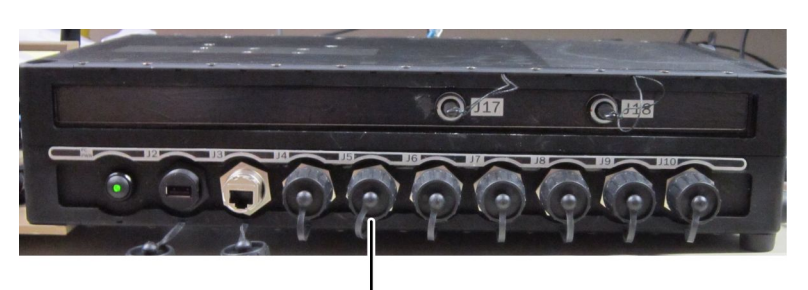

J5 Ethernet Port

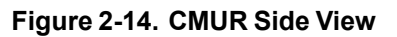

3. Turn on the **CMUR Power Switch** and observe that the CMUR red power LED light is on, and that two Encoder green power LED lights are on (see Figure 2-15).

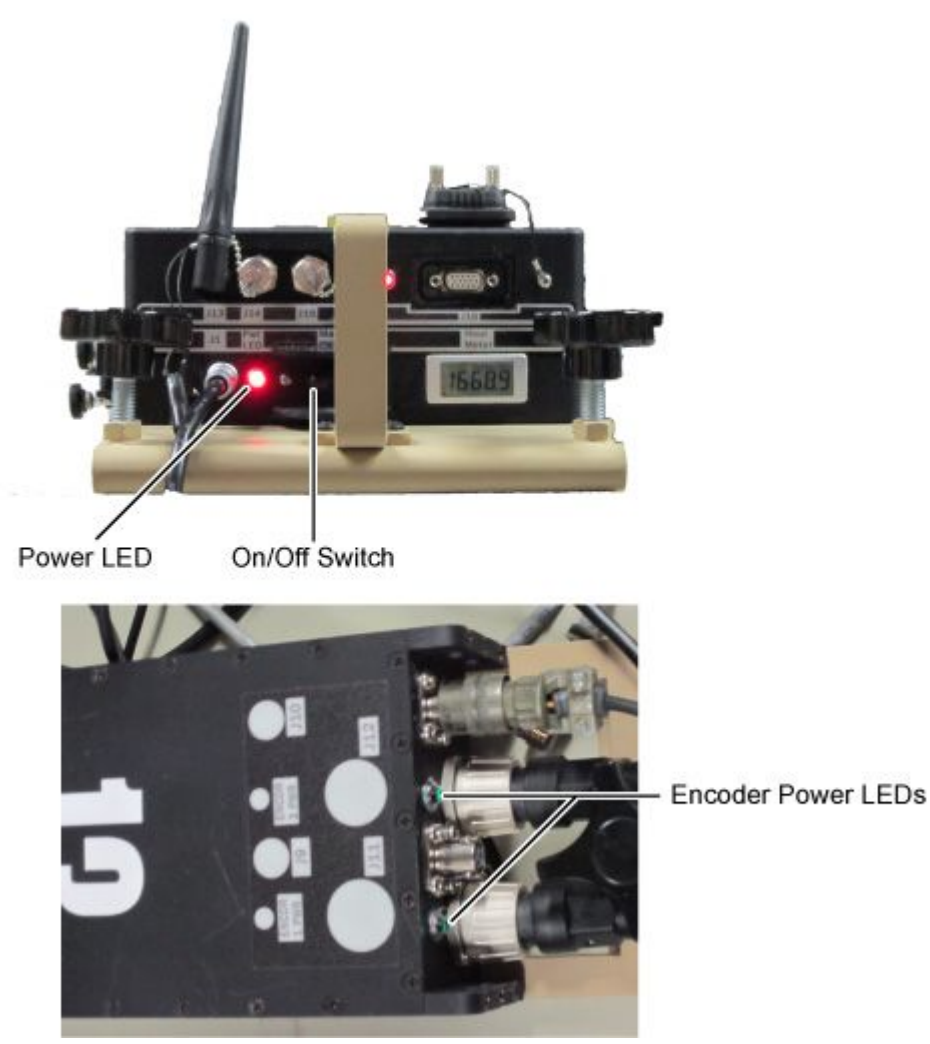

Figure 2-15. CMUR Power On Indicators

0007-2

- 4. Turn on the AAR/THP Laptop and verify audio and cameras are working and properly positioned using the FSE software. See WP 0009 OPERATION UNDER USUAL CONDITIONS AAR/THP AND FIELD SUPPORT EQUIPMENT (FSE) SOFTWARE
- 5. Disconnect the Ethernet cable from the AAR/THP Laptop to the CMUR J5 port. See Figure 2-14.
- 6. CMUR is ready for use.
Operation Under Usual Conditions — Crew Module Unit Recorder (CMUR) Shut down

#### INITIAL SETUP:

#### **Personnel Required**

Authorized Systems Administrator/Telecomm Mechanic/Electronic Technician (1)

#### **Equipment Condition**

Ensure that the Crew Module Unit Recorder (CMUR) is securely mounted to the vehicle.

Ensure that all cables inside and outside vehicle are secured.

#### SHUT DOWN PROCEDURES - CREW MODULE UNIT RECORDER (CMUR)

1. Press and hold **PC Power Button** for five seconds to initiate Windows shut down of internal computer. Then release the power button.

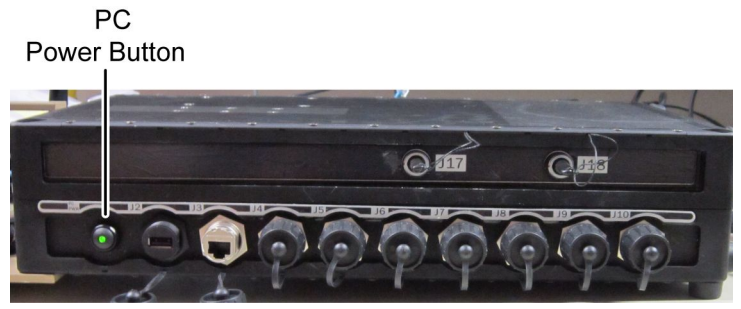

Figure 2-16. CMUR Side View

- 2. Observe the CMUR PC has powered down by listening to the CMUR and verifying the PC light is dim.
- 3. Turn off the CMUR **On/Off** switch. See Figure 2-17.

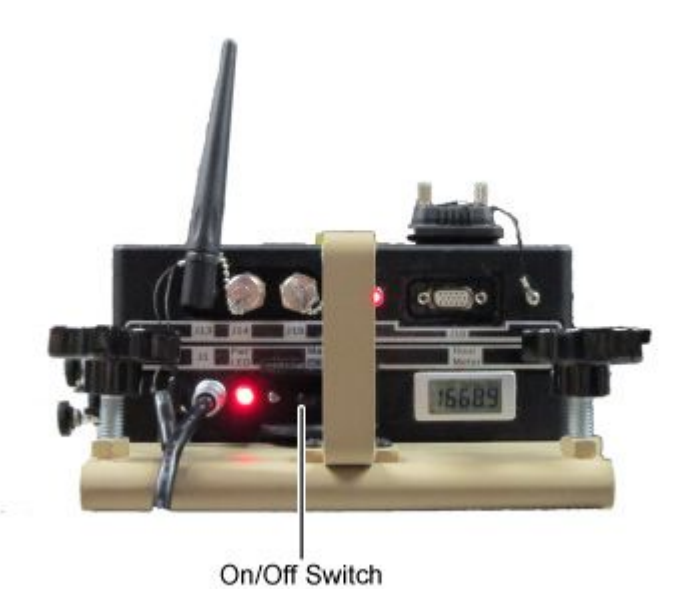

Figure 2-17. CMUR On/Off Switch

Operation Under Usual Conditions — AAR/THP and Field Support Equipment (FSE) Software

## INITIAL SETUP:

#### **Personnel Required**

Authorized Systems Administrator/Telecomm Mechanic/Electronic Technician (1) **Equipment Condition** 

CMUR connected to the AAR/THP Laptop

## **OPENING FSE SOFTWARE**

Perform the following steps to start session and open the FSE.

- 1. Log into the laptop using the name and password provided by the system administrator.
- 2. Start the FSE application by double-clicking on the **FSE icon**. See Figure 2-18.

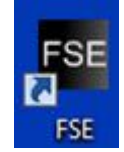

Figure 2-18. FSE Icon

3. When starting the FSE application, the FSE Operation Mode Selection window will appear. See Figure 2-19. Click the **CMUR** button to start the FSE program in Standalone Mode.

| 🛃 FSE C | peratio  | n Mode | Selectio | on |   |    |              |             |         |   |   |         | × |
|---------|----------|--------|----------|----|---|----|--------------|-------------|---------|---|---|---------|---|
| L       | 0        | C      | K        | H  | E | E  | D            | М           | A       | R | T |         |   |
|         |          |        |          |    |   | Se | slect the FS | E Operation | al Mode |   |   |         |   |
|         | <b>C</b> | MUR    |          |    |   |    | СМ           | UR/BMU      |         |   |   | CMU/BMU |   |

Figure 2-19. FSE Operation Mode Selection Window

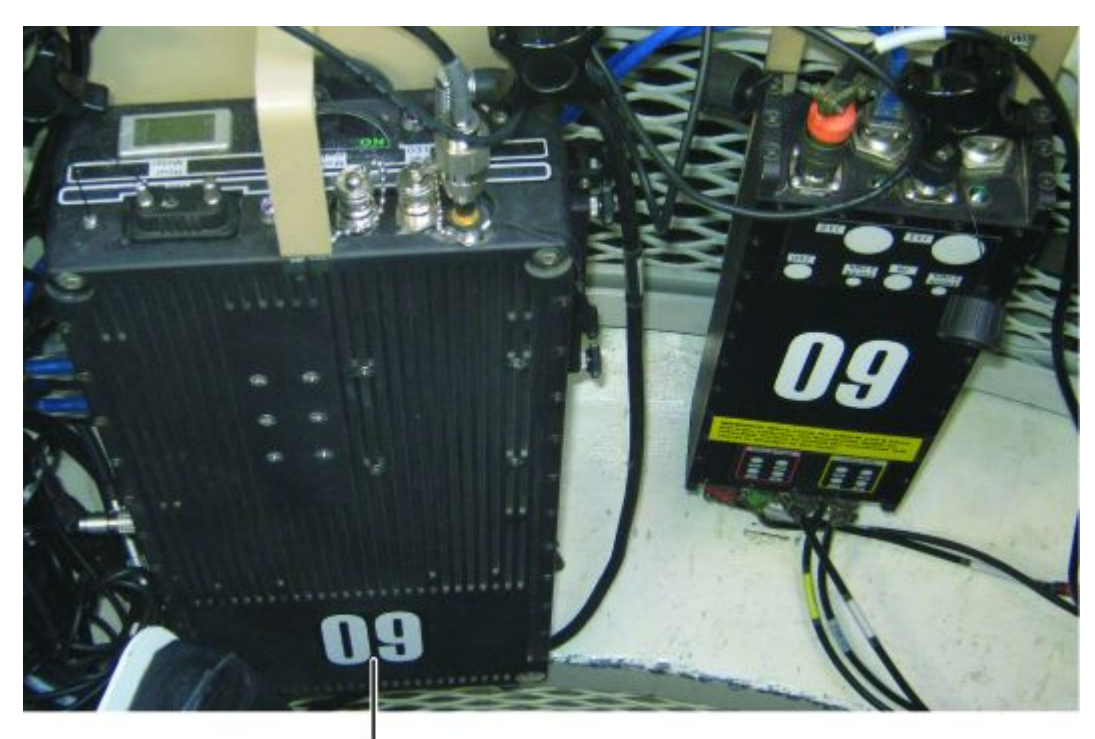

CMUR Unit Number Figure 2-20. CMUR Unit Number

## NOTE

The IP addresses of CMUR module for a single IPU will always begin with 192.168.5.xxx. The final octet is based on the following formula: (IPU number + 100). If the unit to connect to were unit 09, the final octet (Player Unit ID) would be (09 + 100) or 109, which would result in a complete IP address of 192.168.5.109. As a reference, traditionally the IP address of the IPU matches the number that is stamped on the actual hardware. (i.e., the numbers 02 will signify unit 102 and have an IP of 192.168.5.102). See Figure 2-20.

4. After a few seconds, the Integrated Player Unit (IPU) FSE window will appear. See Figure 2-21. Enter the CMUR ID as part of the Internet Protocol (IP) address into the **CMUR/1553** field.

| File H  | elp            |    |   |                  |
|---------|----------------|----|---|------------------|
|         |                |    | [ | Connect To PU    |
| CMUR/15 | 53 192.168.5.1 | 14 |   | Connect To Video |
|         |                |    |   |                  |

Figure 2-21. IPU FSE Main Screen

5. Connect to the standalone IPU by clicking the **Connect to PU** button. See Figure 2-21 and Figure 2-22.

# NOTE

After clicking the **Connect to PU** button, the button will change to **Disconnect PU** and events will begin filling the Event tab.

| le Help                              |                                      |                                     |        |
|--------------------------------------|--------------------------------------|-------------------------------------|--------|
| AUR/1553 192 168 5 114               | Deconnect PU<br>Connect To Video     | LOCKHEED                            | MARTIN |
| Events Configuration BIT Video       |                                      |                                     |        |
| General Status: PU:114, GPS FOM.GOOD | , Type M2A2 \$455AC1,045,114,0106,2  | 20.ALIVE.21.GOOD.51,1,52,2,22,99*09 |        |
| General Status: PU:114, GPS FOM GOOD | Type M2A2 \$455AC1.045.114.0105.2    | 20.AL/VE.21.GOOD.51.1.52.2.22.99*0A |        |
| General Status: PU:114, GPS FOM GOOD | Type M2A2 \$455AC1.045.114.0104.2    | 20.AL/VE.21.GOOD.51.1.52.2.22.99108 |        |
| General Status: PU:114, GPS FOM GOOD | Type M2A2 \$4554C1,045,114,0103,2    | 20.AL/VE.21.G000.51.1.52.2.22.9910C |        |
| General Status: PU:114, GPS FOM GOOD | Type M2A2 \$455AC1.045.114.0102.2    | 20.AL/VE.21.G000.51.1.52.2.22.99*00 |        |
| General Status: PU:114, GPS FOM GOOD | Type M2A2 \$455AC1.045.114.0101.2    | 20.ALIVE.21.GOOD.51.1.52.2.22,9910E |        |
| General Status: PU.114, GPS FOM GOOD | Type M2A2 \$455AC1,045,114,0100,2    | 20.ALIVE.21.GOOD.51.1.52.2.22.99*0F |        |
| Seneral Status: PU:114, GPS FOM GOOD | Type M2A2 \$455AC1.045.114.0099.2    | 20.ALIVE 21.GOOD.51.1.52.2.22.99*0E |        |
| General Status: PU:114, GPS FOM GOOD | Type M2A2 \$455AC1,045,114,0098,2    | 20,ALIVE,21,GOOD,51,1,52,2,22,9910F |        |
| General Status: PU:114, GPS FOM GOOD | Type M2A2 \$455AC1.045.114.0097.2    | 20.ALIVE.21.GO00.51.1.52.2.22.99*00 |        |
| General Status: PU:114, GPS FOM GOOD | I, Type M2A2 \$455AC1.045,114.0096.2 | 80 ALIVE 21,0000 51 1 52 2 22 99101 |        |
|                                      |                                      |                                     |        |
|                                      |                                      |                                     |        |
|                                      |                                      |                                     |        |
|                                      |                                      |                                     |        |
|                                      |                                      |                                     |        |
|                                      |                                      |                                     |        |
|                                      |                                      |                                     |        |
|                                      |                                      |                                     |        |
|                                      |                                      |                                     | Clear  |

Figure 2-22. IPU FSE — Connected

NOTE

Always click on the **disconnect** button once a task is completed.

If a general status message is not received from CMUR within 15 seconds the connection will be lost.

If the connection was successful then data will begin to fill in the events tab. If there was a problem with the connection, the Unable to connect to IPU error will appear. See Figure 2-23. When this message is received, click on the **Continue** button to see if the problem is resolved. If unable to connect after a few tries, this may signify an issue with the IPU or with the FSE itself, so both need to be checked.

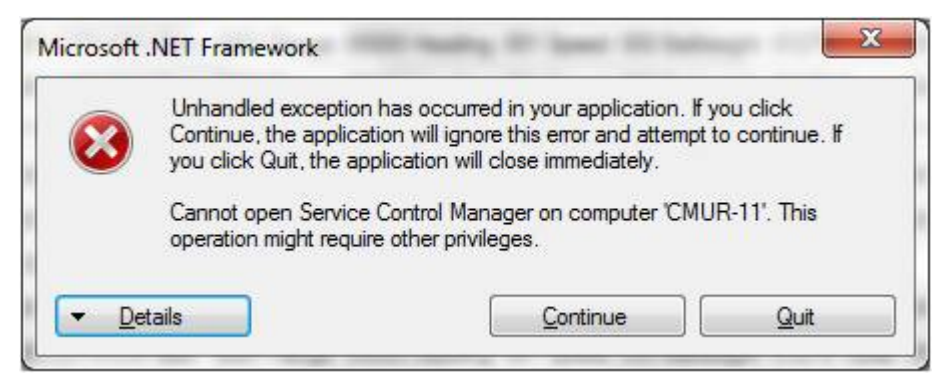

Figure 2-23. Connection Exception

6. FSE Software is now ready to perform tasks described below as needed.

## Operating the AAR/THP and FSE Software

The After Action Review/Take Home Package software is run on the AAR/THP laptop. For information on running the AAR/THP software, see the Digital Range Training System (DRTS) – Integrated Player Unit (IPU) Software User Manual (SUM).

The Field Support Equipment (FSE) software application is run on the AAR/THP laptop. It is used to verify that the Crew Module Unit Recorder (CMUR) settings are correct, to verify that audio and video camera feeds are working and properly positioned, and to troubleshoot connectivity.

- 1. If not already open, open FSE Software. See Opening FSE Software procedure.
- 2. Adjust reporting rates as needed.
  - a. Click the **Configuration** tab. Configuration window opens. See Figure 2-24.

| General Status Reporting | Rate | GPS Repor | ting Rate |     | 1553 Repo | orting Rate |     |
|--------------------------|------|-----------|-----------|-----|-----------|-------------|-----|
| 255 🚖 [                  | Set  | 0         | 1         | Set | 0         | ÷ [         | Set |
| IPU ID and Platform      |      |           |           |     |           |             |     |
| ID                       |      |           |           |     |           |             |     |
| 1.0                      |      |           |           |     |           |             |     |
| 0                        |      |           |           |     |           |             |     |

Figure 2-24. Configuration Tab

- b. Enter number of seconds desired between reports for General Status Reporting Rate.
- c. Click the Set button in the General Status Reporting Rate box.

## NOTE

Minimum reporting rate for General Status is 5 seconds. GPS Reporting Rate is not functional for standalone CMUR. Minimum reporting rate for 1553 is 0 seconds.

- d. Enter number of seconds desired between reports for 1553 Reporting Rate.
- e. Click the **Set** button in the 1553 Reporting Rate box.
- f. Click **Events** tab to monitor reporting.
- 3. Conduct a Built-in Test.
  - a. Select the **BIT/Status** tab. The BIT/Status window is displayed. See Figure 2-25.

| Events Configura         | tion BIT/Status Video |                                                |                                                                 |
|--------------------------|-----------------------|------------------------------------------------|-----------------------------------------------------------------|
| CMUR System S<br>Refresh | Audio                 | CMUR BIT<br>Perform BIT<br>BIT Periodic Rate   | BIT Status<br>Overall Status                                    |
|                          | 1553/GPS X            | Genreal Information Num Power Cycles: Up Time: | PoE Board Status<br>Power<br>2.0 Supply (V):<br>3.3 Supply (V): |
|                          |                       | Internal Temperature<br>Current: High: Low:    | Var Supply (V):<br>PoE Supply (V):<br>PoE Supply (A):           |
|                          |                       | Internal Humidity<br>Current: High: Low:       | PoE Supply High (A):<br>Sys Supply:<br>Sys Supply High:         |

Figure 2-25. BIT/Status Tab

 Click the **Perform BIT** button. Two green check marks should appear, one for Overall Status and one for PoE Board Status. See Figure 2-26.

| BIT Status       |   |
|------------------|---|
| Overall Status   | 0 |
| PoE Board Status | 0 |

Figure 2-26. Successful BIT

- c. Click **Refresh** under CMUR System Status. Hourglasses will display while system status is being refreshed.
- d. Green check marks show the system is operational. See Figure 2-27.

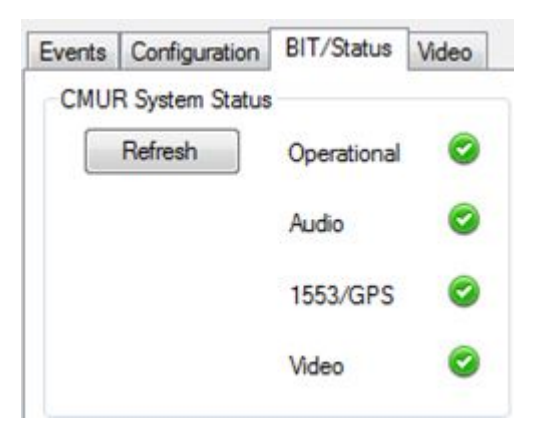

Figure 2-27. CMUR System Status Operational

e. If the Audio, 1553/GPS, or Video does not pass, a red thumbs down will display in the failing system's field and in the Operational field. See Figure 2-28. Verify connections and that power is available to all components.

| Defeash | 0           | 0 |
|---------|-------------|---|
| Herresh | Operational | 9 |
|         | Audio       | 0 |
|         | 1553/GPS    | 9 |
|         | Video       | 0 |

Figure 2-28. CMUR System Status Nonoperational

- f. When problem is resolved click **Refresh**.
- 4. Select the Video tab. The videos window is displayed. See Figure 2-29.

| Events | Configuration | BIT/Status | Video |       |       |       |  |
|--------|---------------|------------|-------|-------|-------|-------|--|
|        |               |            |       |       |       |       |  |
|        |               |            |       |       |       |       |  |
|        |               |            |       |       |       |       |  |
|        |               |            |       |       |       |       |  |
|        |               |            |       |       |       |       |  |
|        |               |            |       |       |       |       |  |
|        |               |            | _     |       |       | 1     |  |
| Jeady  |               |            |       | Beady | Beady | Beady |  |
|        |               |            |       |       |       |       |  |
|        |               |            |       |       |       |       |  |
|        |               |            |       |       |       |       |  |
|        |               |            |       |       |       |       |  |
|        |               |            |       |       |       |       |  |
|        |               |            |       |       |       |       |  |
|        |               |            |       |       |       |       |  |
| Ready  |               |            |       | Beady | Ready | Ready |  |

Figure 2-29. Video Ready to Connect

5. Click the **Connect to Video** button. See Figure 2-21.

## NOTE

After clicking the **Connect to Video** button, the button will change to **Disconnect Video** Audio and video input will begin immediately.

6. Verify all active videos are displayed, and that the camera view is properly positioned and/or aligned. Cameras 1-4 (J3, J4, J7, J8) are displayed in the top row from left to right, and cameras 5-8 (J1, J2, J5, J6) are displayed in the bottom row from left to right. See Figure 2-30.

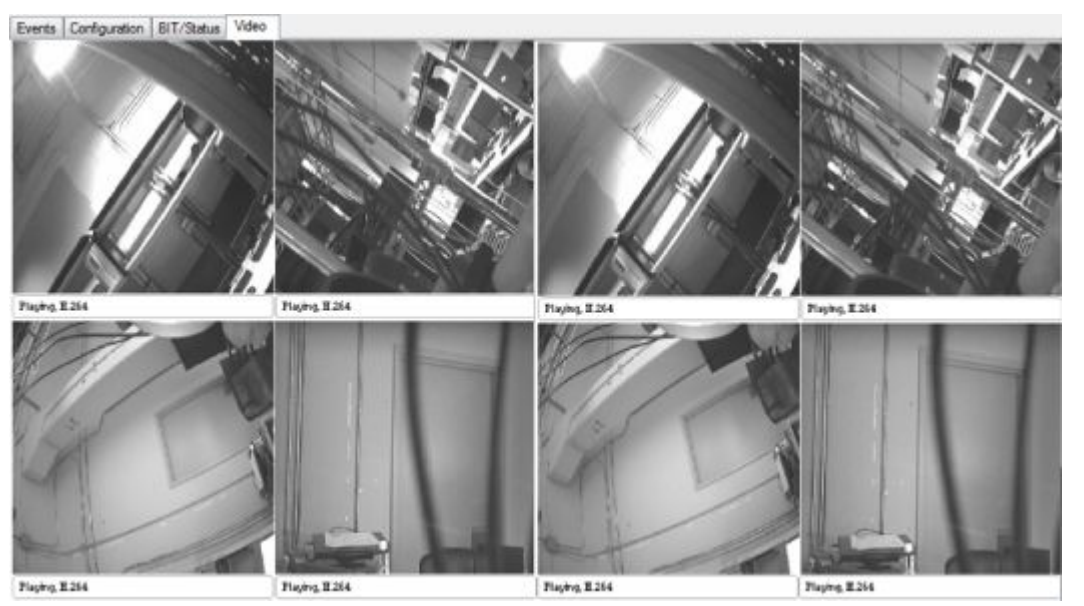

Figure 2-30. Video Connected

- 7. Verify audio is working. Audio should be heard from the crew compartment or intercom system.
- 8. Another task may be performed or close FSE software if complete. See Closing FSE Software.

### TO SET PLAYER ID

The Set Player ID command allows the user to assign a player unit ID and tactical vehicle type to that specific IPU. When the FSE is connected to an IPU, the Player ID field starts with a default value of zero on the Configuration Tab. The user needs to manually change the player unit number by selecting the text and entering a new player unit number in the IPU ID field located on the IPU Platform drop down menu

- 1. Open FSE Software. See Opening FSE Software.
- 2. Click the **Configuration** tab.
- 3. Under IPU ID and Platform, set ID to match the CMUR ID number. See Figure 2-31.

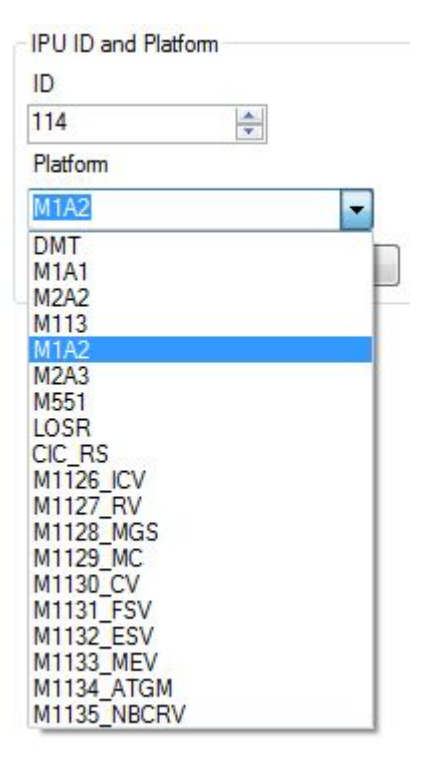

#### Figure 2-31. IPU ID and Platform Drop Down Menu

- 4. Click dropdown menu under Platform to select Platform.
- 5. Click the Set button located in the IPU ID and Platform window. See Figure 2-24. Player ID is set.
- 6. Another task may be performed or close FSE software if complete. See Closing FSE Software.

#### **TO VIEW MESSAGES**

The **Events** Tab displays the messages that the IPU is sending to the CMUR system in raw or readable format. Commands given from the **Configuration** Tab will display in the **Events** Tab view. This view also allows the user to clear messages.

- 1. If not already open, open FSE Software. See Opening FSE Software.
- 2. Click on the Events Tab. See Figure 2-32. Prior commands display in the message window. General Status and 1553 Reports update at the rate set when initiating FSE software.

| Command Response: PU:112, Status: ACK, Command: 2, Result 4.8                                                                                                |                |
|----------------------------------------------------------------------------------------------------|----------------|
| Command: Clear, Arg1:0, Arg2:0, Arg3:0                                                                                                    |                |
| Command Response: PU:112, Status: ACK, Command: 1, Result 4.8                                                                                                |                |
| Command: Initialize, Arg1.0, Arg2.0, Arg3.0                                                                                                    |                |
| Command Response: PU:112, Status ACK, Command 9, Result 0                                                                                                    | -              |
| Command: 1553 Stream Request. Arg1:0. Arg2:0. Arg3:0                                                                                                    |                |
| Stream 1553. PU: 112 CITV/CIV Aa: 0001 CITV/CIV Bev: -0001 Range: 00000 Heading: 001 Speed: 000 Battlesight: 01275 Turret: 001 Cmdr Mode: 0 Cmdr Mag: 3 (    | Ginr Mode: 0 G |
| Command Response: PU:112, Status: ACK, Command: 5, Result: 4.8                                                                                               |                |
| Command: GPS P/L Request. Arg1:0. Arg2:0. Arg3:0                                                                                                    |                |
| Stream 1553. PU: 112 CITV/CIV As: 0001 CITV/CIV Elev: -0001 Range: 00000 Heading: 001 Speed: 000 Battlesight: 01275 Turret: 001 Cindr Mode: 0 Cindr Mag. 3 ( | Gnr Mode: 0 G  |
| Command Response: PU:112, Status: ACK, Command 6, Result:255                                                                                                 |                |
| General Status: PU:112. GPS FOM:GOOD. Type:M2A3                                                                                                    |                |
| Stream 1553: PU: 112 CITV/CIV Asi: 0001 CITV/CIV Elev: -0001 Range: 00000 Heading: 001 Speed: 000 Battlesight: 01275 Turret: 001 Cmdr Mode: 0 Cmdr Mag. 3 (  | Gnr Mode: 0 G  |
| Command: General Status Request, Arg1:255, Arg2:0, Arg3:0                                                                                                    |                |
| Stream 1553: PU: 112 CITV/CIV Aa: 0001 CITV/CIV Bev: -0001 Range: 00000 Heading: 001 Speed: 000 Battlesight: 01275 Turret: 001 Cindr Mode: 0 Cindr Mag: 3 (  | Gnr Mode: 0 G  |
| Stream 1553. PU: 112 CITV/CIV Asi: 0001 CITV/CIV Elev: -0001 Range: 00000 Heading: 001 Speed: 000 Battlesight: 01275 Turret: 001 Cmdr Mode: 0 Cmdr Mag. 3 (  | Ginr Mode: 0 G |
| Stream 1553: PU: 112 CITV/CIV Aa: 0001 CITV/CIV Bev: -0001 Range: 00000 Heading: 001 Speed: 000 Battlesight: 01275 Turret: 001 Cmdr Mode: 0 Cmdr Mag: 3 (    | Gnr Mode: 0 G  |
| Stream 1553: PU: 112 CITV/CIV Azi: 0001 CITV/CIV Elev: -0001 Range: 00000 Heading: 001 Speed: 000 Battlesight: 01275 Turret: 001 Cmdr Mode: 0 Cmdr Mag: 3 (  | Gnr Mode: 0 G  |
| General Status: PU-112 GPS FOM GOOD. Tune-M283                                                                                                    |                |

#### Figure 2-32. View Messages

- 3. Messages may not fit in the events message window. Click and hold slider bar at the bottom of the message window to view messages to the left or right.
- 4. Click and hold slider bar at the right of the message window to scroll back and view previous messages.

#### NOTE

If the messages are cleared, they cannot be recalled.

- 5. Click the **Clear** button to clear the list of all messages.
- 6. Another task may be performed or close FSE software if complete. See Closing FSE Software.

#### COMMAND INTERFACE CONTROL (CIC) COMMANDS

The Configuration Tab screen displays a list of commands that can be sent to the IPU. See Figure 2-33.

| Configuration | BIT/Stat | us Video           |                          |
|---------------|----------|--------------------|--------------------------|
| Ini           | tialize  | Clear Event Buffer | Hardware Version Request |

#### Figure 2-33. CIC Commands

- 1. If not already open, open FSE Software. See Opening FSE Software.
- 2. Click **Configuration** tab.
- 3. Click CIC command as desired.
  - a. Click **Initialize** to send initialize command. This command will display on the Events tab and reset the message sequence number to 1.
  - b. Click **Clear Event Buffer** to send clear event command. This command will display on the Events tab and reset the message sequence number to 1.

- c. Click **Hardware Version Request** to send hardware version command. The hardware version will display on the Events tab.
- 4. Click **Events** tab to view result.
- 5. Another task may be performed or close FSE software if complete. See Closing FSE Software.

#### ABOUT THE FSE

Under the Help menu, click About... to display the current software version of the FSE software.

- 1. If not already open, open FSE Software. See Opening FSE Software.
- 2. Click the Help menu. Dropdown menu opens. See Figure 2-34.

| ile | Help  |  |  |
|-----|-------|--|--|
|     | About |  |  |

Figure 2-34. Help

3. Click on **About...** option. About FSE window opens, displaying version number and copyright information. See Figure 2-35.

| About FSE                                                                                                  |                   |
|----------------------------------------------------------------------------------------------------|-------------------|
| FSE<br>Version 1.0.9.0<br>Copyright © Lockheed Martin<br>Lockheed Martin<br>FSE for use with Tactical Mice | n 2011<br>20 IPU. |

Figure 2-35. Version View

- 4. Click **OK** when finished and the window will close.
- 5. Another task may be performed or close FSE software if complete. See Closing FSE Software.

## CLOSING FSE SOFTWARE

Perform the following steps to end session and close the FSE.

- 1. Click the **Disconnect Video** button.
- 2. Click the **Disconnect PU** button.
- 3. Close the window by clicking the red X in the upper right corner or by selecting File > Exit.

#### 0009

4. Close the FSE application on the laptop by clicking the red **X** in the upper right corner. The FSE application closes.

## COLD START PROCEDURES

#### INITIAL SETUP:

#### **Personnel Required**

Authorized Systems Administrator

References

WP 0007 OPERATION UNDER USUAL CONDI-TIONS — CREW MODULE UNIT RECORDER (CMUR) START UP

## **Operation Under Unusual Conditions— Cold Startup Procedures**

The cold start procedure is used to reinstall the CMUR operating software if the CMUR ceases to function. If the CMUR requires a cold start procedure due to a catastrophic failure, send the CMUR unit to the manufacturer for repair. For normal operation startup procedures, see WP 0007 OPERATION UNDER USUAL CONDITIONS — CREW MODULE UNIT RECORDER (CMUR) START UP.

#### END OF WORK PACKAGE

0010

## Emergency Shut Down Procedure for the Crew Module Unit Recorder (CMUR)

## **INITIAL SETUP:**

Not Required

## EMERGENCY SHUT DOWN

To turn off all CMUR equipment in the event of an emergency follow the below procedure.

1. Push the **PC Power** button, the LED will go out when the computer cycles OFF. See Figure 2-36.

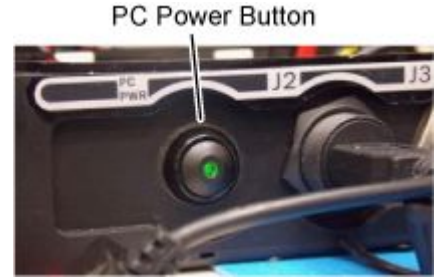

Figure 2-36. PC Power Button

2. Turn the **Main Power Switch** to OFF, LED will go out meaning all POWER is OFF. See Figure 2-37.

Main Power Switch

Figure 2-37. Main Power Switch

# CHAPTER 3 TROUBLESHOOTING PROCEDURES CREW MODULE UNIT RECORDER (CMUR)

# **CHAPTER 3**

# **TROUBLESHOOTING PROCEDURES**

# WORK PACKAGE INDEX

Title

WP Sequence No.

| TROUBLESHOOTING CREW MODULE UNIT RECORDER (CMUR)             |       |
|--------------------------------------------------------------|-------|
| AUDIO/VIDEO/COMMUNICATION                                    | .0012 |
| TROUBLESHOOTING PROCEDURES FOR THE CREW MODULE UNIT RECORDER |       |
| (CMUR)                                                       | .0013 |

## Troubleshooting Crew Module Unit Recorder (CMUR) Audio/Video/Communication

#### **INITIAL SETUP:**

#### **Personnel Required**

Authorized Systems Administrator/Telecomm Mechanic/Electronic Technician (1)

## TROUBLESHOOTING PROCEDURE

## TROUBLESHOOTING PROCEDURES FOR CMUR NO AUDIO/VIDEO/COMMUNICATIONS

#### STEP 1

Power down and power up the CMUR. Verify using the FSE tool that the CMUR is transmitting audio and video.

#### CONDITION/INDICATION

Is the CMUR transmitting audio or video?

#### DECISION

YES–End Troubleshooting. NO–Step 2

### STEP 2

#### MALFUNCTION

1. The CMUR is not functioning.

#### ACTION

Replace the CMUR with another CMUR unit.

## Troubleshooting Procedures for the Crew Module Unit Recorder (CMUR)

#### INITIAL SETUP:

#### **Personnel Required**

Authorized Systems Administrator/Telecomm Mechanic/Electronic Technician (1)

The following procedures are used to isolate faults in the CMUR. Each procedure lists a potential symptom, the malfunction that would cause that symptom, and the actions the operator or maintainer should take to correct the fault. Troubleshooting begins by finding the symptom below that the equipment is presenting. The operator or maintainer then takes the corrective actions listed with that symptom.

#### TROUBLESHOOTING PROCEDURE

#### TROUBLESHOOTING PROCEDURES FOR THE CREW MODULE UNIT RECORDER (CMUR)

#### SYMPTOM

No power.

#### MALFUNCTION

Vehicle power source is faulty.

#### CORRECTIVE ACTION

- 1. Verify Master and Turret power is ON.
- 2. Ensure all required vehicle Citizen Band (CB) Radios are ON.

#### MALFUNCTION

CMUR is faulty.

#### CORRECTIVE ACTION

- 1. Verify CMUR Power Switch is ON.
- 2. Verify that the Power LED is on.
- 3. If CMUR is faulty, replace CMUR.

#### MALFUNCTION

Power cable is faulty.

#### CORRECTIVE ACTION

- 1. Check power cable connection at CMUR and power source.
- 2. If cable is faulty, replace power cable.

## SYMPTOM

No audio, or weak or distorted audio.

#### MALFUNCTION

Full Functional Crew Station (FFCS) is faulty.

#### CORRECTIVE ACTION

1. Check volume on FFCS.

#### TROUBLESHOOTING PROCEDURES FOR THE CREW MODULE UNIT RECORDER (CMUR)- Continued

- 2. Check Combat Vision Center (CVC) helmet connections.
- 3. Move the external audio adapter to the Gunner's FFCS and check for clarity.

#### MALFUNCTION

Audio Cable is faulty.

#### CORRECTIVE ACTION

- 1. Check that External Audio Cable is properly installed.
- 2. Replace External Audio Cable.

#### MALFUNCTION

External Audio Adapter is faulty.

#### CORRECTIVE ACTION

- 1. Check that External Audio Adapter is properly installed.
- 2. Replace External Audio Adapter.
- 3. Return the 8-Channel Encoder to the Tactical Support Center (TSC) for troubleshooting.

#### MALFUNCTION

CMUR is faulty.

#### CORRECTIVE ACTION

Replace CMUR.

#### SYMPTOM

Picture from Crew Camera(s) or Thru-Sight Video (TSV) Cameras is canted.

#### MALFUNCTION

Camera/TSV Camera alignment is off.

#### CORRECTIVE ACTION

- 1. Align Crew Camera/TSV Camera using AAR/THP Laptop FSE tool.
- 2. Ensure Crew Camera Mounts, TSV Camera Adapters, and thumbscrews are tight.
- 3. Replace Crew Camera/TSV Camera.

#### SYMPTOM

Picture from Crew Camera(s) or TSV Camera(s) is blurred or cloudy.

## MALFUNCTION

Fault is in vehicle.

#### CORRECTIVE ACTION

- 1. Clean optics.
- 2. Focus vehicle optics.
- 3. Focus sight using the diopter ring.

#### MALFUNCTION

Crew Camera/TSV Camera Optics are faulty.

## TROUBLESHOOTING PROCEDURES FOR THE CREW MODULE UNIT RECORDER (CMUR)- Continued

## CORRECTIVE ACTION

- 1. Clean optic lens with lens paper.
- 2. Replace Crew Camera/TSV Camera.

#### SYMPTOM

CMUR Will not record.

#### MALFUNCTION

8-Channel Encoder is faulty.

#### CORRECTIVE ACTION

1. Ensure that the J3 connector on the 8-Channel Encoder has a video source.

#### MALFUNCTION

CMUR is faulty.

#### CORRECTIVE ACTION

1. Replace CMUR.

#### SYMPTOM

No video from Crew Camera(s) or TSV Camera(s) Vehicle Video Inputs.

#### MALFUNCTION

Camera Cables are faulty.

#### CORRECTIVE ACTION

- 1. Check all cable connectors.
- 2. Replace Crew Camera/TSV Camera cables.
- 3. Replace Crew Camera/TSV Camera.

#### MALFUNCTION

CAT5 Cables are faulty.

#### CORRECTIVE ACTION

- 1. Check CAT5 Cables connection from CMUR to 8-Channel Encoder.
- 2. Replace CAT5 Cables.

#### MALFUNCTION

Cables for digital platforms are faulty.

#### CORRECTIVE ACTION

- 1. Check all Cable connectors.
- 2. Replace Central Display Unit (CDU) adaptor Cable (M1).
- 3. Replace CDU video adaptor (M1).
- 4. Replace Training Development Interface Panel (TDIP) Video Cable (M2).

#### MALFUNCTION

Crew Cameras or TSV Camera(s) are faulty.

#### TROUBLESHOOTING PROCEDURES FOR THE CREW MODULE UNIT RECORDER (CMUR)- Continued

#### CORRECTIVE ACTION

Replace Crew Camera/TSV Camera.

#### MALFUNCTION

8-Channel Encoder is faulty.

#### CORRECTIVE ACTION

Replace 8-Channel Encoder.

#### SYMPTOM

Radio Control Unit (RCU) does not work.

#### MALFUNCTION

RCU is faulty.

#### CORRECTIVE ACTION

- 1. Ensure RCU and CMUR sensors are aligned.
- 2. Replace battery.
- 3. Replace RCU.

#### SYMPTOM

Remote will not operate one of the Secure Digital (SD) Drives.

#### MALFUNCTION

SD Card is faulty.

#### CORRECTIVE ACTION

- 1. Ensure remote switches are in the ON position.
- 2. Ensure SD cards are properly seated in all slots.
- 3. Ensure SD cards are unlocked.
- 4. Replace SD card.

#### MALFUNCTION

CMUR is faulty.

#### **CORRECTIVE ACTION**

1. Replace CMUR.

## NOTE

If Troubleshooting steps do not resolve problem, report findings to TSC.

# CHAPTER 4 MAINTENANCE INSTRUCTIONS CREW MODULE UNIT RECORDER (CMUR)

# **CHAPTER 4**

# MAINTENANCE INSTRUCTIONS

# WORK PACKAGE INDEX

Title

WP Sequence No.

| PREVENTATIVE MAINTENANCE CHECKS AND SERVICE INTRODUCTION           | 0014 |
|--------------------------------------------------------------------|------|
| PREVENTIVE MAINTENANCE CHECKS AND SERVICES PROCEDURES              | 0015 |
| REMOVE AND INSTALL THE CREW MODULE UNIT RECORDER (CMUR) FOR ABRAMS | 0016 |
| REMOVE AND INSTALL CREW MODULE UNIT RECORDER (CMUR) FOR BRADLEY    | 0017 |
| REMOVE AND INSTALL INTEGRATED PLAYER UNIT (IPU) FOR STRYKER MGS    | 0018 |
| REMOVE AND INSTALL INTEGRATED PLAYER UNIT (IPU) FOR STRYKER ICV    | 0019 |
| REMOVE AND INSTALL OF CREW MODULE UNIT RECORDER (CMUR) SUN SHIELD  |      |
| REPLACEMENT OF THE 8-CHANNEL ENCODER SUN SHIELD                    |      |
|                                                                    |      |

## MAINTAINER

## Preventative Maintenance Checks and Service Introduction

#### Introduction

The Work Package (WP) titled Preventive Maintenance Checks and Services (PMCS) contains instructions for performing PMCS on Crew Module Unit Recorder (CMUR) components.

PMCS is performed to keep the CMUR components in optimum operating condition. The procedures list checks, services, and criteria to ensure that the CMUR components are prepared for operation. All checks and services must be performed at the specified intervals. The user must observe all warnings, cautions, and notes.

**WARNINGS** provide precautions or alerts for conditions that can result in personnel injury or death. **CAUTIONS** provide precautions or alerts to conditions that can result in equipment damage. **NOTES** are informational and provide emphasis or detailed information to the text.

#### **EXPLANATION OF PMCS TABLE HEADINGS**

The PMCS table indicates scheduled and general procedures required to keep the CMUR components in good operating condition. The PMCS table headings are described below.

ITEM NO. - Identification number for each task. INTERVAL - Periodic intervals when to perform tasks. MAN HOUR - Time required to perform tasks. ITEM TO BE CHECKED OR SERVICED - Equipment requiring tasks. EQUIPMENT NOT READY/AVAILABLE IF - Equipment faults or conditions that would limit performance or combat mission requirements and could endanger the crew or operators.

#### EXPLANATION OF INTERVALS IN PMCS TABLE

The description of intervals that may appear in a PMCS table is listed below.

**Before (B)** - Procedures must be done before use of the equipment. **After (A)** - Procedures must be done immediately after recovery. **Monthly (M)** - Procedures must be done once each calendar month.

#### DISCREPANCIES

When a discrepancy is found during PMCS, record the discrepancy on Department of the Army (DA) Form 2404, Equipment Inspection and Maintenance Worksheet. Write up items not fixed on DA Form 2404 for unit maintenance. For further information on how to use this form, see DA PAM 738-750, Functional User's Manual for The Army Maintenance Management System (TAMMS). Record any faults discovered during PMCS before taking corrective action.

## **Preventive Maintenance Checks and Services Procedures**

#### **INITIAL SETUP:**

#### **Personnel Required**

Authorized Systems Administrator/Telecomm Mechanic/Electronic Technician

#### Table 4-1. Preventive Maintenance Checks and Services for CMUR, Before Equipment Use

| ltem No. | Interval | Item To Be<br>Checked or<br>Serviced | Procedure                                                                                                    | Equipment Not Ready/Available<br>If:             |
|----------|----------|--------------------------------------|----------------------------------------------------------------------------------------------------|--------------------------------------------------|
| 1        | Before   | CMUR<br>Casing                       | Inspect the CMUR for damage to<br>casing such as cracks or missing<br>fasteners.                                                                                                   | Damaged. Report damage to maintenance personnel. |
| 2        | Before   | Cable<br>Connectors                  | Inspect cable connectors for<br>damaged sockets or pins. Inspect<br>cables for cuts or damage. Inspect<br>the Cable Clamps for missing<br>or broken magnets and plastic<br>clamps. | Damaged. Report damage to maintenance personnel. |
| 3        | Before   | Thru-Sight<br>Cameras                | Inspect both Thru Sight Cameras<br>(TSCs) for damage, including<br>broken lenses, dust on exterior<br>components, and broken or worn<br>cables.                                    | Damaged. Report damage to maintenance personnel. |
| 4        | Before   | Crew<br>Cameras                      | Inspect both Crew Cameras for<br>damage, including broken lenses,<br>dust on exterior components, and<br>broken or worn cables.                                                    | Damaged. Report damage to maintenance personnel. |
| 5        | Before   | External<br>Audio<br>Adapter         | Inspect the External Audio Adapter for damage.                                                                                                    | Damaged. Report damage to maintenance personnel. |
| 6        | Before   | Adapters and<br>Brackets             | Inspect the Adapters and Brackets for damage or missing pieces.                                                                                                    | Damaged. Report damage to maintenance personnel. |
| 7        | Before   | Camera<br>Mounts                     | Inspect the Camera Mounts for missing or broken magnets.                                                                                                    | Damaged. Report damage to maintenance personnel. |

#### Table 4-2. Preventive Maintenance Checks and Services for CMUR, During Equipment Use

| ltem No. | Interval | Item To Be<br>Checked or<br>Serviced | Procedure                                                                                          | Equipment Not Ready/Available<br>If:             |
|----------|----------|--------------------------------------|----------------------------------------------------------------------------------------------------|--------------------------------------------------|
| 1        | During   | Thru Sight<br>Camera                 | Inspect both Thru Sight Cameras<br>(TSCs) for damage, including<br>broken lenses, dust on exterior | Damaged. Report damage to maintenance personnel. |

## Table 4-2. Preventive Maintenance Checks and Services for CMUR, During Equipment Use – Continued

| Item No. | Interval | Item To Be<br>Checked or<br>Serviced | Procedure                                                                                                    | Equipment Not Ready/Available<br>lf:                             |
|----------|----------|--------------------------------------|----------------------------------------------------------------------------------------------------|------------------------------------------------------------------|
|          |          |                                      | components, and broken or worn cables.                                                                                          |                                                                  |
| 2        | During   | Crew<br>Cameras                      | Inspect both Crew Cameras for<br>damage, including broken lenses,<br>dust on exterior components, and<br>broken or worn cables. | Damaged. Report damage to maintenance personnel.                 |
| 3        | During   | External<br>Audio<br>Adapter         | Inspect the External Audio Adapter for damage.                                                                                  | Damaged. Report damage to maintenance personnel.                 |
| 4        | During   | Camera<br>Mounts                     | Inspect the Camera Mounts for missing or broken magnets.                                                                        | Damaged. Report missing/broken magnets to maintenance personnel. |

## Table 4-3. Preventive Maintenance Checks and Services For CMUR, After Equipment Use

| Item No. | Interval | Item To Be<br>Checked or<br>Serviced | Procedure                                                                                                    | Equipment Not Ready/Available<br>If:             |
|----------|----------|--------------------------------------|----------------------------------------------------------------------------------------------------|--------------------------------------------------|
| 1        | After    | CMUR<br>Casing                       | Inspect the CMUR for damage to<br>casing such as cracks or missing<br>fasteners.                                                                                                   | Damaged. Report damage to maintenance personnel. |
| 2        | After    | Cable<br>Connectors                  | Inspect cable connectors for<br>damaged sockets or pins. Inspect<br>cables for cuts or damage. Inspect<br>the Cable Clamps for missing<br>or broken magnets and plastic<br>clamps. | Damaged. Report damage to maintenance personnel. |
| 3        | After    | Thru-Sight<br>Cameras                | Inspect both Thru Sight Cameras<br>(TSCs) for damage, including<br>broken lenses, dust on exterior<br>components, and broken or worn<br>cables.                                    | Damaged. Report damage to maintenance personnel. |
| 4        | After    | Crew<br>Cameras                      | Inspect both Crew Cameras for<br>damage, including broken lenses,<br>dust on exterior components, and<br>broken or worn cables.                                                    | Damaged. Report damage to maintenance personnel. |
| 5        | After    | External<br>Audio<br>Adapter         | Inspect the External Audio Adapter for damage.                                                                                                    | Damaged. Report damage to maintenance personnel. |
# Table 4-3. Preventive Maintenance Checks and Services For CMUR, After Equipment Use – Continued

| Item No. | Interval | ltem To Be<br>Checked or<br>Serviced | Procedure                                                       | Equipment Not Ready/Available<br>If:                                    |
|----------|----------|--------------------------------------|-----------------------------------------------------------------|-------------------------------------------------------------------------|
| 6        | After    | Adapters and<br>Brackets             | Inspect the Adapters and Brackets for damage or missing pieces. | Damaged. Report damage or<br>missing items to maintenance<br>personnel. |
| 7        | After    | Camera<br>Mounts                     | Inspect the Camera Mounts for missing or broken magnets.        | Damaged. Report missing/broken magnets to maintenance personnel.        |

#### END OF WORK PACKAGE

#### OPERATOR

Remove and Install the Crew Module Unit Recorder (CMUR) for Abrams For M1A1/M1A1 ED/M1A1 SA/M1A2 SEP/M1A2 SEPV2 Tanks

# INITIAL SETUP:

#### Materials/Parts

Vehicle Accessory Kit (VAK)

CMUR

8-Channel Encoder

#### **Personnel Required**

Authorized Systems Administrator/Telecomm Mechanic/Electronic Technician (2)

#### References

WP 0007 OPERATION UNDER USUAL CONDI-TIONS — CREW MODULE UNIT RECORDER (CMUR) START UP WP 0008 OPERATION UNDER USUAL CONDI-TIONS — CREW MODULE UNIT RECORDER (CMUR) SHUT DOWN WP 0009 OPERATION UNDER USUAL CON-DITIONS — AAR/THP AND FIELD SUPPORT

EQUIPMENT (FSE) SOFTWARE

#### **Equipment Condition**

Ensure the vehicle is fully operational, including the Combat Vision Center (CVC) helmets, Full Functional Crew Station (FFCS), and Vehicle Information System (VIS).

Ensure Preventive Maintenance Checks and Services (PMCS)/Prepare to fire checks have been performed on the vehicle.

Park vehicle on level ground.

Position turret with gun over the front slope of vehicle.

Ensure CMUR is powered off.

The vehicle Master Power and Turret Power must be in the OFF position prior to removal or installation.

The turret traverse/elevation locks must be engaged prior to removal or installation.

Lock all turret hatches in the open position.

# Remove the Crew Module Unit Recorder (CMUR)

WARNING

Failure to verify vehicle power and turret power are OFF could result in injury to personnel and/or damage to the system.

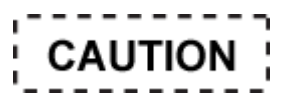

Failure to verify CMUR power is OFF prior to vehicle shut down could result in damage to the CMUR.

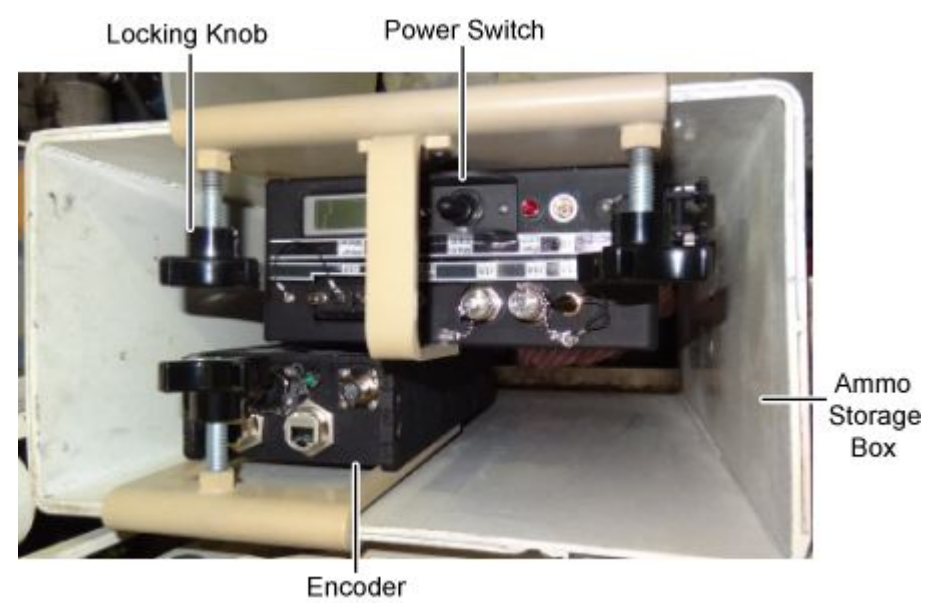

Figure 4-1. CMUR Top View

- Verify that CMUR power is set to OFF position. See Figure 4-1 for power switch location. If the CMUR power is on, turn off the CMUR in accordance with WP 0008 OPERATION UNDER USUAL CONDITIONS — CREW MODULE UNIT RECORDER (CMUR) SHUT DOWN.
- 2. Loosen locking knobs on CMUR until unit moves freely within .50 cal ammo storage box.
- 3. Carefully lift CMUR from ammo storage box.
- 4. Disconnect the GPS cable from the J17 port on the CMUR and store the GPS in the accessory case.
- 5. Disconnect all remaining cables from the CMUR and store CMUR in accessory case.

0016

#### **Remove the 8-Channel Encoder**

WARNING

Failure to verify vehicle power and turret power are OFF could result in injury to personnel and/or damage to the system.

- 1. Loosen locking knobs on 8-Channel Encoder until unit moves freely within .50 cal ammo storage box.
- 2. Disconnect all cables from the Encoder.
- 3. Carefully lift Encoder from storage box and store Encoder in accessory case.
- 4. Place cables inside accessory case.

## REMOVAL

Remove the Gunner's Primary Sight Extension (GPSE) Thru-Sight Video (TSV) Camera

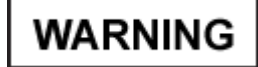

Failure to verify vehicle power and turret power are OFF could result in injury to personnel and/or damage to the system.

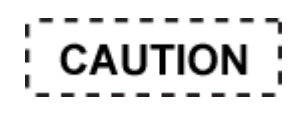

Do not over-tighten the locking screws. Excessive force could cause screws to strip and break.

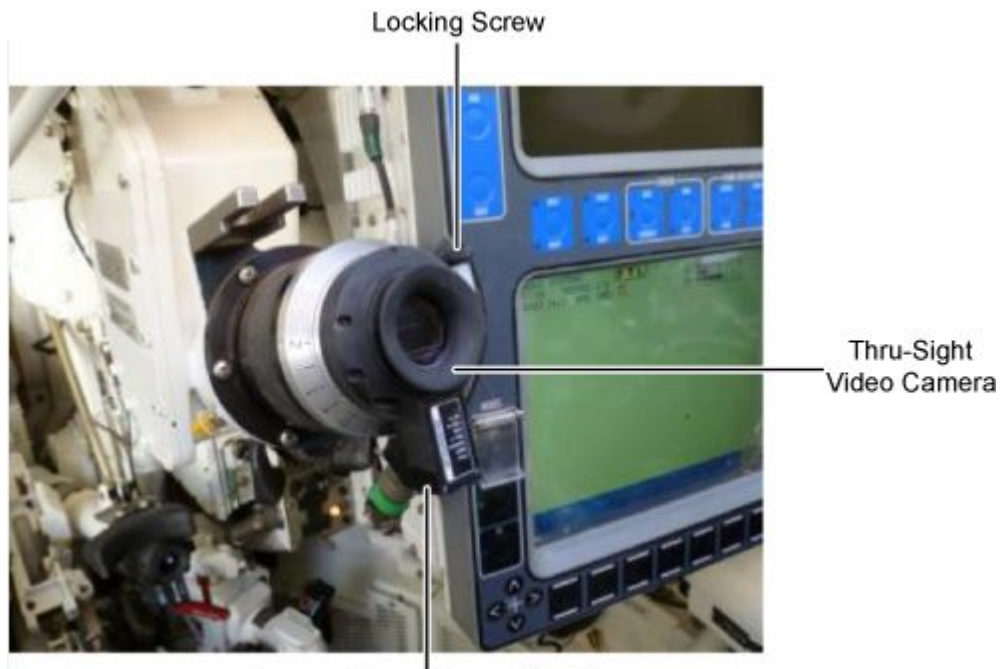

Camera Connector and Cable Figure 4-2. GPSE TSV Camera

1. Remove the camera cable from GPSE TSV camera. See Figure 4-2.

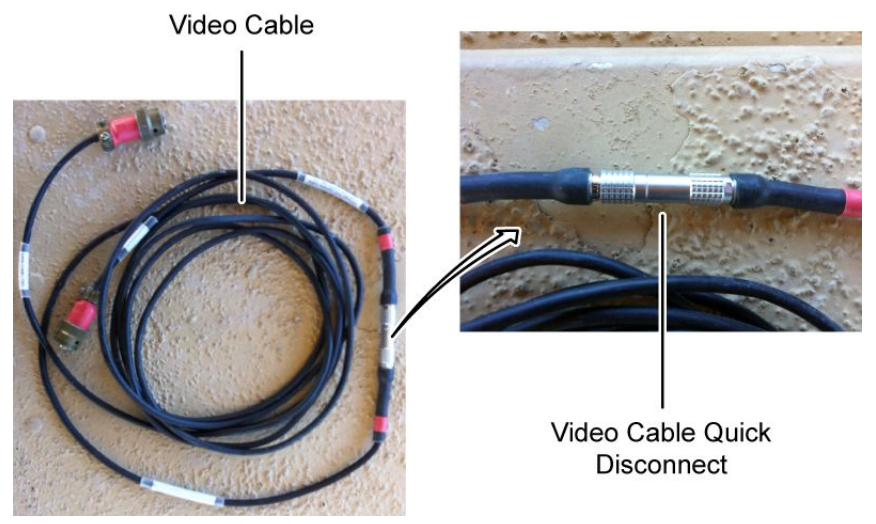

Figure 4-3. Video Cable Quick Disconnect

- Using video cable quick disconnect separate video cable ends and remove cable from along turret wall. See Figure 4-3.
- 3. Using video cable quick disconnect reconnect video cable ends and store cable in Vehicle Accessory Kit (VAK).
- 4. Remove the TSV Camera from the GPSE. See Figure 4-2.
  - a. Loosen the locking screw that secures the TSV Camera to the GPSE.
  - b. Remove the TSV camera from the GPSE and store in VAK.
  - c. Tighten the locking screw once camera has been removed.
- 5. Reinstall the brow pad onto the GPSE.

#### REMOVAL

#### Remove the Gunner's Auxiliary Sight (GAS) TSV Camera and Adapter

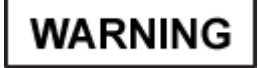

Failure to verify vehicle power and turret power are OFF could result in injury to personnel and/or damage to the system.

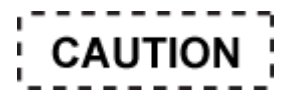

Do not over-tighten the locking screws. Excessive force could cause screws to strip and break.

- 1. Remove the GAS brow-pad.
- 2. Disconnect the aux camera cable from the GPSE tube.
- 3. Remove cable and cable magnets from along the turret wall.

- 4. Disconnect the camera cable from the TSV Camera by pulling gently downward on camera and toward oneself.
- 5. Remove the TSV Camera from the GAS Adapter:
  - a. Loosen the locking screw.
  - b. Remove the TSV Camera from the GAS Adapter.
  - c. Loosen the adapter locking screws. See Figure 4-4.

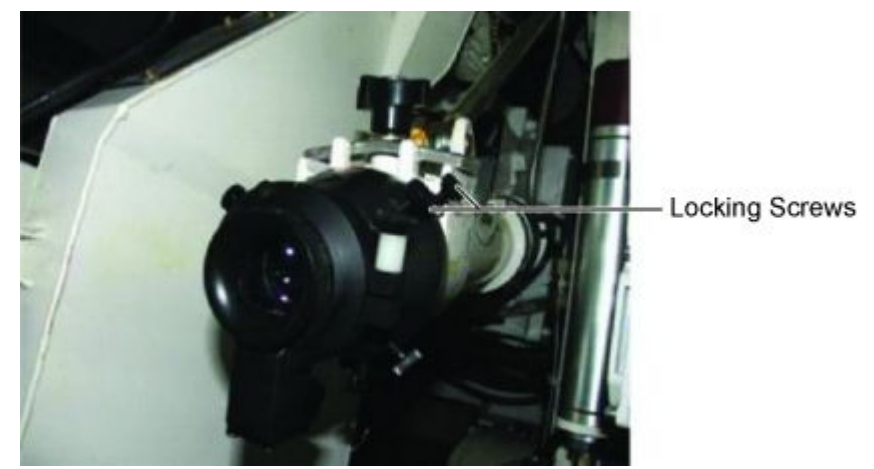

Figure 4-4. GAS and TSV Camera Locking Screws

- 6. Remove adapter.
- 7. Replace the GAS brow-pad.

#### REMOVAL

#### Remove the Loader's Crew Camera

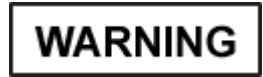

Failure to verify vehicle power and turret power are OFF could result in injury to personnel and/or damage to the system.

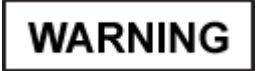

Do not block fire extinguisher sensors. Keep all cables clear of sensors. Death or serious injury can occur.

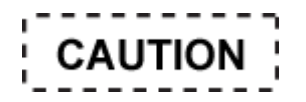

Keep the camera and all cables clear of the ammo door. Failure to do so could result in damage to equipment.

- 1. Remove cable and cable magnets from along the turret wall.
- 2. Disconnect the camera cable from the loader's crew camera. See Figure 4-5.

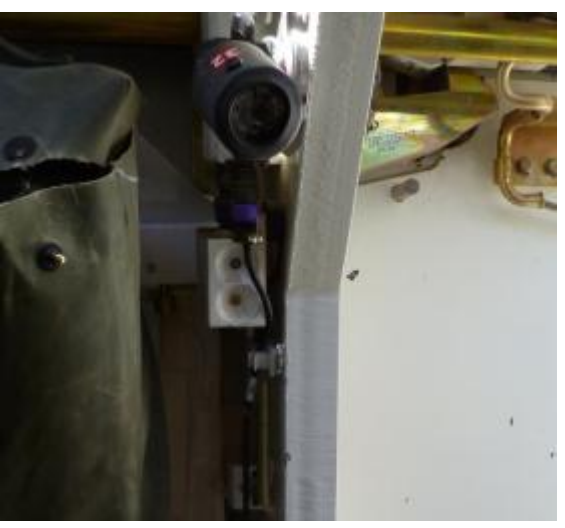

Figure 4-5. Loader's Crew Camera

- 3. Loosen the camera knuckle and remove the loader's crew camera from the camera mount.
- 4. Remove the magnetic camera mount in the loader's compartment above the fire sensor.

## REMOVAL

## Remove the Gunner's Crew Camera

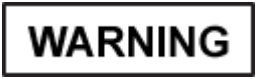

Failure to verify vehicle power and turret power are OFF could result in injury to personnel and/or damage to the system.

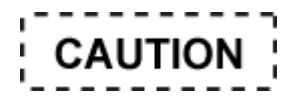

Do not over-tighten the locking screws. Excessive force could cause screws to strip and break.

- 1. Remove cable and cable magnets from along the turret wall.
- 2. Disconnect the camera cable from the crew camera.
- 3. Loosen the knuckle only enough to remove the gunner's crew camera, and remove the gunner's crew camera from the camera mount.
- 4. Remove the magnetic camera mount from its position.
- 5. Store the camera and the magnetic camera mount in the Vehicle Accessory Kit.

## Remove the Thermal Imaging System (TIS) TSVR Video Adapter (M1A1 SA and M1A2 SEPV2)

WARNING

Failure to verify vehicle power and turret power are OFF could result in injury to personnel and/or damage to the system.

WARNING

Failure to align pins properly will damage the Fire Control System.

# NOTE

Notice key controls on cable for replacement.

- 1. Remove cable and cable magnets from along the turret wall.
- 2. Disconnect the TIS Video Cable from the TIS Video jack located on the TSVR Video Adapter.
- 3. Disconnect the Target Reporting Unit (TRU) J2 cable from the TSVR Video Adapter.
- 4. Connect cable connector to TRU. See Figure 4-6.

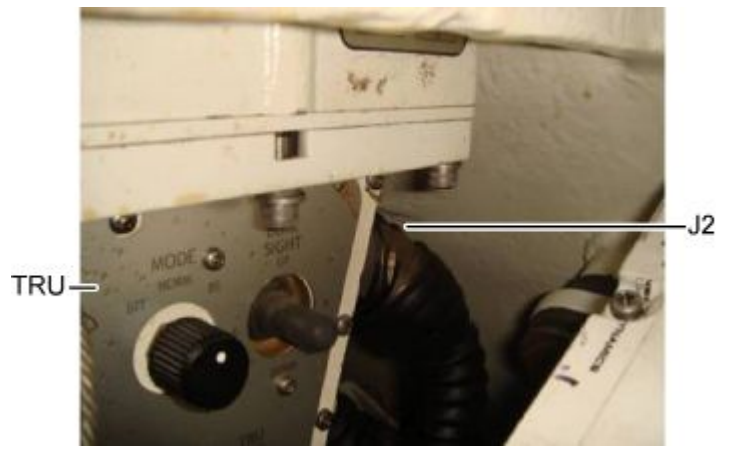

Figure 4-6. TRU J2 Connection

5. Store the TSVR Video Adapter in the Vehicle Accessory Kit.

Commander's Display Unit (CDU) Video Adapter and Cable

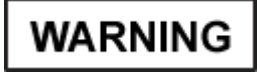

Failure to verify vehicle power and turret power are OFF could result in injury to personnel and/or damage to the system.

# NOTE

CROWS-equipped vehicles have two video cables. See Figure 4-7.

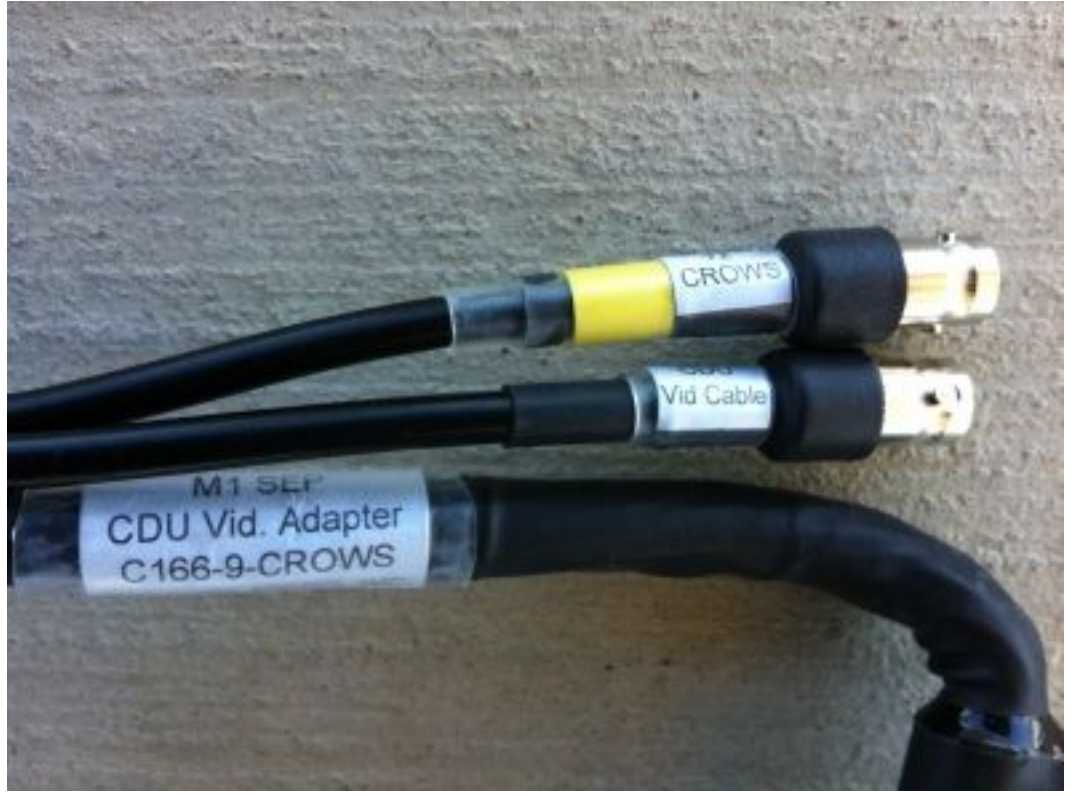

Figure 4-7. CROWS Cable

- 1. Disconnect the CDU Video cable from the CDU Video jack located on the CDU Video Adapter.
- 2. Remove cable and magnets from along turret wall.
- 3. Disconnect the CDU J4 cable from the CDU Video Adapter.
- 4. Disconnect the CDU Video Adapter to connector J4 on the rear of the CDU.
- 5. Connect the J4 cable Connector from the rear of the CDU.
- 6. Store the removed items in the Vehicle Accessory Kit.

## Remove External Audio Adapter/External Audio Cable (All Abrams Vehicles)

WARNING

Failure to verify vehicle power and turret power are OFF could result in injury to personnel and/or damage to the system.

- 1. Disconnect the orange audio cable from the audio/video input cable jack labeled audio out.
- 2. Disconnect the CVC spaghetti cable from the external audio adapter labelled CVC.
- 3. Disconnect the external audio adapter connector labeled Headset from the Commander's FFCS CVC Connector. See Figure 4-8.

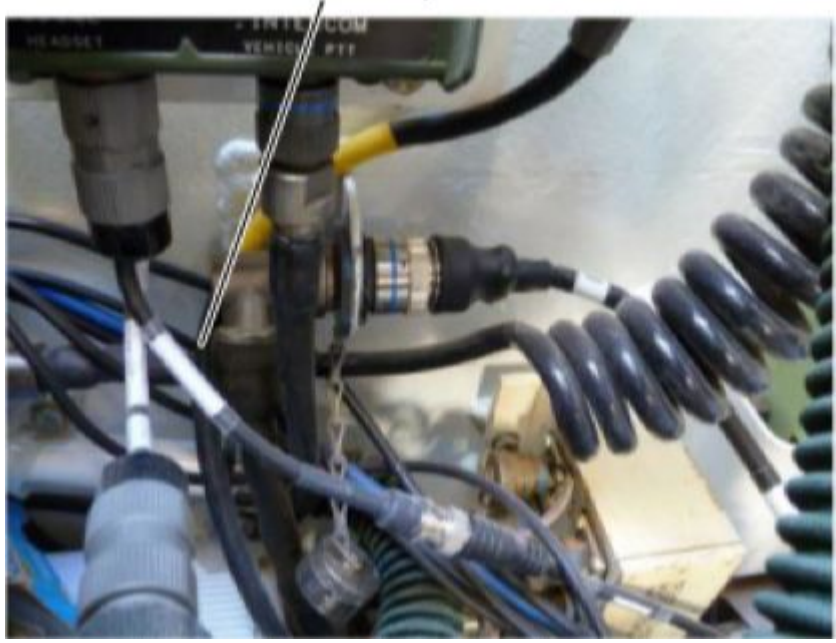

External Audio Adapter

Figure 4-8. External Audio Adapter

- 4. Remove audio cable from along wall.
- 5. Reconnect CVC cable to the FFCS.
- 6. Disconnect audio cable from Encoder.
- 7. Store the removed items in the Vehicle Accessory Kit.

# Remove 1553 Data Bus A Cable (M1A2 SEP)

WARNING

Failure to verify vehicle power and turret power are OFF could result in injury to personnel and/or damage to the system.

1. Disconnect blue Data Bus Cable A from the 1553 connector J1 located in the Loader's Station.

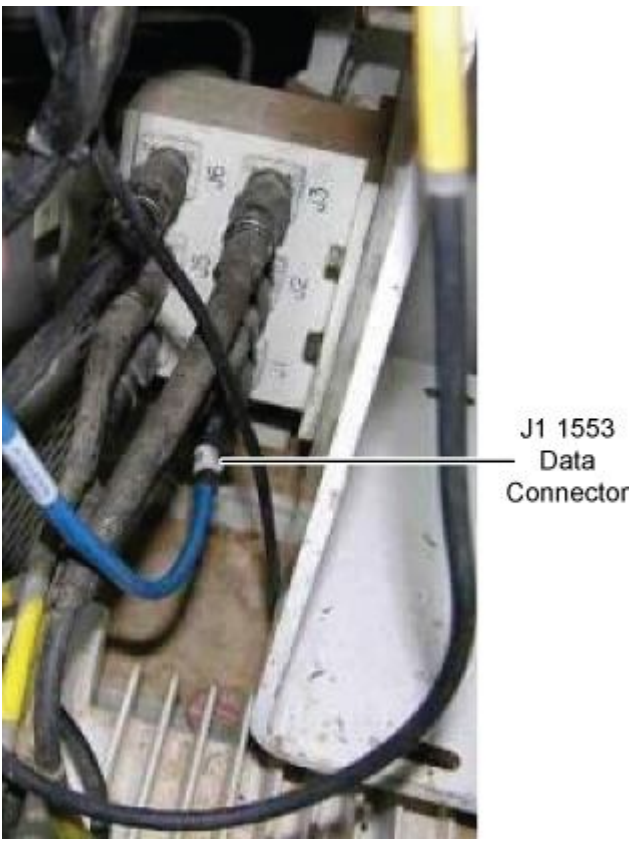

Figure 4-9. J1 1553 Data Connector

- 2. Remove cable and cable magnets from along the turret wall.
- 3. Disconnect cable from CMUR.
- 4. Store the data bus cable in the Vehicle Accessory Kit.

#### 0016

## Remove the 1553 Data Bus B Cable

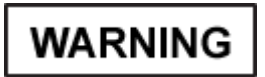

Failure to verify vehicle power and turret power are OFF could result in injury to personnel and/or damage to the system.

1. Disconnect the blue data bus cable from the 1553 connector J4, located in the Gunner's station. See Figure 4-10.

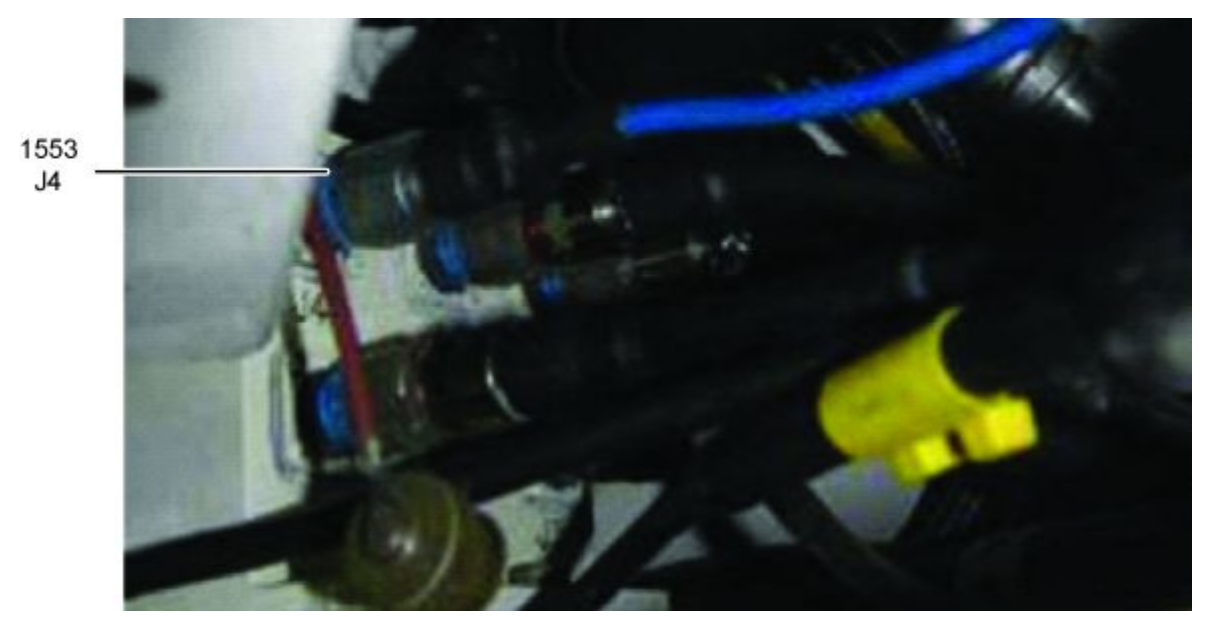

Figure 4-10. J4 1553 Connector Gunner Position

- 2. Remove cable and cable magnets from along the turret wall.
- 3. Disconnect cable from CMUR.
- 4. Store the data bus cable in the Vehicle Accessory Kit.

#### REMOVAL

Remove CMUR 24V Power Cable and Power Utility Adapter (M1A1/M1A1D/M1A1SA)

WARNING

Failure to verify vehicle power and turret power are OFF could result in injury to personnel and/or damage to the system.

1. Disconnect the vehicle power cable from the Turret Utility Outlet Connector located on the Turret Network Box (TNB) (see Figure 4-11) or Re-worked Turret Network Box (RTNB) (see Figure 4-12).

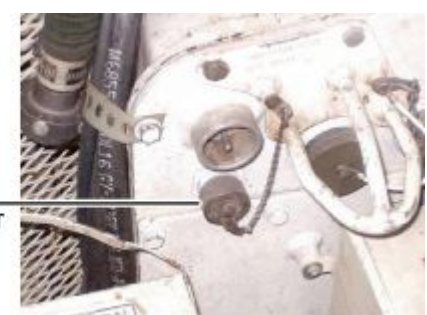

Turret Utility \_ Outlet Connector

Figure 4-11. TNB Utility Outlet Connector

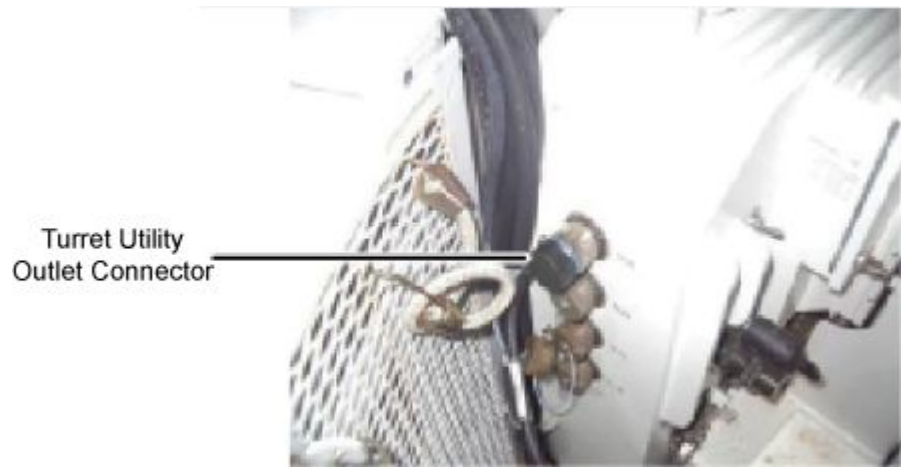

Figure 4-12. RTNB Utility Outlet Connector

- 2. Remove cable and cable magnets from along the turret wall.
- 3. Disconnect the power adapter utility cable from the 24 VDC power cable.
- 4. Store the power converter cable in the Vehicle Accessory Kit.

#### REMOVAL

#### Remove CMUR 24V Power Cable and Power Utility Adapter (M1A2 SEP Models)

WARNING

Failure to verify vehicle power and turret power are OFF could result in injury to personnel and/or damage to the system.

1. Disconnect the Turret Utility Outlet Connector. See Figure 4-13.

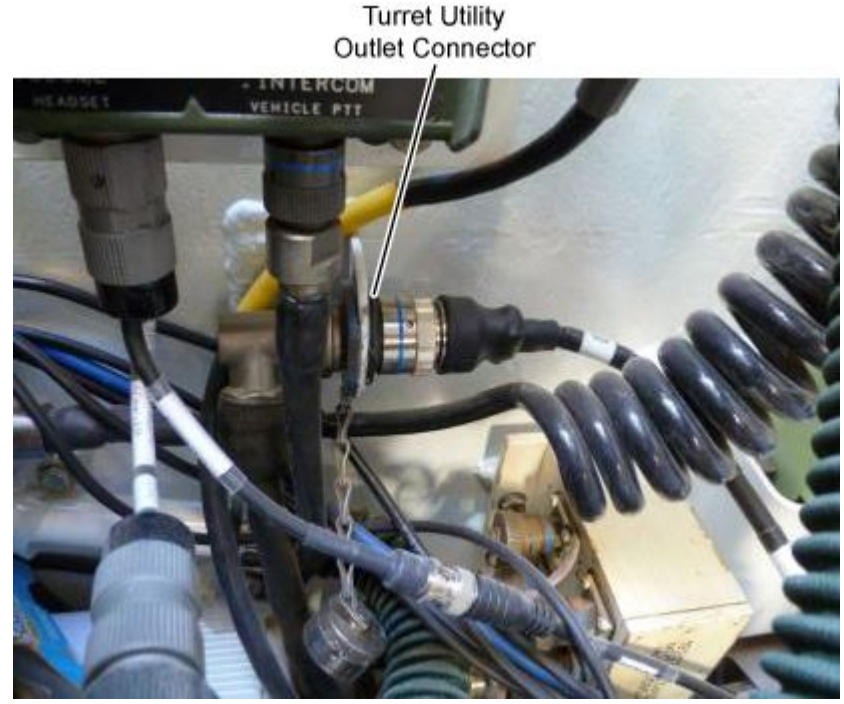

Figure 4-13. M1A2 Power Cable Connected to Utility Outlet Connector

- 2. Remove cable and cable magnets from along the turret wall.
- 3. Disconnect the Power Adapter Utility cable from the CMUR 24VDC power cable
- 4. Return the CMUR 24V Power Cable and the Power Adapter Utility Cable to the Vehicle Accessory Kit.

#### INSTALLATION

#### Install the CMUR

WARNING

Failure to verify vehicle power and turret power are OFF could result in injury to personnel and/or damage to the system.

- 1. Place CMUR and Encoder on .50 Cal Ammo Box.
- 2. Unscrew the Solid State Drive (SSD) thumb screws.
- 3. Press latch release button and ensure that the SSD has been installed. See Figure 4-14.

# 0016

# INSTALLATION- CONTINUED

# NOTE

The units are stored with a SSD installed however, if one is not present, obtain an SSD and insert it in the SSD bay.

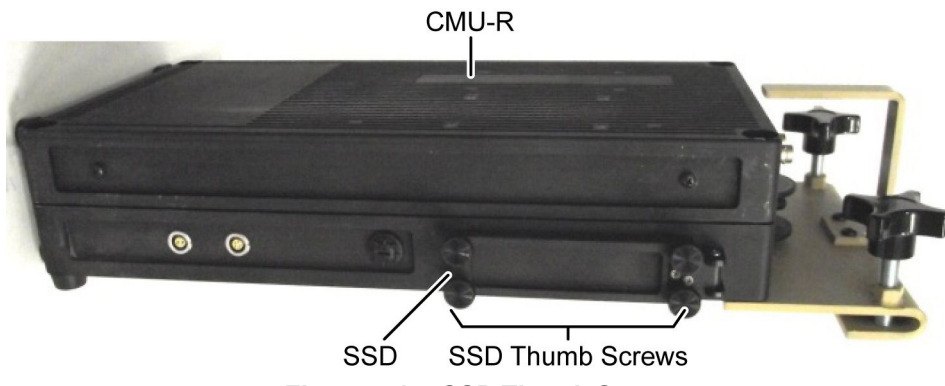

Figure 4-14. SSD Thumb Screws

- 4. Reseat hard drive.
- 5. Close the bay door and tighten thumb screws.

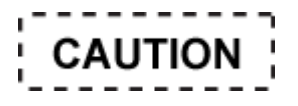

Failure to close the CMUR cover and tighten the thumb screws will expose the SSD slot to dust, moisture and debris, which could cause damage to the CMUR.

6. Verify CMUR power is set to OFF position. See Figure 4-15, for power switch location.

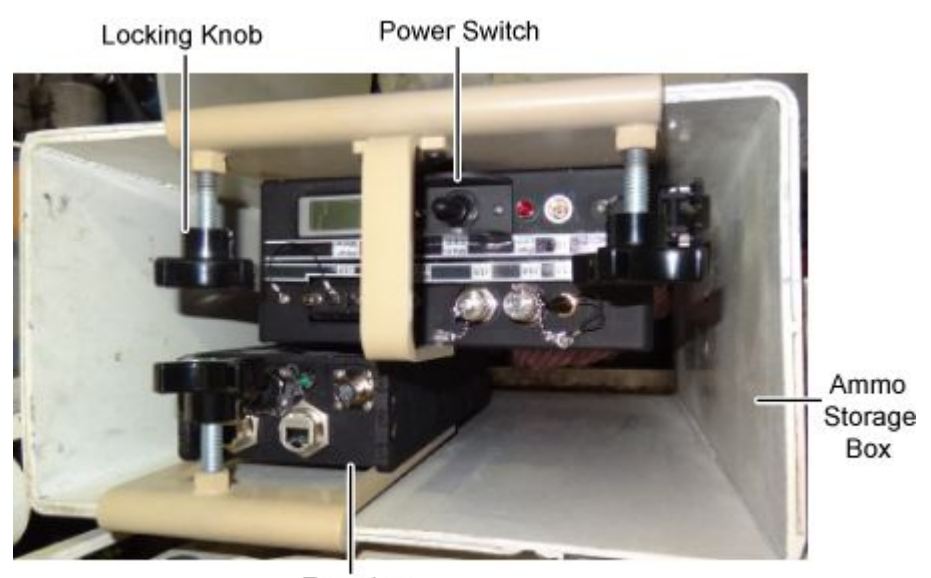

Encoder Figure 4-15. CMUR Top View

- 7. Loosen the locking knobs of the CMUR.
- 8. Connect 2 CAT5 cables from the J3 connector on the CMUR to the J11 connector on the Encoder; and from the J4 connector on the CMUR to the J12 connector on the Encoder. See Figure 4-16.

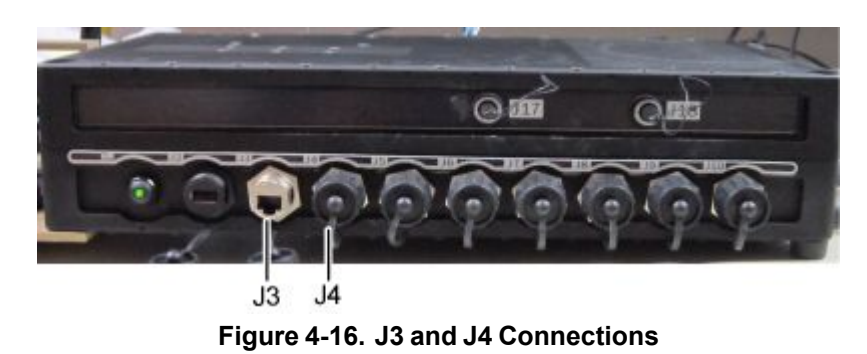

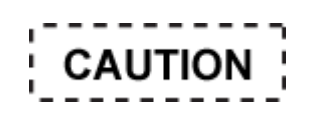

Ensure that GPS Receiver cable routing does not interfere with crew operation and allows for the opening and closing of hatches with no crimping of cable. If not followed damage to the GPS Receiver Cable will result.

# NOTE

The GPS will only work with the Loader's hatch OPEN.

- 9. Connect GPS to J17 connector on CMUR. Route the cable from the CMUR between the Loader's and Tank Commander's positions, by the Loader's Crew Camera and attach the GPS Receiver to the inside of the Loader's hatch using its magnetic base.
- 10. Place CMUR in .50 Cal Ammo Storage Box.
- 11. Tighten locking knobs on CMUR and verify that unit is secure.

#### INSTALLATION

Install the 8-Channel Encoder

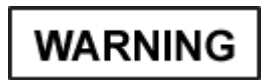

Failure to verify vehicle power and turret power are OFF could result in injury to personnel and/or damage to the system.

1. Connect 2 CAT5 cables from the J3 connector on the CMUR to the J11 connector on the Encoder; and from the J4 connector on the CMUR to the J12 connector on the Encoder.

# NOTE

Do not tighten the locking knob until all cameras and cables have been connected. The camera cable connectors are located on the bottom of the 8-Channel Encoder and the unit will have to be removed from its mounting location to connect each camera cable.

- 2. Loosen the locking knob and position the 8-Channel Encoder in the .50 Cal Ammo Storage Box as shown in Figure 4-15.
- 3. Tighten the locking knob and verify that the Encoder is secure.

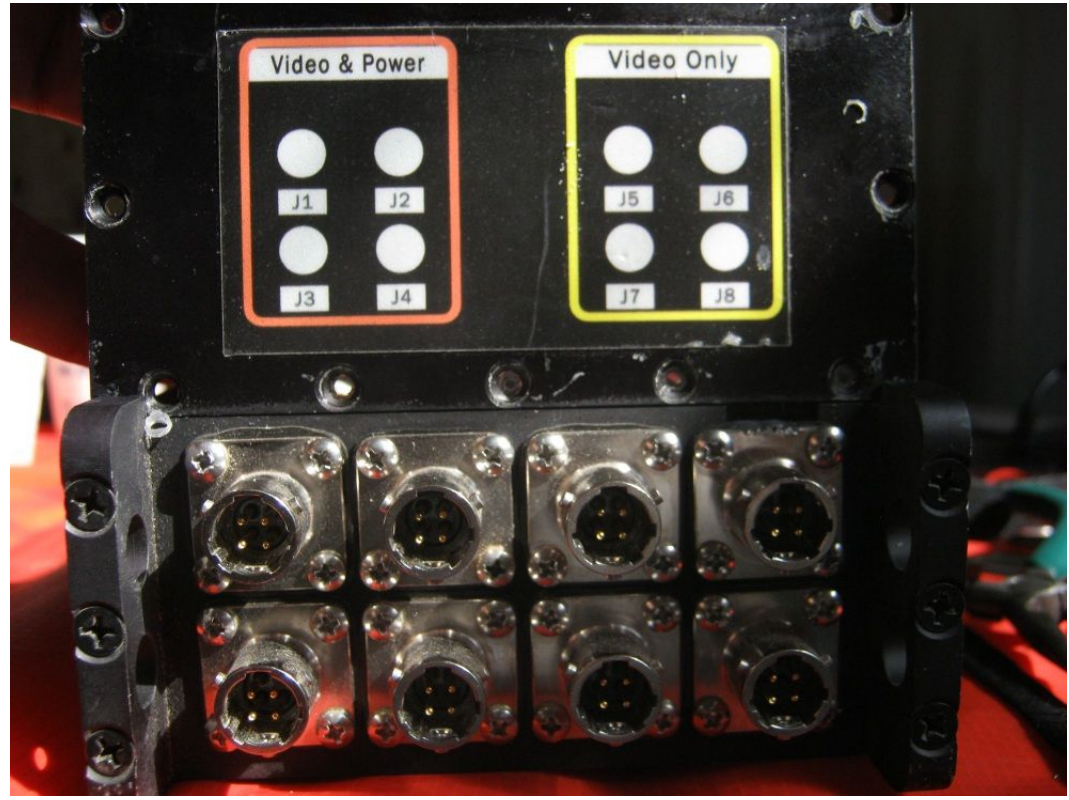

Figure 4-17. CMUR Encoder Camera Connectors J1–J8 Table 4-4. CMUR Encoder Camera Connections J1–J4

| VEHICLE                   | POWER        |              |                 |                |  |
|---------------------------|--------------|--------------|-----------------|----------------|--|
| PLATFORM                  | J1           | J2           | J3              | J4             |  |
| M1A1 (HC) TANK            | LDR CREW CAM | GNR CREW CAM | GPSE THRU SIGHT | GAS THRU SIGHT |  |
| M1A1 SA TANK              | LDR CREW CAM | GNR CREW CAM | GPSE THRU SIGHT | GAS THRU SIGHT |  |
| M1A2 SEP V2               | LDR CREW CAM | GNR CREW CAM | GPSE THRU SIGHT | GAS THRU SIGHT |  |
| M1A2 SEP V2 WITH<br>CROWS | LDR CREW CAM | GNR CREW CAM | GPSE THRU SIGHT | GAS THRU SIGHT |  |

| Table 4-5. CMUR Encoder Camera Connections J5–J | Pr Camera Connections J5–J8 |
|-------------------------------------------------|-----------------------------|
|-------------------------------------------------|-----------------------------|

| VEHICLE                   | NON-POWER |          |          |          |  |
|---------------------------|-----------|----------|----------|----------|--|
| PLATFORM                  | J5        | J6       | J7       | J8       |  |
| M1A1 (HC) TANK            | NOT USED  | NOT USED | NOT USED | NOT USED |  |
| M1A1 SA TANK              | TSVR      | CDU      | NOT USED | NOT USED |  |
| M1A2 SEP V2               | TSVR      | CDU      | NOT USED | NOT USED |  |
| M1A2 SEP V2 WITH<br>CROWS | TSVR      | CDU      | NOT USED | CROWS    |  |

#### INSTALLATION

Install the Gunner's Primary Sight Extension (GPSE) TSV Camera

WARNING

Failure to verify vehicle power and turret power are OFF could result in injury to personnel and/or damage to the system.

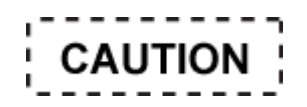

Do not over-tighten the locking screws. Excessive force could cause screws to strip and break.

- 1. Remove the brow pad from the GPSE. See Figure 4-18.
- 2. Install the TSV Camera on the GPSE:
  - a. Loosen the locking screw. See Figure 4-18.
  - b. Place camera over the sight.
  - c. Tighten the locking screw to secure the TSV Camera.

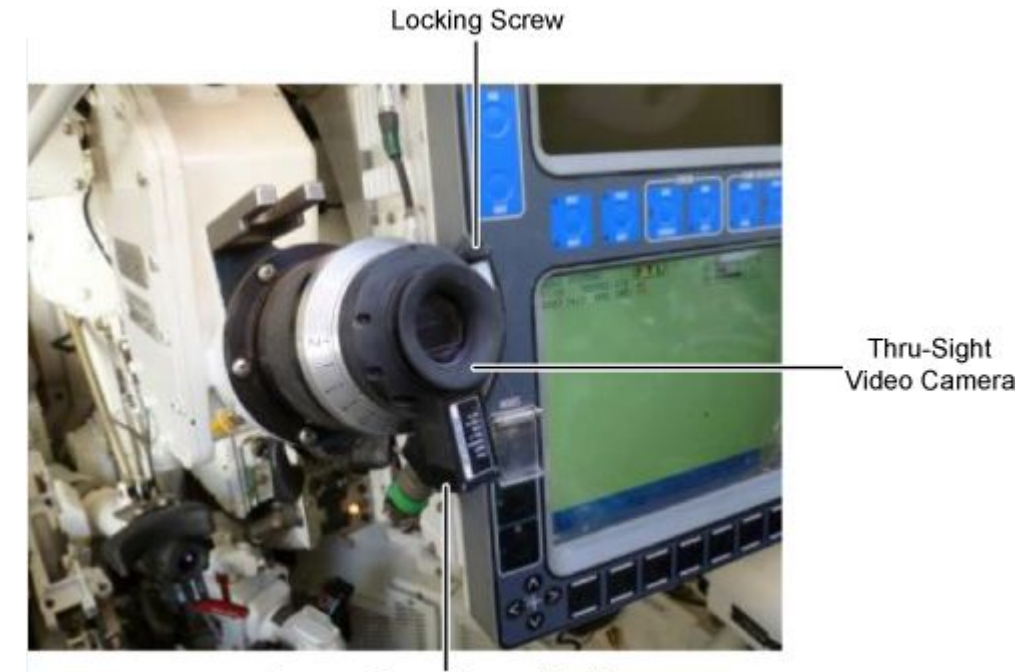

Camera Connector and Cable Figure 4-18. GPSE TSV Camera

- 3. Connect colored camera cable short end to the GPSE.
- 4. Route the long side camera cable from the encoder and along the turret wall to the GPSE housing.
- 5. Use a large (#5) cable magnet from the encoder to secure the camera cable along the turret wall.

# NOTE

Do not use zip ties or secure cable magnets until the system has been tested and everything is installed.

6. Connect the camera cable to the appropriate Video Input cable connector J1-J4 on the 8-Channel Encoder. See Table 4-4 and Table 4-5 to determine which connector to use.

# INSTALLATION

Install the Gunner's Auxiliary Sight (GAS) TSV Camera and Adapter

WARNING

Failure to verify vehicle power and turret power are OFF could result in injury to personnel and/or damage to the system.

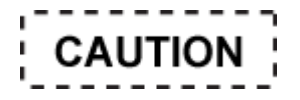

Do not over-tighten the locking screws. Excessive force could cause screws to strip and break.

1. Remove the GAS brow pad.

# NOTE

Ensure that GAS Adapter is installed with the Arrow indicator in the up position. See Figure 4-19. The GAS Adapter locking screws may need additional adjustment to properly align the camera.

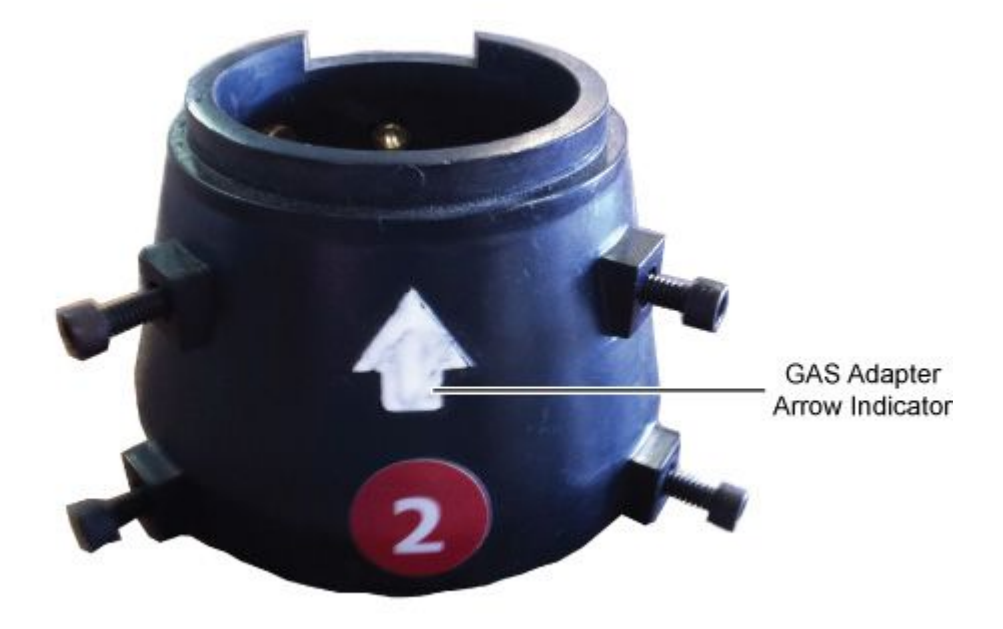

# Figure 4-19. GAS Adapter Arrow Indicator

- 2. Install the GAS Adapter over the GAS by securing with the locking screws.
- 3. Install the TSV Camera on the GAS Adapter:
  - a. Loosen the locking screw.
  - b. Place the TSV Camera on the GAS Adapter.
  - c. Tighten the locking screws. See Figure 4-4.
- 4. Disconnect short end from the quick disconnect and connect to the TSU camera.
- 5. Route the camera cable along the turret wall to the CMUR 8-Channel Encoder.
- 6. Use the large (#5) cable magnets to secure the camera cable along the turret wall.
- 7. Connect the camera cable to the 8-Channel Encoder. See Table 4-4 and Table 4-5 to determine which connector to use. See Figure 4-20.
- 8. Replace the brow pad.

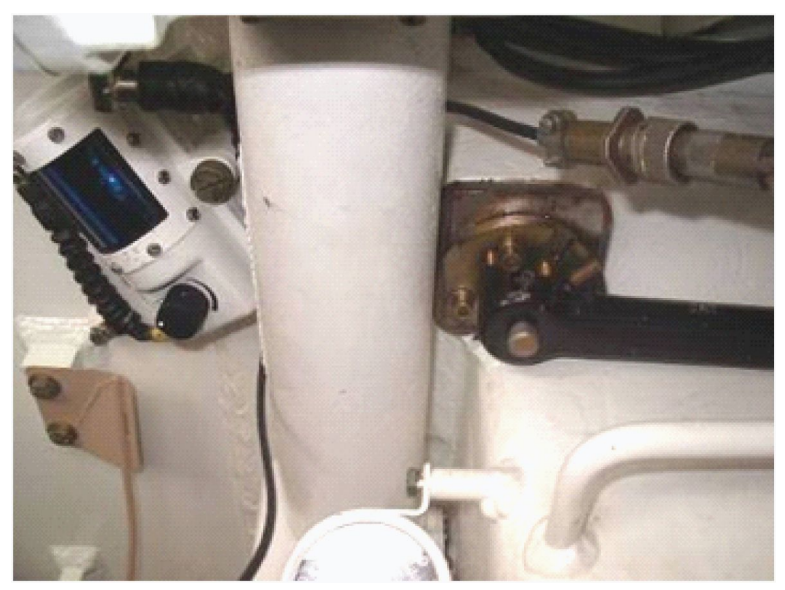

Figure 4-20. AUX Camera Cable Routing

#### INSTALLATION

Install the Loader's Crew Camera

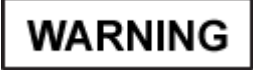

Failure to verify vehicle power and turret power are OFF could result in injury to personnel and/or damage to the system.

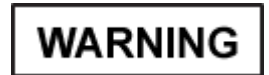

Do not block fire extinguisher sensors. Keep all cables clear of sensors. Death or serious injury can occur.

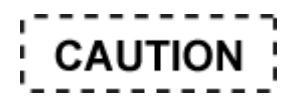

Keep the camera and all cables clear of the ammo door. Failure to do so could result in damage to equipment.

- 1. Loosen the knuckle on the crew camera.
- 2. Attach the loader's crew camera to the magnetic camera mount and tighten the knuckle to secure.
- 3. Place the magnetic camera mount on the Tank Commander's side of the upper crew compartment by the Fire Sensor oriented on the Breech of the 120mm Main Gun.
- 4. Separate the camera cable by its quick disconnects and route the camera cable from the crew camera to the CMUR, ensuring that the cable stays clear of the Ammunition Doors and the Tank Commander's seat. Then reconnect the cable's quick disconnects.

5. Connect the camera cable to the 8-Channel Encoder. See Table 4-4 and Table 4-5 to determine which connector to use.

# INSTALLATION

## Install the Gunner's Crew Camera

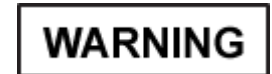

Failure to verify vehicle power and turret power are OFF could result in injury to personnel and/or damage to the system.

1. Identify and remove one crew camera and one magnetic camera mount from the Vehicle Accessory Kit. The Gunner's Camera Bracket Alternative or the small Gunner's Bracket can be used.

# NOTE

Use whichever configuration provides the best view of the Gunner's lower panel, which contains weapons type, selection, and ammunition select for AAR purposes.

- 2. Loosen the knuckle on the crew camera.
- 3. Attach the gunner's crew camera to the camera mount and tighten the knuckle to secure.
- 4. Orient gunner's crew camera on GPS lower panel.
- 5. Place the magnetic camera mount to the right of the Gunner's Control Display Panel. See Figure 4-21.

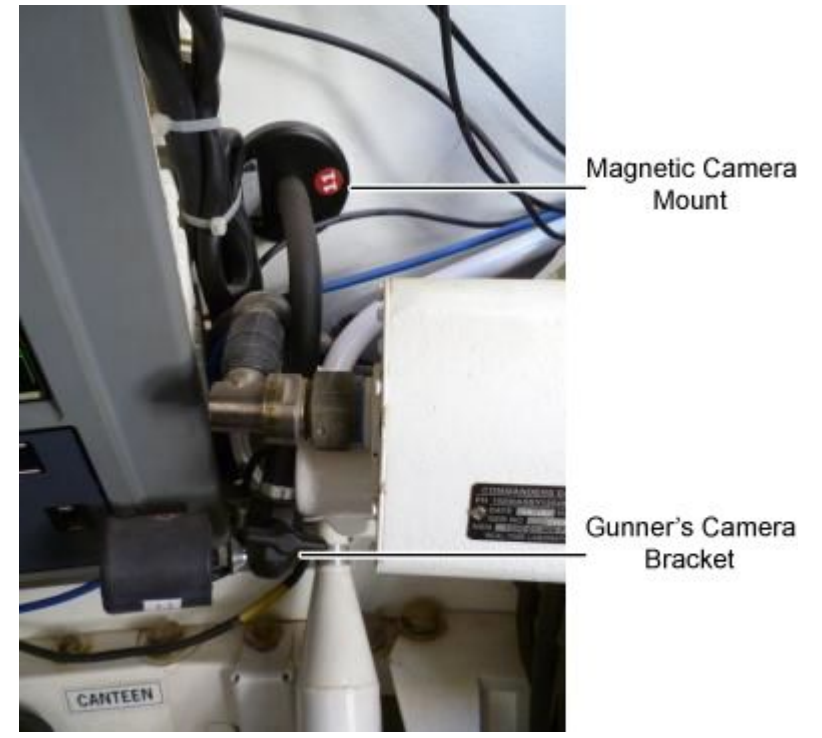

Figure 4-21. Gunner's Camera Bracket

- 6. Separate the camera cable by its quick disconnects and route the camera cable from the gunner's camera to the CMUR along the turret wall. Then reconnect the cable's quick disconnects.
- 7. Connect the camera cable to the 8-Channel Encoder. See Table 4-4 and Table 4-5 to determine which connector to use.

#### INSTALLATION

# Install the TSVR Video Adapter (M1A1 SA and M1A2 SEPV2)

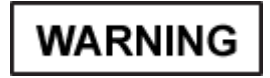

Failure to verify vehicle power and turret power are OFF could result in injury to personnel and/or damage to the system.

1. Locate and remove the TSVR Video Adapter from the Vehicle Accessory Kit. See Figure 4-22.

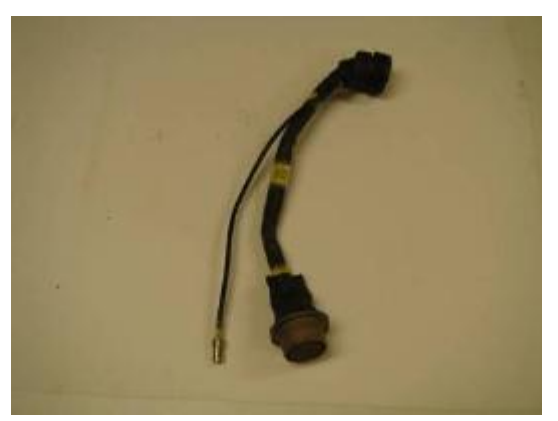

Figure 4-22. TSVR Video Adapter

- 2. Identify and disconnect the J2 cable connector from the Thermal Receiving Unit (TRU).
- 3. Connect the male end of the TSVR Video Adapter to the TRU J2.

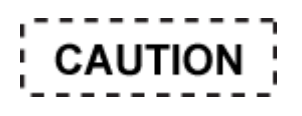

Ensure that the keyways and pins are properly aligned prior to connecting the cable; failure to align the keyways and pins will result in damage to the cable pins.

- 4. Connect the TRU J2 cable to the TSVR Video Adapter.
- 5. Connect video cable extension to the TIS Video Cable.
- 6. Connect the TIS Video Cable to TIS Video jack located on the TSVR Video Adapter.
- 7. Route the TIS Video Cable along the Turret wall behind the Tank Commanders seat to the TSVR Video Adapter; secure with cable magnets.
- 8. Connect the other end of the camera cable to the 8-Channel Encoder. See Table 4-4 and Table 4-5 to determine which connector to use.

# INSTALLATION

CDU Video Adapter and Cable (M1A2 models only)

WARNING

Failure to verify vehicle power and turret power are OFF could result in injury to personnel and/or damage to the system.

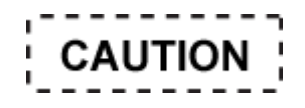

DO NOT over tighten the CDU Video Adapter on connector J4. This will cause damage to the connector and/or the CDU. If resistance is felt when installing the CDU Video Adapter, stop and remove the adapter, re-align the connector, and try again.

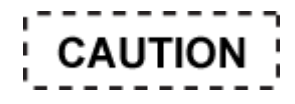

Ensure the keyways are properly aligned prior to connecting the cable. Failure to align the keyways may result in damage to cable pins.

- 1. Disconnect the cable from connector J4 on the rear of the CDU.
- 2. Connect the male end of the CDU video adapter to connector J4.
- 3. Connect the J4 cable to the CDU video adapter.
- 4. Route the cable along the turret wall behind the Commander's seat to the CDU and secure with cable magnets.
- 5. Connect the CDU video cable to video jack located on the CDU video adapter. See Figure 4-23.

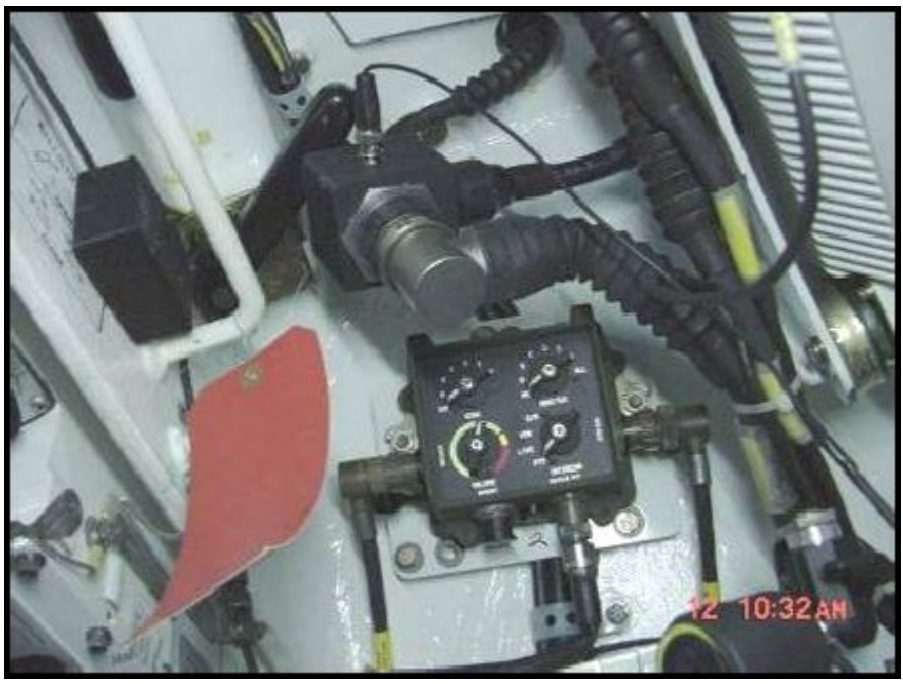

Figure 4-23. CDU Video Adapter and CDU Video Cable Installed

- 6. Connect CROWS Video Cable to CROWS video jack located on the CDU Video Adapter (CROWS only).
- 7. Connect camera cable to the 8-Channel Encoder. If CROWS is present, connect the CROWS connector to the 8-Channel Encoder. See Table 4-4 and Table 4-5 to determine which connector to use.

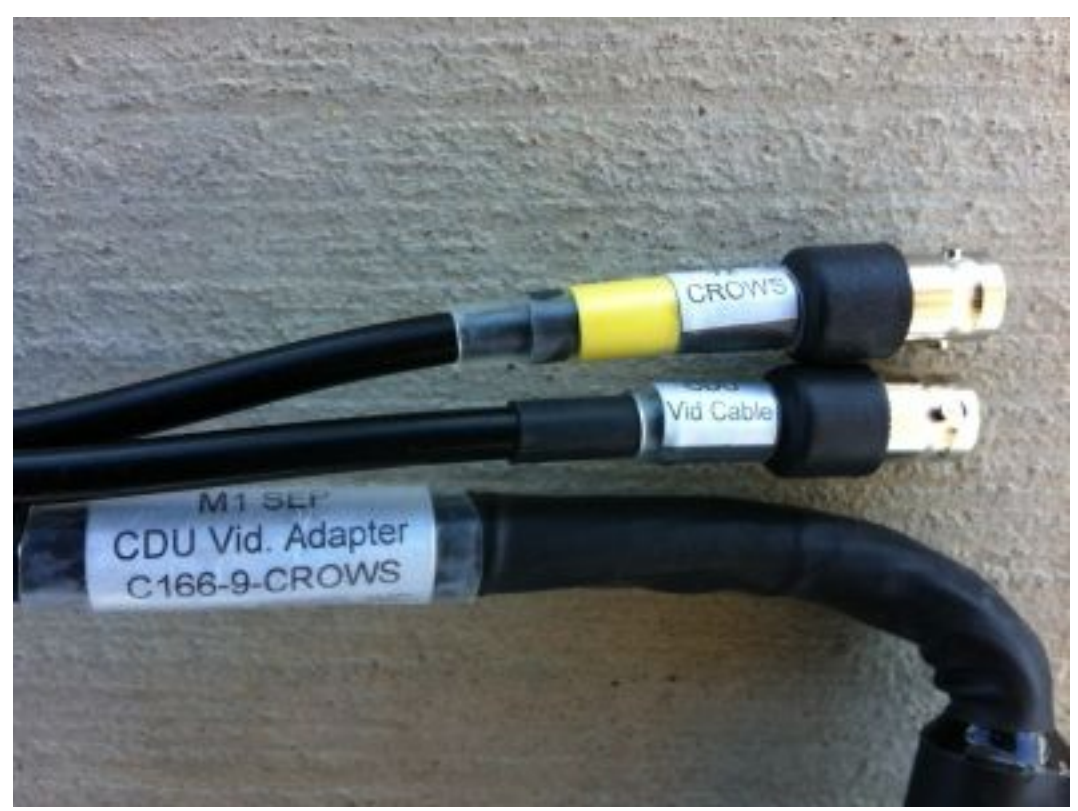

Figure 4-24. Crows Cable

# INSTALLATION

Install External Audio Adapter/External Audio Cable (All Abrams Vehicles)

WARNING

Failure to verify vehicle power and turret power are OFF could result in injury to personnel and/or damage to the system.

# NOTE

If a CVC is connected to Commanders FFCS remove until the External Audio Adapter is installed.

# NOTE

The External Audio Cable can be connected to any FFCS in the turret, however the Commander's FFCS is recommended.

1. Attach the External Audio Adapter connector labeled Headset to Commander's FFCS CVC connector. See Figure 4-25.

External Audio Adapter

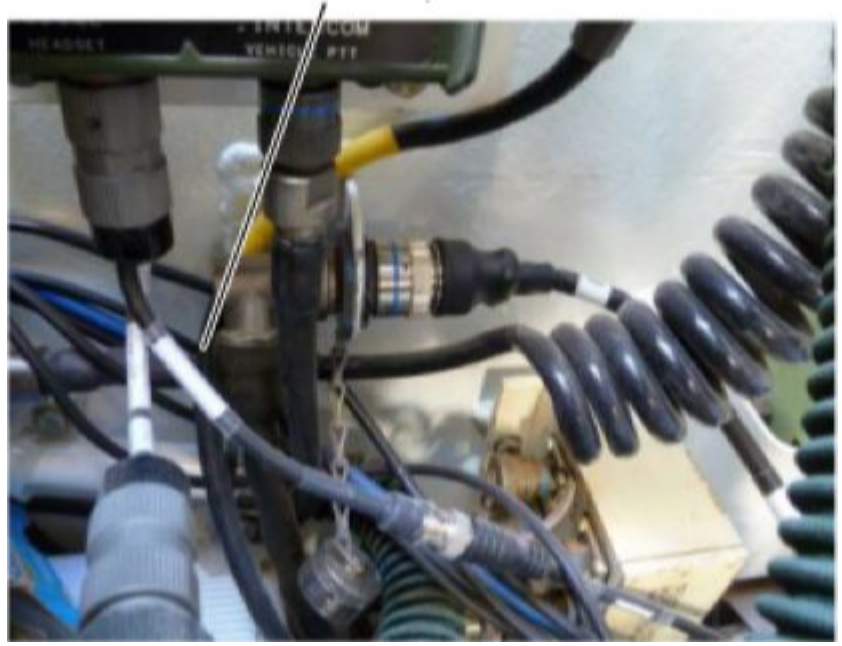

Figure 4-25. External Audio Adapter

- 2. Connect the CVC to the External Audio Adapter connector labeled CVC.
- 3. Connect the orange External Audio Cable to the connector on the external audio adapter labeled Audio Out.
- 4. Connect the External Audio Cable to the 8-Channel Encoder J10 connector.

# INSTALLATION

Install Loader's 1553 Data Bus A Cable (SEP Only)

WARNING

Failure to verify vehicle power and turret power are OFF could result in injury to personnel and/or damage to the system.

1. Connect Data Bus Cable A to the 1553 connector J1 located in the loader's station. See Figure 4-26.

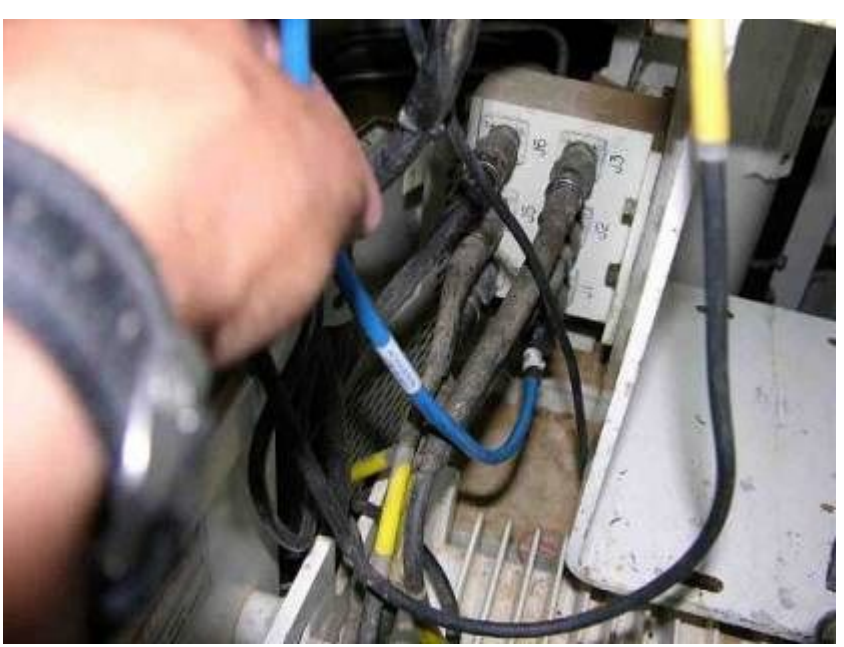

Figure 4-26. J1 1553 Data Connector Full View

- 2. Route the cable along the turret wall to the CMUR using wall magnets.
- 3. Connect the end labeled to CMUR Data Bus to the CMUR J14 connector.

# INSTALLATION

# Install Gunner's 1553 Data Bus B Cable (SEP Only)

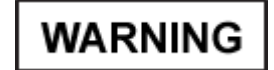

Failure to verify vehicle power and turret power are OFF could result in injury to personnel and/or damage to the system.

1. Locate the 1553 J4 connector under the turret wall and between the HS. See Figure 4-27.

0016

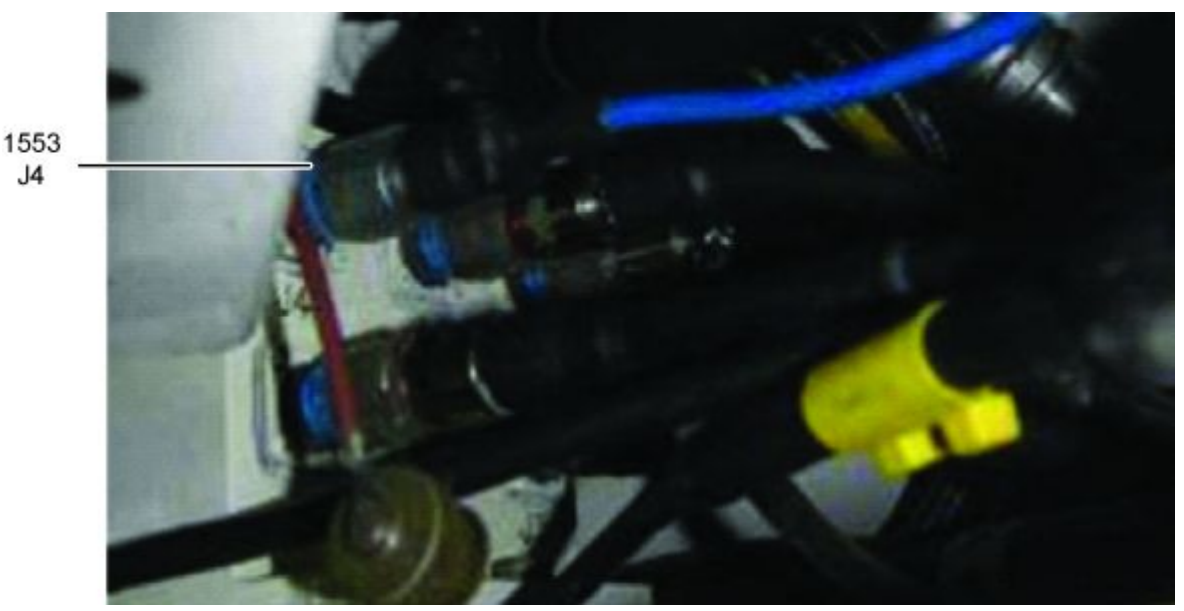

Figure 4-27. J4 1553 Connector Gunner Position

- 2. Connect the data bus cable to the 1553 connector J4 located in the Gunner's station.
- 3. Route the cable along the turret wall behind the Commander's seat and to the CMUR.
- 4. Connect the end labeled to CMUR Data Bus to the CMUR J15 connector.

#### INSTALLATION

# Install CMUR 24V Power Cable and Power Utility Adapter (M1A1/M1A1D/M1A1SA)

# WARNING

Failure to verify vehicle power and turret power are OFF could result in injury to personnel and/or damage to the system.

- 1. Identify and remove the CMUR 24V Power Cable and the Power Adapter Utility Cable from the Vehicle Accessory Kit.
- 2. Connect the Power Adapter Utility cable to the CMUR 24V power cable.
- 3. Connect the 24V out connector on the CMUR power cable to the CMUR J1 Connector.
- To connect to vehicle power, route the cable along the ledge of the turret behind the Loader's Seat (staying clear of the Ready Ammunition Door) and to the Turret Utility Outlet Connector located on the Turret Network Box (TNB) or Re-worked Turret Network Box (RTNB).
- 5. On the M1A1 D or M1A1 SA route the cable the same and input into the Turret Utility Outlet Connector on the RTNB.
- 6. Ensure the test utility outlet switch is in the on position.

## INSTALLATION

## Install CMUR 24V Power Cable and Power Utility Adapter (M1A2 SEP Models)

WARNING

Failure to verify vehicle power and turret power are OFF could result in injury to personnel and/or damage to the system.

- 1. Identify and remove the CMUR 24V Power Cable and the Power Adapter Utility Cable from the Vehicle Accessory Kit.
- 2. Connect the Power Adapter Utility cable to the CMUR 24VDC power cable.
- 3. Connect the 24V out connector on the CMUR power cable to the CMUR J1 Connector.
- 4. Route the cable behind the Tank Commander's seat and connect to the Turret Utility Outlet Connector.

#### **Final Inspection**

- 1. Check for loose or hanging cables that may interfere with the operation of the tank or impede crew duties during normal operations of the vehicle.
- 2. Visually inspect cable connections to ensure that they are tight.
- 3. Visually check cameras to ensure they are mounted securely.
- 4. Visually ensure that the CMUR and the 8-Channel Encoder are securely mounted to the vehicle and that all cables inside and outside are tied down.
- 5. Turn the turret utility power on at the CDU in order to power the CMUR (SEP only).
- 6. Power on the CMUR. See WP 0007 OPERATION UNDER USUAL CONDITIONS CREW MODULE UNIT RECORDER (CMUR) START UP.
- 7. Have the Gunner sit in the Gunner's position and check the view with the FSE while the Gunner adjusts the camera as needed.

#### **END OF WORK PACKAGE**

# OPERATOR

Remove and Install Crew Module Unit Recorder (CMUR) for Bradley For M2A2/M2A3

#### **INITIAL SETUP:**

#### **Tools and Special Tools**

9/16 in. Turret Ratchet

7/16 in. Wrench

#### **Materials/Parts**

Vehicle Accessory Kit (VAK)

CMUR

8-Channel Encoder

#### **Personnel Required**

Authorized Systems Administrator/Telecomm Mechanic/Electronic Technician (2)

#### References

- WP 0007 OPERATION UNDER USUAL CONDI-TIONS — CREW MODULE UNIT RECORDER (CMUR) START UP
- WP 0008 OPERATION UNDER USUAL CONDI-TIONS — CREW MODULE UNIT RECORDER (CMUR) SHUT DOWN

WP 0009 OPERATION UNDER USUAL CON-DITIONS — AAR/THP AND FIELD SUPPORT EQUIPMENT (FSE) SOFTWARE WP 0020 REMOVE AND INSTALL OF CREW

MODULE UNIT RECORDER (CMUR) SUN SHIELD

#### **Equipment Condition**

Ensure the vehicle is fully operational, including the Combat Vision Center (CVC) helmets, Full Functional Crew Station (FFCS), and Vehicle Information System (VIS).

Ensure Preventive Maintenance Checks And Services (PMCS)/Prepare to fire checks have been performed on the vehicle.

Park vehicle on level ground.

Position turret with gun over the front slope of vehicle.

- The vehicle Master Power and Turret Power must be in the OFF position prior to installation.
- The turret traverse/elevation locks must be engaged prior to installation.

Ensure CMUR is off.

Ensure CMUR Sun Shield is installed.

# Remove the Crew Module Unit Recorder (CMUR)

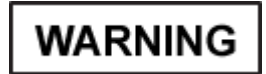

Failure to ensure vehicle power and turret power are OFF could result in injury to personnel and/or damage to the system.

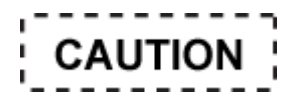

Watch for power cables connected to the Training Device Interface Panel (TDIP). See Figure 4-28.

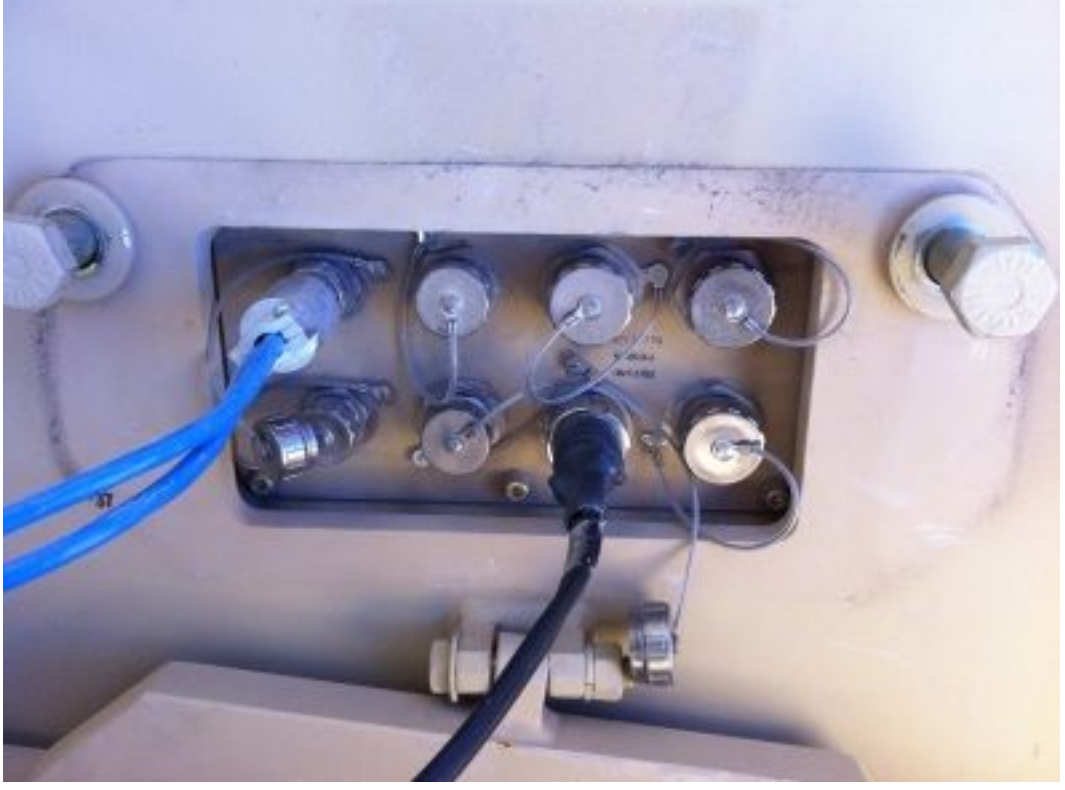

Figure 4-28. TDIP

- 1. Make sure that Vehicle Master Power is turned OFF.
- 2. Disconnect all cables from the CMUR and place Encoder in case.

# NOTE

Ports J5–J10 can be used if J3 and J4 are inoperable.

- 3. Loosen the waterproof connectors and disconnect the two CAT5 cables from the J3 and J4 connectors on the CMUR.
- 4. Loosen the locking knobs on the CMUR and remove unit from bustle rack.

#### 0017-2

#### **Remove 8-Channel Encoder**

WARNING

Failure to ensure vehicle power and turret power are OFF could result in injury to personnel and/or damage to the system.

- 1. Verify that power is set to OFF.
- 2. Loosen the locking knob for the 8-Channel Encoder on the bustle rack.
- 3. Disconnect all cables from the Encoder.

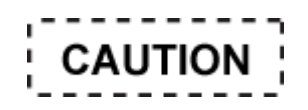

Lay Encoder flat when removed from rack.

5. Remove Encoder from bustle rack and place Encoder in case.

## REMOVAL

Remove Auxiliary (AUX) Thru-Sight Camera (TSC) and M2 Auxiliary (AUX) Sight Adapter Ring (All Versions)

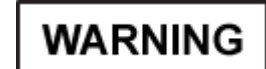

Failure to ensure vehicle power and turret power are OFF could result in injury to personnel and/or damage to the system.

- 1. Ensure that CMUR power is set to OFF. If the CMUR power is on, turn off the CMUR in accordance with WP 0008 OPERATION UNDER USUAL CONDITIONS CREW MODULE UNIT RECORDER (CMUR) SHUT DOWN.
- 2. From within the turret, disconnect camera cable from TSV Camera Connector on lens and separate camera cable quick disconnects.
- 3. Cut cable ties used during install.
- 4. Remove camera cable through cable access hole #2. See Figure 4-29 and Figure 4-30.

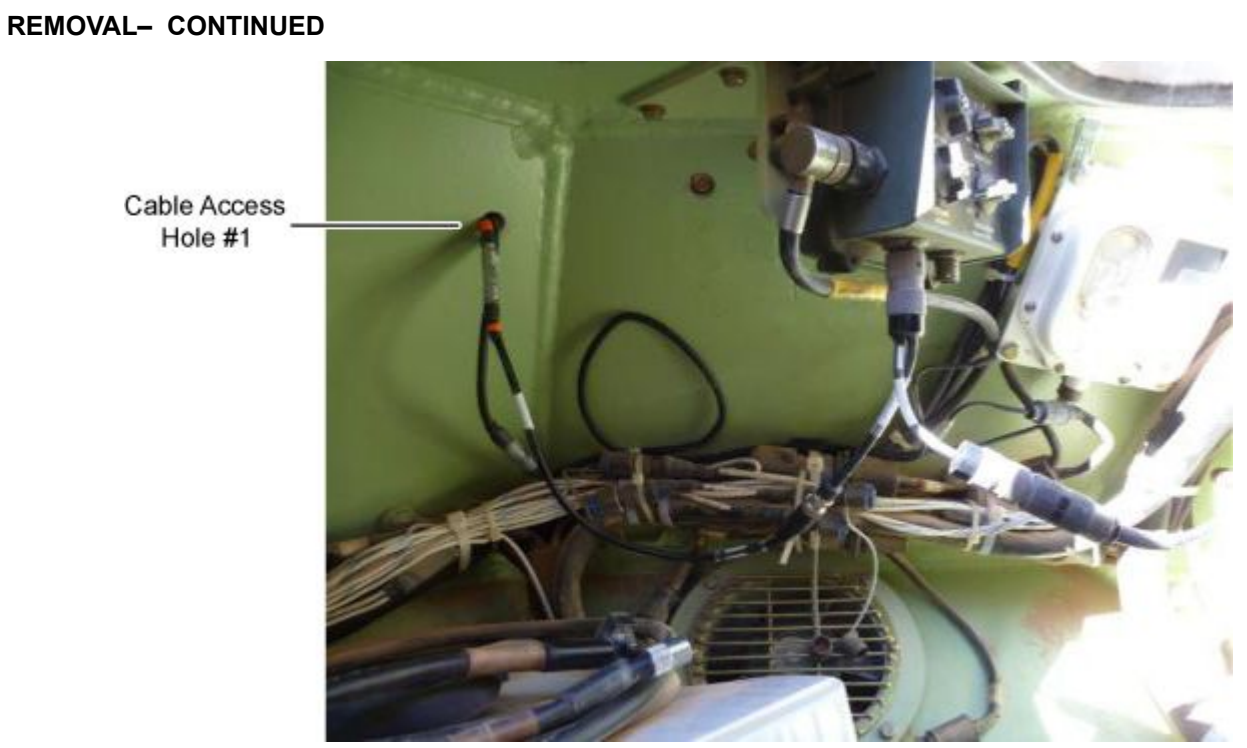

Figure 4-29. Cable Access Holes Behind Gunner's Position (Inside View)
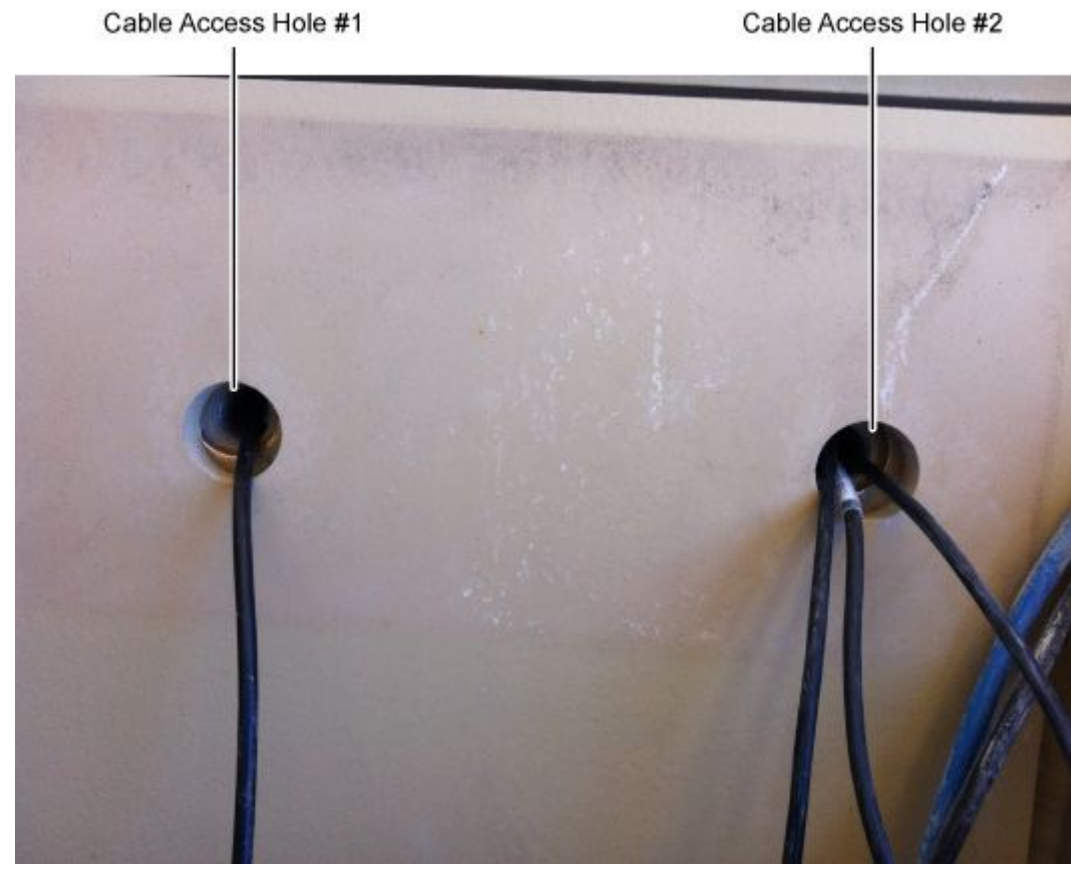

Figure 4-30. Cable Access Holes Behind Gunner's Position (Outside View)

- 5. Reconnect the camera cable's quick disconnects and return TGV cable to the Vehicle Accessory Kit.
- 6. Detach the Thru-Sight Video Camera from the Adapter by loosening the locking screw, removing the camera from the adapter and then tightening the locking screw again.
- 7. Remove locking screws and rotate Sight Adapter Ring to unlocked position to uninstall the adapter, and place in accessory kit. See Figure 4-31.

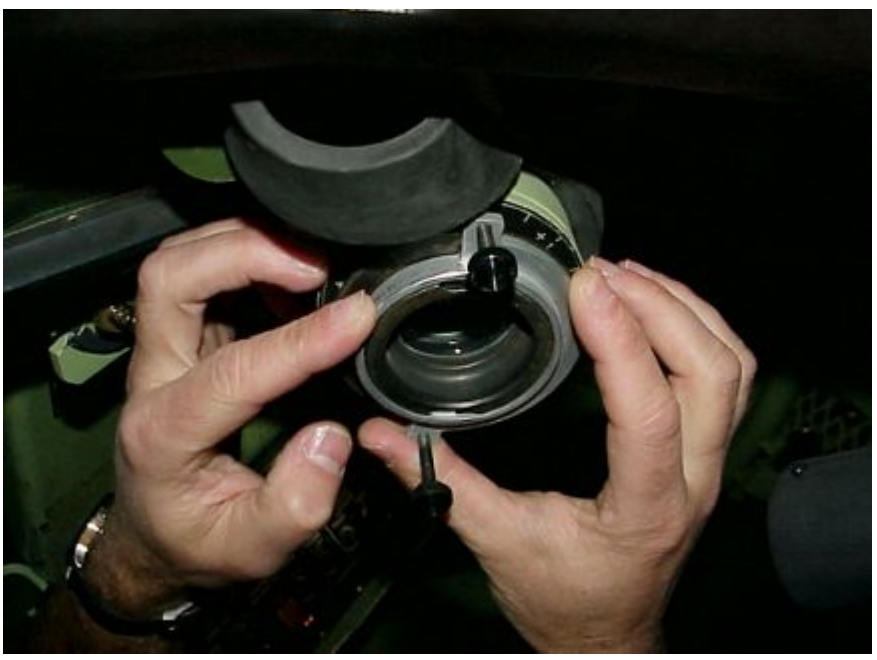

Figure 4-31. M2 AUX Sight Adapter Ring

- 8. Replace rubber eyepiece on the AUX sight.
- 9. Replace stored bolts on Gunner's side and secure flip Down Armor Plate.

## REMOVAL

#### **Remove Crew Cameras**

WARNING

Failure to ensure vehicle power and turret power are OFF could result in injury to personnel and/or damage to the system.

- 1. Ensure that CMUR power is set to OFF. If the CMUR power is on, turn off the CMUR in accordance with WP 0008 OPERATION UNDER USUAL CONDITIONS — CREW MODULE UNIT RECORDER (CMUR) SHUT DOWN.
- 2. Disconnect red and green camera cable from camera.
- 3. Disconnect camera cable at its quick disconnect, remove cable from behind the radio racks through the right side of the TDIP cover screw hole, and place in vehicle accessory kit.
- 4. Remove the M2M3 Camera Bracket from the cover above the hand-grip in the rear of the turret using 9/16 in. ratchet. See Figure 4-32.

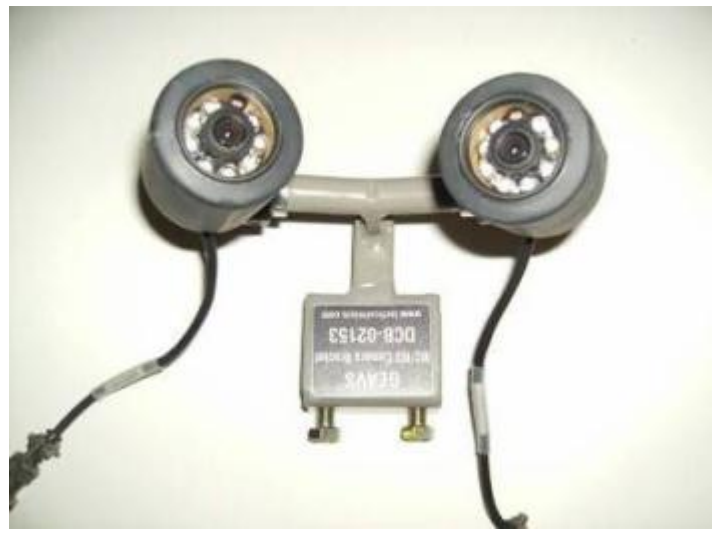

Figure 4-32. Crew Cameras and M2/M3 Camera Bracket

- 5. Detach the Crew Cameras from the M2/M3 Camera Bracket by loosening the knuckle on the Crew Cameras and removing them from the M2/M3 Camera Bracket.
- 6. Store the removed items in the Vehicle Accessory Kit.

#### REMOVAL

**Remove Dome Light Power Cable** 

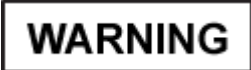

Failure to ensure vehicle power and turret power are OFF could result in injury to personnel and/or damage to the system.

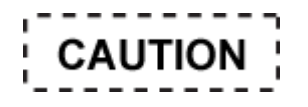

When using the Dome Light as a power source for the CMUR, opening the rear hatch will turn off the Dome Light and cut power to the CMUR. Avoid opening the rear hatch when using the Dome Light as a power source for the CMUR.

1. Disconnect the Dome Light Power Cable labeled TO POWER CONVERTER from the Power Converter connector. See Figure 4-33.

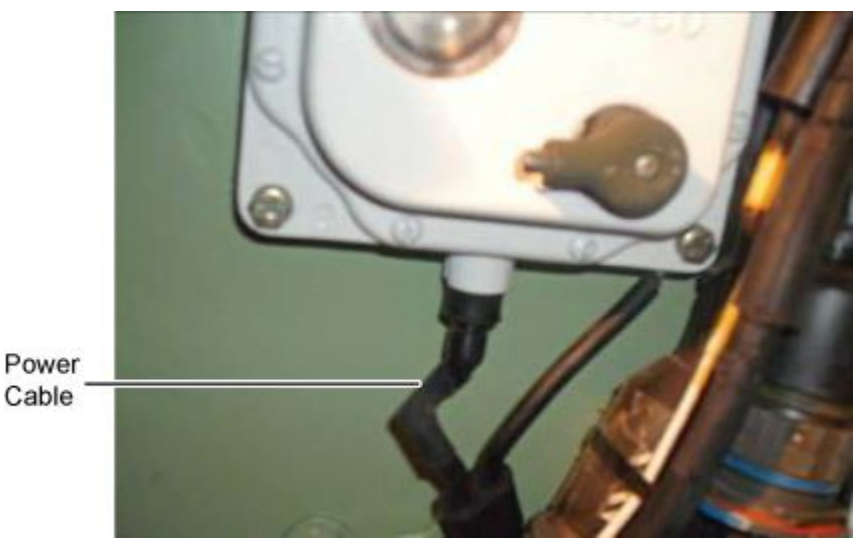

Figure 4-33. Dome Light Power Cable

- 2. Disconnect the Dome Light power cable labeled TO POWER CONVERTER from the Power Converter connector.
- 3. Disconnect the ground cable using 7/16 in. wrench.
- 4. Connect Gunner's Dome Light Power Cable to the dome light.
- 5. Remove the quick disconnect cable from the TDIP screw hole.
- 6. Reconnect the quick disconnect cable on the Dome Light Power Cable.
- 7. Reconnect Dome Light Power Cable.
- 8. Store the removed items in the Vehicle Accessory Kit.

# REMOVAL

# Remove ETDP Video Cable (M2A3/M2A3-SA)

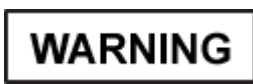

Failure to ensure vehicle power and turret power are OFF could result in injury to personnel and/or damage to the system.

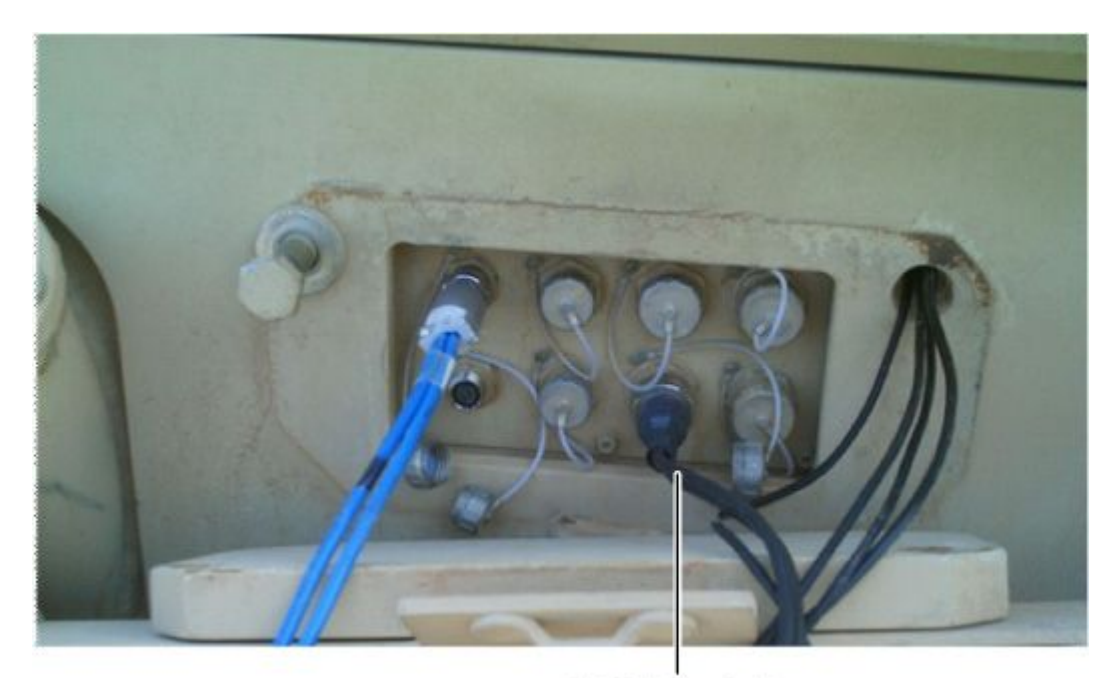

ETDP Video Cable Figure 4-34. EDTP Video Cable

- 1. Disconnect the M2/M3 ETDP Video Cable from the TDIP J6 Connector.
- 2. Remove cables from bustle rack floor.
- 3. Store the removed items in the Vehicle Accessory Kit.

# REMOVAL

# Remove External Audio Adapter/External Audio Cable

WARNING

Failure to ensure vehicle power and turret power are OFF could result in injury to personnel and/or damage to the system.

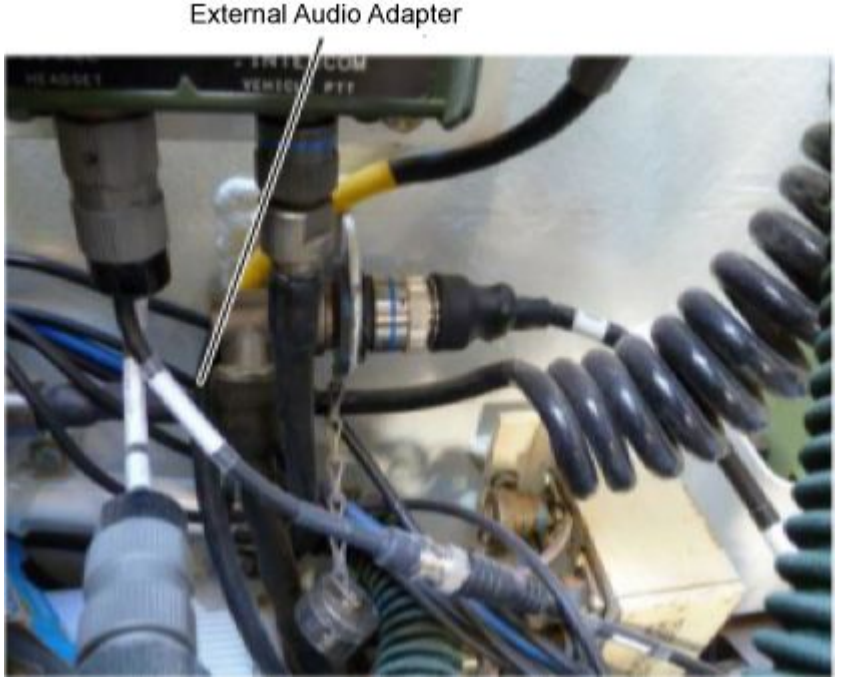

Figure 4-35. External Audio Adapter

- 1. Disconnect external audio cable from the connector on the External Audio Adapter labeled AUDIO OUT.
- 2. Disconnect the two-piece external audio adapter cable and remove through the right side TDIP cover screw hole.
- 3. Disconnect the CVC from the External Audio Adapter connector.
- 4. Detach the External Audio Adapter connector labeled Headset from the Bradley Commander's FFCS CVC connector.
- 5. Store the removed items in the Vehicle Accessory Kit.

# REMOVAL

Remove the TSV Camera (M2/3 ODS and below only)

WARNING

Failure to ensure vehicle power and turret power are OFF could result in injury to personnel and/or damage to the system.

- 1. Disconnect TSV Camera cable from the TSV Camera.
- 2. Disconnect the other end of the camera cable from the 8-Channel Encoder and remove cable.

# 0017

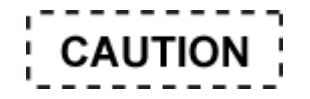

Do not over tighten locking screw. Excessive force could cause the screw to strip and break.

3. Remove the TSV Camera from the Commanders Sight Extension (CSE) by loosening the locking screw and removing the camera from the sight then tightening the locking screw. See Figure 4-36.

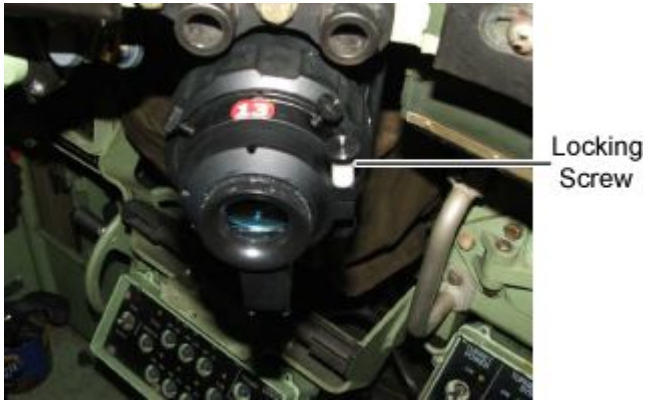

Figure 4-36. TSV Camera on the CSE

4. Separate the TSV Camera from the M2/3 Sight Adapter ring. See Figure 4-37 and Figure 4-38.

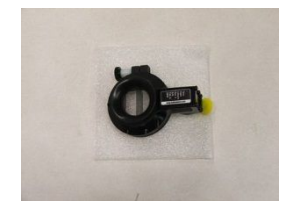

Figure 4-37. TSV Camera

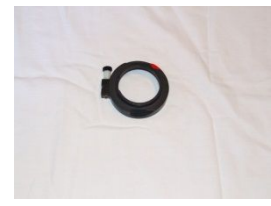

Figure 4-38. Sight Adapter Ring

- 5. Replace rubber cover from the beam splitter on the TSV Camera.
- 6. Disconnect camera cable from the TSV Camera.
- 7. Store the removed items in the Vehicle Accessory Kit.

# INSTALLATION

Install the Crew Module Unit Recorder (CMUR)

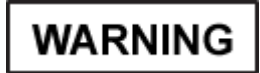

Failure to verify Vehicle Master Power is OFF could result in injury to personnel and/or damage to the system.

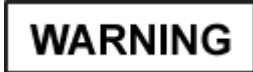

When using the CMUR and 8-Channel Encoder outdoors, the Sun Shields must be attached. Failure to install the Sun Shield will result in damage to CMUR and 8-Channel Encoder.

- 1. Ensure the CMUR sun shield is installed. See WP 0020 REMOVE AND INSTALL OF CREW MODULE UNIT RECORDER (CMUR) SUN SHIELD.
- 2. Unscrew the Solid State Drive (SSD) thumb screws and ensure that the SSD has been installed. See Figure 4-39.

# NOTE

The units are stored with a SSD installed however, if one is not present, obtain a SSD and insert it in the SSD bay.

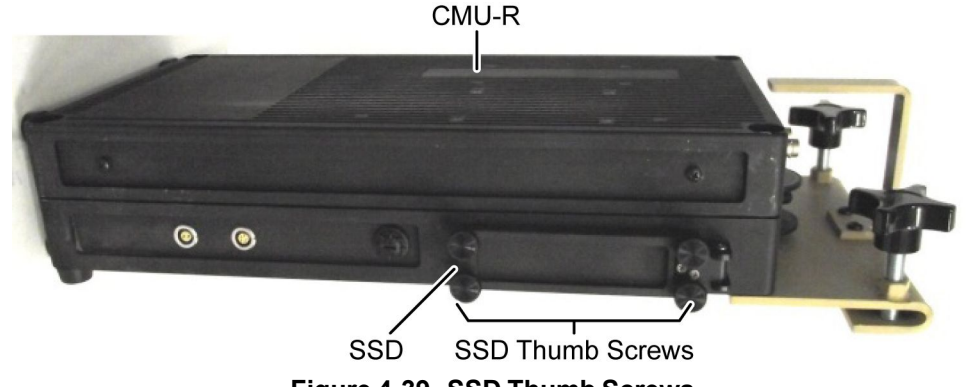

Figure 4-39. SSD Thumb Screws

3. Close the bay door and tighten thumb screws.

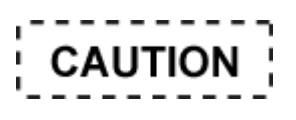

Failure to close the CMUR cover and tighten the thumb screws will expose the SSD slot to dust, moisture and debris which could cause damage to the CMUR.

- 4. Ensure that CMUR Power is set to OFF position.
- 5. Loosen the locking knobs on the CMUR.
- 6. Place the CMUR inside the bustle rack. See Figure 4-40.

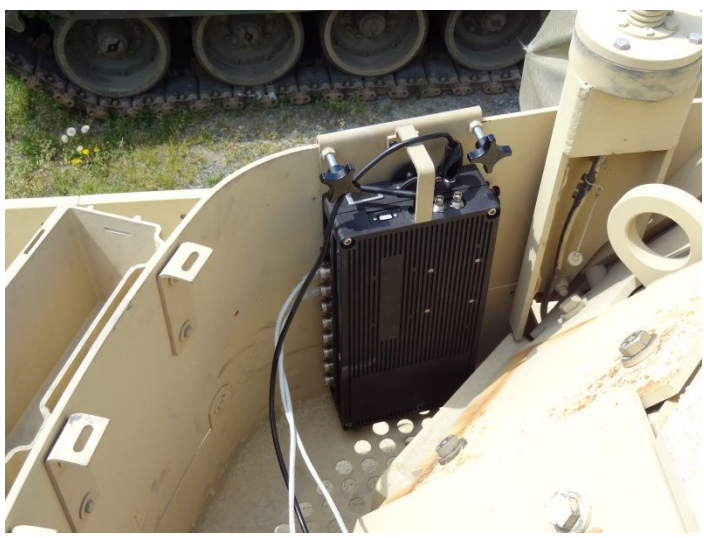

Figure 4-40. CMUR Mounted

7. Connect 2 CAT5 cables from the J3 connector on the CMUR to the J11 connector on the Encoder; and from the J4 connector on the CMUR to the J12 connector on the Encoder. Tighten the waterproof connectors.

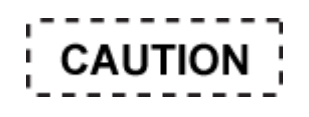

Ensure that GPS Receiver cable routing does not interfere with crew operation and allows for the opening and closing of hatches with no crimping of cable. If not followed damage to the GPS Receiver Cable will result.

- 8. Using its magnetic base mount the GPS Receiver next to the CMUR on the Bustle Rack.
- 9. Connect GPS Receiver cable to CMUR J17 connector.
- 10. Tighten the locking knobs on the CMUR and ensure the unit is secure.

#### INSTALLATION

8-Channel Encoder Installation

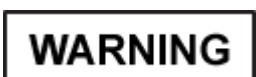

Failure to ensure vehicle power and turret power are OFF could result in injury to personnel and/or damage to the system.

WARNING

When using the CMUR and 8-Channel Encoder outdoors, the Sun Shield must be attached. Failure to install the Sun Shield will result in damage to CMUR and 8-Channel Encoder.

1. Ensure the 8-Channel Encoder sun shield is installed. See WP 0020 REMOVE AND INSTALL OF CREW MODULE UNIT RECORDER (CMUR) SUN SHIELD.

- 2. Ensure CMUR power is set to OFF. If the CMUR power is on, turn off the CMUR in accordance with WP 0008 OPERATION UNDER USUAL CONDITIONS CREW MODULE UNIT RECORDER (CMUR) SHUT DOWN.
- 3. Connect 2 CAT5 cables from the J3 connector on the CMUR to the J11 connector on the Encoder; and from the J4 connector on the CMUR to the J12 connector on the Encoder.

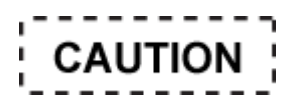

Ensure Encoder is on a flat surface when connecting camera cables.

# NOTE

Do not tighten the locking knob until all cameras and cable have been connected. The camera cable connectors are located on the bottom of the 8-Channel Encoder and the unit will have to be removed from its mounting location to connect each camera cable.

- 4. Loosen the locking knob and position the 8-Channel Encoder on the bustle rack.
- 5. Once all camera cables have been connected, tighten the locking knob and check that the 8-Channel Encoder is secure.

| VEHICLE<br>PLATFORM | POWER        |              |                       |                |  |
|---------------------|--------------|--------------|-----------------------|----------------|--|
|                     | J1           | J2           | J3                    | J4             |  |
| M2A1 BRADLEY        | GNR CREW CAM | CDR CREW CAM | CDR EXT THRU<br>SIGHT | AUX THRU SIGHT |  |
| M2A2 ODS<br>BRADLEY | GNR CREW CAM | CDR CREW CAM | AUX THRU SIGHT        | NOT USED       |  |
| M2A2 SA BRADLEY     | GNR CREW CAM | CDR CREW CAM | AUX THRU SIGHT        | NOT USED       |  |
| M2A3 BRADLEY        | GNR CREW CAM | CDR CREW CAM | AUX THRU SIGHT        | NOT USED       |  |

## Table 4-6. CMUR Encoder Camera Connections J1–J4

#### Table 4-7. CMUR Encoder Camera Connections J5–J8

| VEHICLE<br>PLATFORM | NON-POWER |          |          |          |
|---------------------|-----------|----------|----------|----------|
|                     | J5        | J6       | J7       | J8       |
| M2A1 BRADLEY        | NOT USED  | NOT USED | NOT USED | NOT USED |
| M2A2 ODS<br>BRADLEY | IBAS      |          |          |          |
| M2A2 SA BRADLEY     | IBAS      | CIV      | NOT USED | NOT USED |
| M2A3 BRADLEY        | IBAS      | CIV      | NOT USED | NOT USED |

## INSTALLATION

#### Install Auxiliary (AUX) TSV Camera and M2 Auxiliary (AUX) Sight Adapter Ring (All Versions)

# WARNING

Failure to ensure vehicle power and turret power are OFF could result in injury to personnel and/or damage to the system.

- 1. Ensure that CMUR power is set to OFF. If the CMUR power is on, turn off the CMUR in accordance with WP 0008 OPERATION UNDER USUAL CONDITIONS — CREW MODULE UNIT RECORDER (CMUR) SHUT DOWN.
- 2. Remove the two TDIP 1 1/8 in. bolts, flip down Armor Plate, and store the bolts until the CMUR system is removed at the conclusion of training.
- 3. Remove corresponding Bolts on Gunners side to allow cables to be passed into the turret.
- 4. Remove the rubber eyepiece from the AUX sight.
- 5. Install the adapter from the Vehicle Accessory Kit over the sight and rotate to lock into position then secure the locking screws.
- 6. Attach the Thru-Sight Camera at the 6 o'clock position to the Adapter by loosening the locking screw and placing the camera over the adapter. Then tighten the locking screw.
- 7. Disconnect the two-piece camera cable and attach the short end to the TSV Camera Connector.

# NOTE

The cables are color-coded. Use the colors of the cables to keep track of their identities when routing the cables into and out of the vehicle.

- 8. Insert the connector of the long end of the camera cable through the left side (Gunner's Side) screw hole and route behind the Radio Racks.
- 9. Reconnect the camera cable and make sure the cables are properly routed ensuring no interference with the crew's operations while conducting gunnery training.

# NOTE

Connectors J1-J4 are power connectors.

10. Connect the other end of the camera cable to the 8-Channel Encoder. See Table 4-6 and Table 4-7 to determine which connector to use.

## INSTALLATION

#### **Install Crew Cameras**

WARNING

Failure to ensure vehicle power and turret power are OFF could result in injury to personnel and/or damage to the system.

1. Ensure that CMUR power is set to OFF. If the CMUR power is on, turn off the CMUR in accordance with WP 0008 OPERATION UNDER USUAL CONDITIONS — CREW MODULE UNIT RECORDER (CMUR) SHUT DOWN.

2. Attach the Crew Cameras to the M2/M3 Camera Bracket by loosening the knuckle on the Crew Cameras and attaching them to the M2/M3 Camera Bracket.

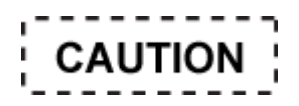

Do not mount Crew Cameras in a way that interferes with using the handle to egress the turret as in Figure 4-41.

# NOTE

Ensure buttons on cameras are positioned at the 12 o'clock position.

3. Secure the M2M3 Camera Bracket to the cover above the hand-grip in the rear of the turret tightening the mounting bolts with a 9/16 in. socket.

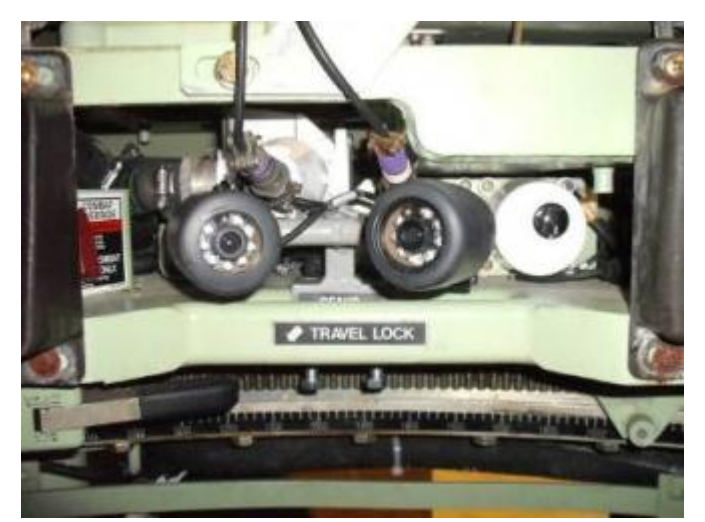

Figure 4-41. Crew Cameras and M2/M3 Camera Bracket Installed

4. Disconnect the two-piece camera cable and attach the short end to the crew camera connectors.

# NOTE

The cables are color-coded. Use the colors of the cables to keep track of their identities when routing the cables into and out of the vehicle.

- 5. Insert the connector of the long end of the cable through the right side of the TDIP cover screw hole and route behind the radio racks.
- 6. Reconnect both camera cables and ensure that the cables are properly routed to prevent interference with the operations of the vehicle.
- 7. Connect the other end of the camera cable to the 8-Channel Encoder. See Table 4-6 and Table 4-7 to determine which connector to use.

## INSTALLATION

#### Install External Audio Adapter/External Audio Cable

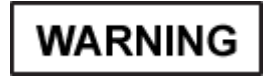

Failure to ensure vehicle power and turret power are OFF could result in injury to personnel and/or damage to the system.

- 1. Ensure that CMUR power is set to OFF. If the CMUR power is on, turn off the CMUR in accordance with WP 0008 OPERATION UNDER USUAL CONDITIONS — CREW MODULE UNIT RECORDER (CMUR) SHUT DOWN.
- 2. If a CVC is connected to the Bradley Commander's FFCS remove until the External Audio Adapter is installed.
- 3. Attach the External Audio Adapter connector labeled Headset to the Bradley Commander's FFCS CVC connector.

## NOTE

The External Audio Adapters can be connected to any FFCS in the turret, however the Bradley Gunner's FFCS is recommended.

4. Connect the CVC to the External Audio Adapter connector labeled CVC.

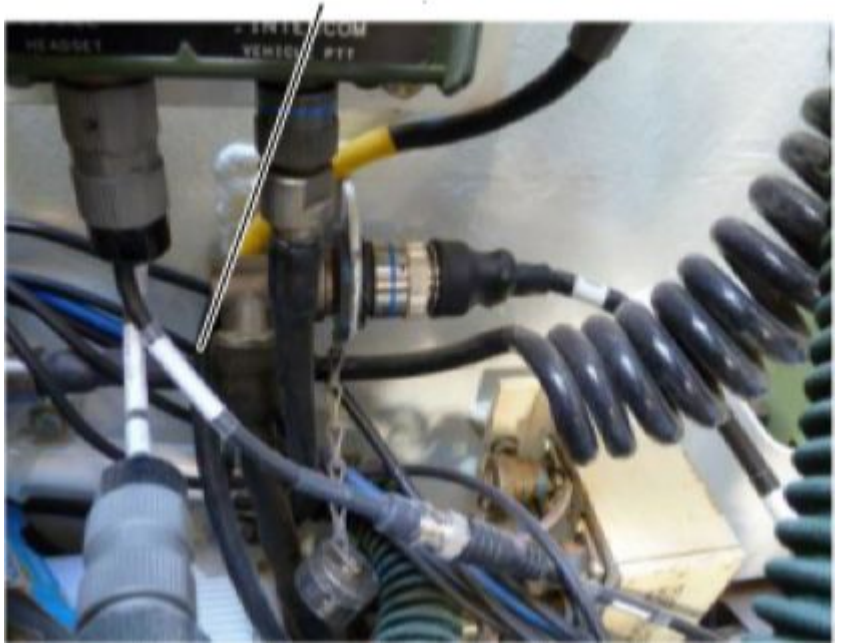

External Audio Adapter

Figure 4-42. External Audio Adapter

- 5. Disconnect the two-piece external orange audio adapter cable and insert the short end to the connector on the External Audio Adapter labeled AUDIO OUT.
- 6. Insert the connector of the long end of the cable through the right side TDIP cover screw hole and route behind the radio racks.

- 7. Reconnect the external orange audio cable and ensure that the cable is properly routed to prevent interference with the operations of the vehicle.
- 8. Connect the External Audio Cable to the 8-Channel Encoder J10 connector.

## INSTALLATION

Install Dome Light Power Cable

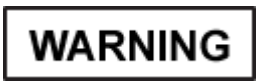

Failure to ensure vehicle power and turret power are OFF could result in injury to personnel and/or damage to the system.

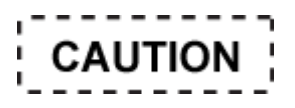

When using the Dome Light as a power source for the CMUR, opening the rear hatch will turn off the Dome Light and cut power to the CMUR. Avoid opening the rear hatch when using the Dome Light as a power source for the CMUR.

- 1. Ensure that CMUR power is set to OFF. If the CMUR power is on, turn off the CMUR in accordance with WP 0008 OPERATION UNDER USUAL CONDITIONS — CREW MODULE UNIT RECORDER (CMUR) SHUT DOWN.
- 2. Disconnect the quick disconnect cable on the Dome Light Power Adapter.

# NOTE

Do not force the cable through the hole.

- 3. Insert the quick disconnect cable through the left side TDIP screw hole and route it behind the radio racks to the Gunner's dome light.
- 4. Reconnect the Dome Light Power Adapter.
- 5. Disconnect the Gunner's Dome Light Power Adapter from the dome light. See Figure 4-43.

#### 0017

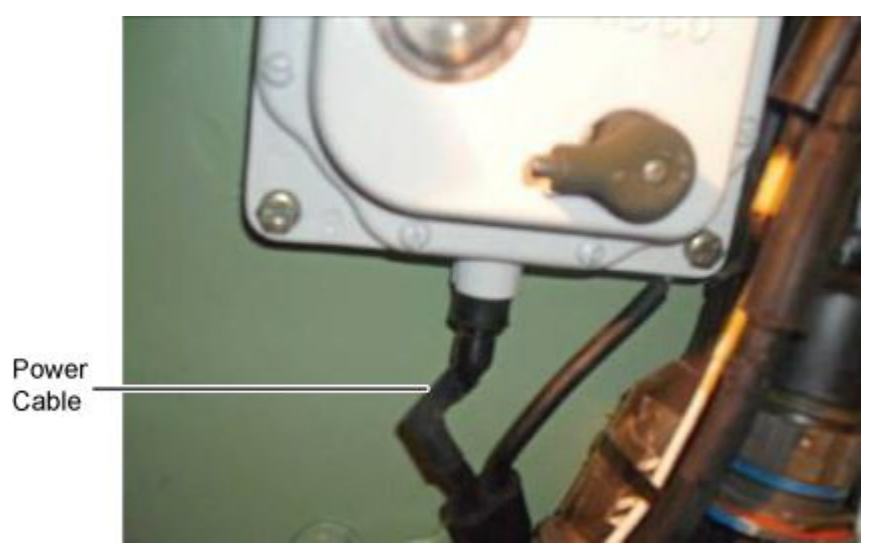

Figure 4-43. Power Cable

- 6. Connect the Gunner's dome light cable to the connector on the Dome Light Power Cable that is labeled DOME LIGHT POWER.
- 7. Connect the side labeled TO DOME LIGHT on the Dome Light Power Cable to the Gunner's dome light.
- 8. Loosen one of the dome light bolts enough to attach the ground cable.
- 9. Tighten the bolt with 7/16 in. wrench to ensure that the ground cable is secure.
- 10. Connect the Dome Light Power Cable labeled TO POWER CONVERTER to the Power Converter connector. See Figure 4-44.

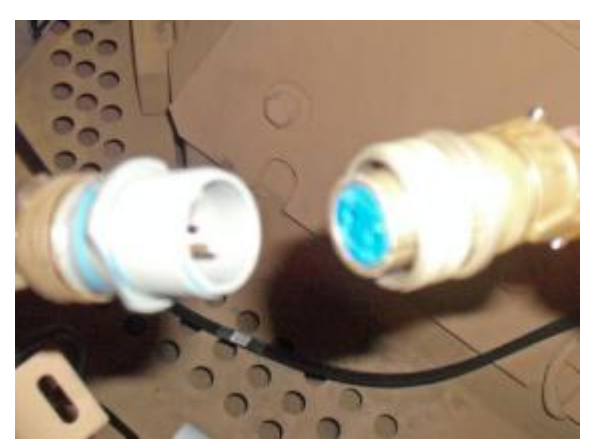

Figure 4-44. Dome Light Power Cable

- 11. Route the power cable along the floor of the bustle rack and over to the CMUR.
- 12. Connect the power cable to the CMUR J1 connector.

# INSTALLATION

#### Install ETDP Video Cable (M2A3/M2A3-SA)

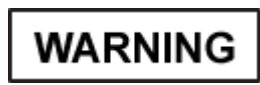

Failure to ensure vehicle power and turret power are OFF could result in injury to personnel and/or damage to the system.

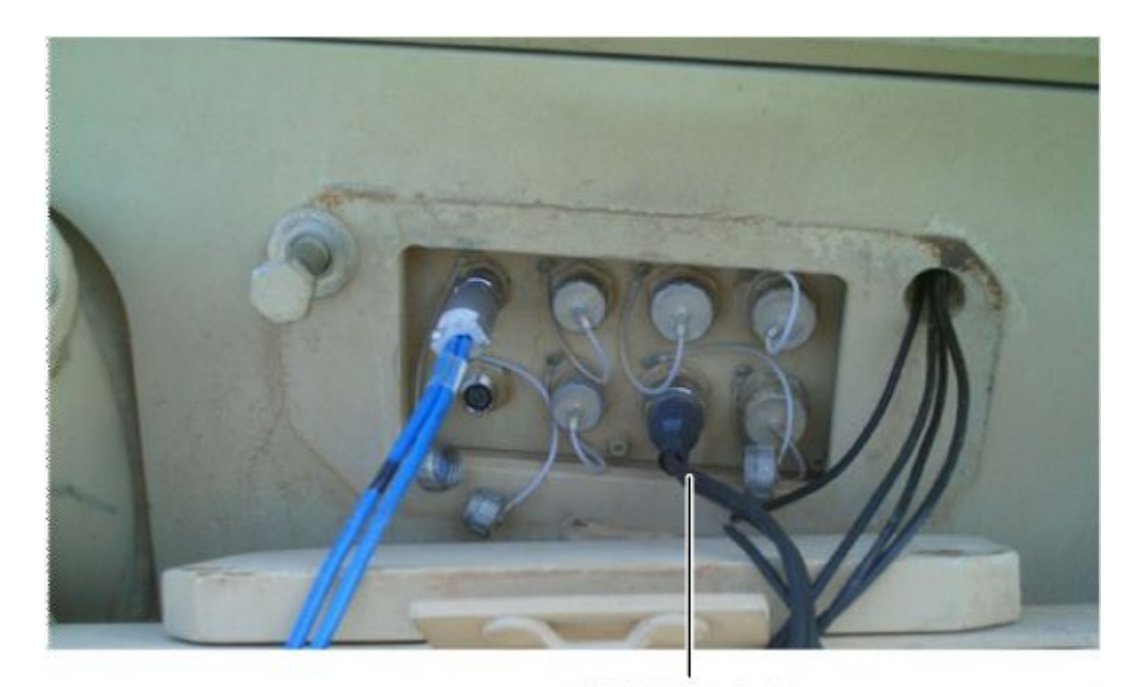

ETDP Video Cable Figure 4-45. EDTP Video Cable

- 1. Ensure that CMUR power is set to OFF. If the CMUR power is on, turn off the CMUR in accordance with WP 0008 OPERATION UNDER USUAL CONDITIONS CREW MODULE UNIT RECORDER (CMUR) SHUT DOWN.
- 2. Connect the M2/M3 ETDP Video Cable to the TDIP J6 Connector outside the vehicle, behind the turret.
- 3. Route the M2/M3 ETDP Video Cable along the bustle rack floor and to the Encoder.
- 4. Connect the other ends of the camera cable (IBAS and CIV) to the 8-Channel Encoder. See Table 4-6 and Table 4-7 to determine which connector to use.

# NOTE

The M2A2 SA will not have a CIV Video.

# INSTALLATION

Install the TSV Camera (M2/3 ODS and below only)

# WARNING

Failure to ensure vehicle power and turret power are OFF could result in injury to personnel and/or damage to the system.

# NOTE

Ensure that the CSE eye-piece is focused prior to installing TSV Camera.

- 1. Ensure that CMUR power is set to OFF. If the CMUR power is on, turn off the CMUR in accordance with WP 0008 OPERATION UNDER USUAL CONDITIONS CREW MODULE UNIT RECORDER (CMUR) SHUT DOWN.
- 2. Identify and remove the M2 GPSE adapter ring and the TSV Camera from the Vehicle Accessory Kit.
- 3. Identify and remove a camera cable, connect cable to the TSV Camera.
- 4. Align the tightening screw on the TSV Camera so that is aligns with the slot of the M2 GPSE adapter ring.
- 5. Gently snap the TSV Camera and the M2/3 Sight Adapter Ring together.
- 6. Remove the rubber cover from the beam splitter on the TSV Camera.

# NOTE

Ensure that the CSE eye-piece is focused prior to installing TSV Camera.

7. Install the TSV Camera at 6 o'clock position on the CSE by loosening the locking screw and placing the camera over the sight then tightening the locking screw.

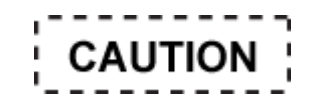

Do not over tighten locking screw. Excessive force could cause the screw to strip and break.

- 8. Connect one TSV Camera cable to the TSV Camera and route along the turret roof.
- 9. Connect the other end of the camera cable to the 8-Channel Encoder. See Table 4-6 and Table 4-7 to determine which connector to use.
- 10. Replace the brow pad.
- 11. Roll up and strap any excess cable and store out of the way.

#### **Final Inspection**

- 1. Check for loose or hanging cables that may interfere with the operation of the vehicle.
- 2. Visually inspect cable connections to ensure that they are tight.

- 0017
- 3. Visually inspect the Crew Camera mount to ensure it is mounted securely.
- 4. Visually ensure that the Crew Module Unit Recorder (CMUR) and 8-Channel Encoder are securely mounted to the vehicle and that all cables inside and outside are tied down.
- 5. Check installation of the GPSE and AUX Sight Brow pads.
- 6. Make final checks and zip tie cabling.
- 7. Have the Vehicle Commander verify and validate that the cabling does not interfere with normal functioning.
- Turn on the equipment and check it with the FSE. Refer to WP 0007 OPERATION UNDER USUAL CONDITIONS

   CREW MODULE UNIT RECORDER (CMUR) START UP and 0009 Operating the AAR/THP and FSE Software.

# END OF WORK PACKAGE

# OPERATOR

# Remove and Install Integrated Player Unit (IPU) for Stryker MGS

#### **INITIAL SETUP:**

#### **Tools and Special Tools**

Vehicle Accessory Kit (VAK)

7/16 in. wrench

# **Personnel Required**

Authorized Systems Administrator/Telecomm Mechanic/Electronic Technician

References

#### **Equipment Condition**

Ensure that the vehicle, turret and all associated equipment is powered down.

#### **Drawings Required**

Technical Data Package — Ethernet Connection Spreadsheet

Technical Data Package — Elevation Spreadsheet

Technical Data Package — IP Address Spreadsheet

## REMOVAL

Remove the Crew Module Unit Recorder (CMUR) (M1128)

WARNING

Failure to ensure vehicle power and turret power are OFF could result in injury to personnel and/or damage to the system.

1. Ensure CMUR power is off. See Figure 4-46.

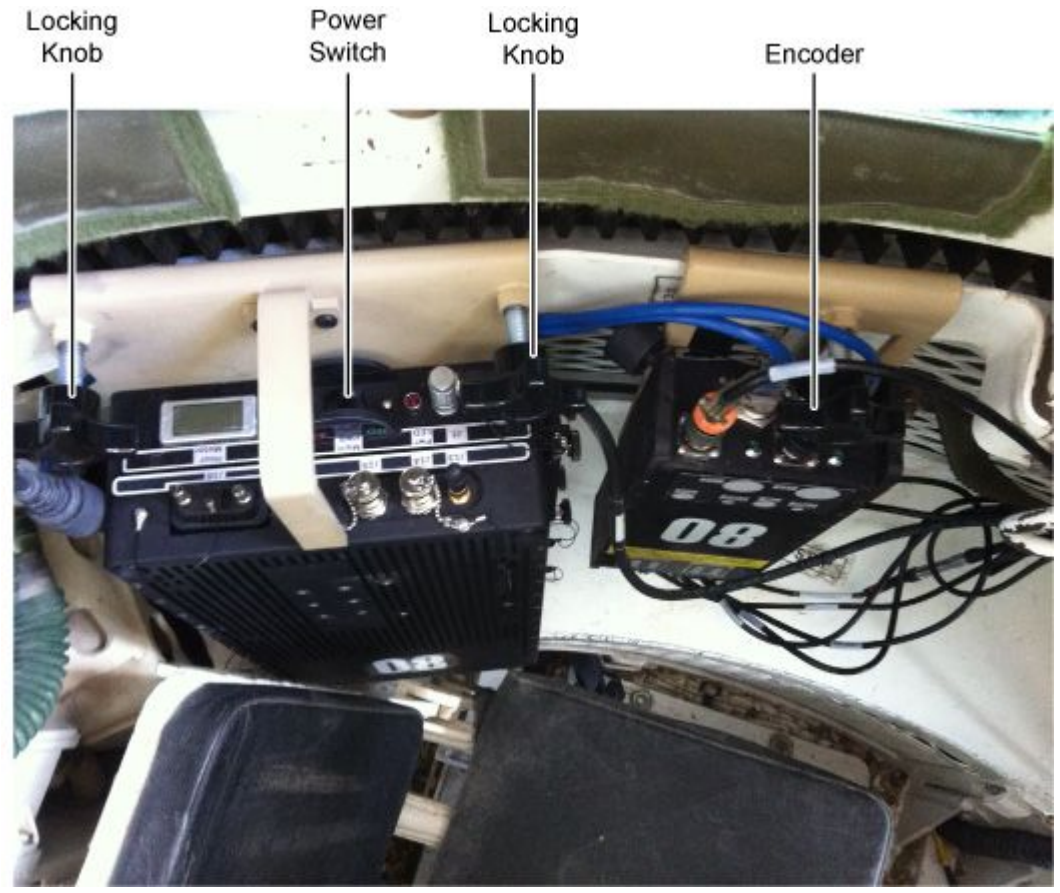

Figure 4-46. CMUR Top View

- 2. Ensure vehicle master power is turned off.
- 3. Loosen locking knobs on CMUR.
- 4. Lift CMUR from Gunner's turret guard rail.

# NOTE

- J1 cable may need to be wiggled back and forward to lift it up.
- 5. Remove all cables from all connectors on the CMUR and store in case.

# REMOVAL

## Remove the Encoder

- 1. Power off the CMUR.
- 2. Ensure vehicle master power is turned off.
- 3. Loosen locking knobs on Encoder.
- 4. Lift Encoder from Gunner's turret guard rail.
- 5. Remove all cables from the Encoder and store in case.

# REMOVAL

#### Remove Gunner's Aux Sight Thru Sight Video Camera

1. Disconnect the video cable from camera. See Figure 4-47.

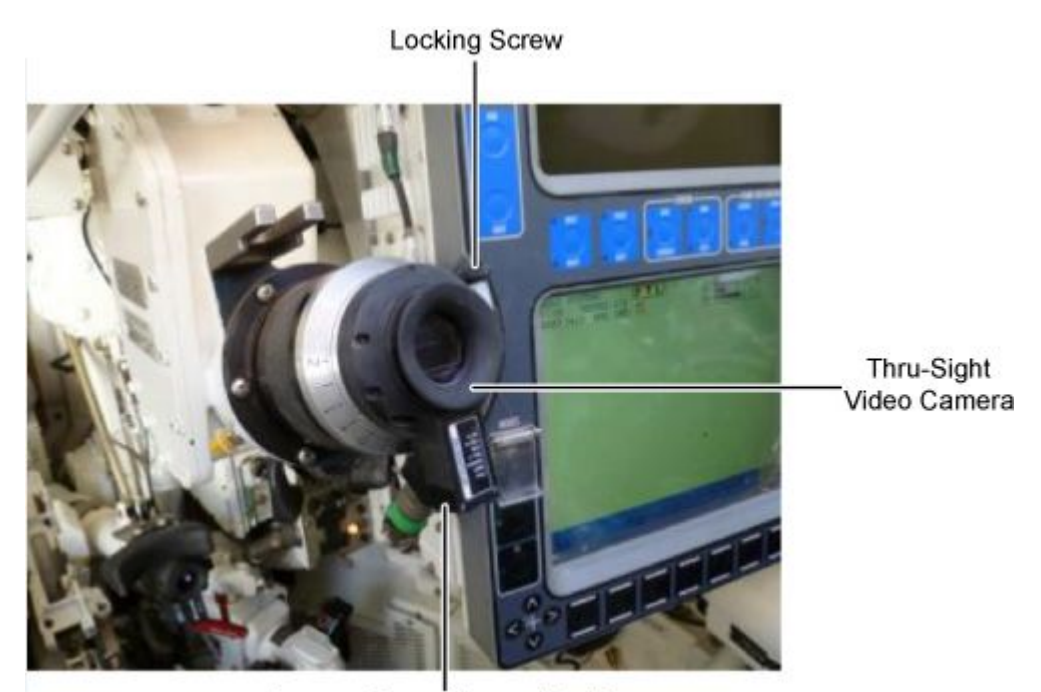

Camera Connector and Cable Figure 4-47. GPSE TSV Camera

- 2. Remove the Thru Sight Camera.
- 3. Remove eyepiece ring.
- 4. Replace the rubber eyepiece on the Thru Sight Camera.
- 5. Disconnect short end of cable from quick disconnect and cut zip ties to remove cable from along turret wall.
- 6. Store the removed items in the Vehicle Accessory Kit.

#### REMOVAL

Remove the MGS Video Cable

# NOTE

Cut zip ties to remove cables from along turret wall.

- 1. Disconnect 3 camera cables: red from FLIR, yellow from CMSDAY, and black from CDU.
- 2. Disconnect shorting plug from end of video cable.

0018

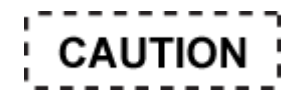

If shorting plug is not replaced, Fire Control system will not function.

- 3. Reconnect shorting plug to J3 connector on back of CDU.
- 4. Remove the video cables and video cable extension from along turret wall and store in vehicle accessory kit.

## REMOVAL

## **Remove Crew Camera**

- 1. Disconnect Video Cable from Crew Camera located between Commander's and Gunner's position.
- 2. Remove Video Cable from along turret wall.
- 3. Remove Crew Camera and mount from turret wall.
- 4. Store the removed items in the Vehicle Accessory Kit.

#### REMOVAL

## Remove Audio Adapter and Audio Cable

- 1. Disconnect the BNC end of the Audio Cable from the EAA.
- 2. Remove the Audio Adapter Cable. See Figure 4-48.

# External Audio Adapter

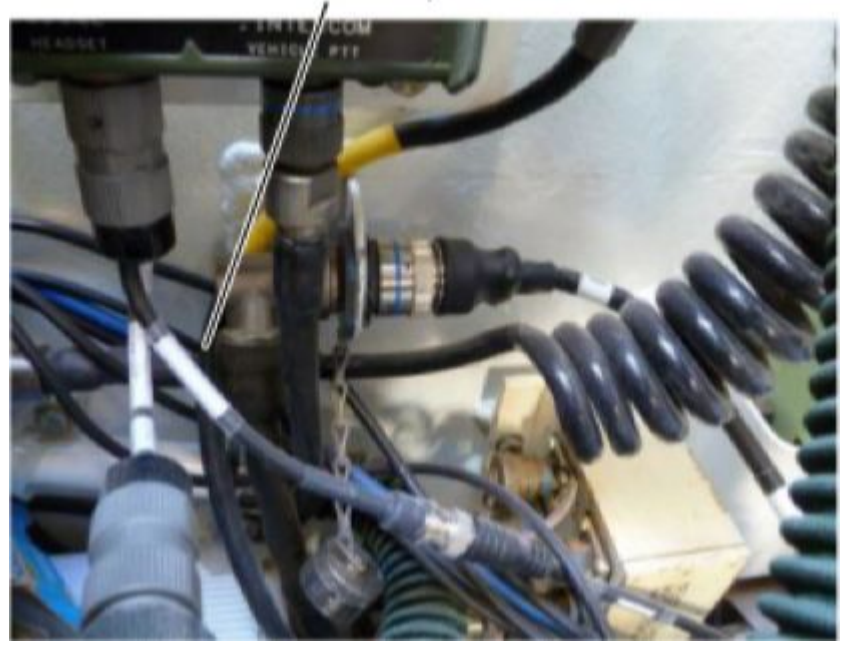

Figure 4-48. External Audio Adapter

- 3. Reconnect spaghetti cable to the EAA.
- 4. Remove orange audio cable from behind CDU and store in vehicle accessory kit.

# REMOVAL

#### **Remove Dome Light Power Cable**

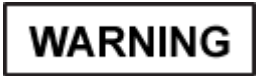

Failure to ensure vehicle power and turret power are OFF could result in injury to personnel and/or damage to the system.

1. Disconnect the Dome Light Power Cable labeled TO POWER CONVERTER from the Power Converter connector. See Figure 4-49.

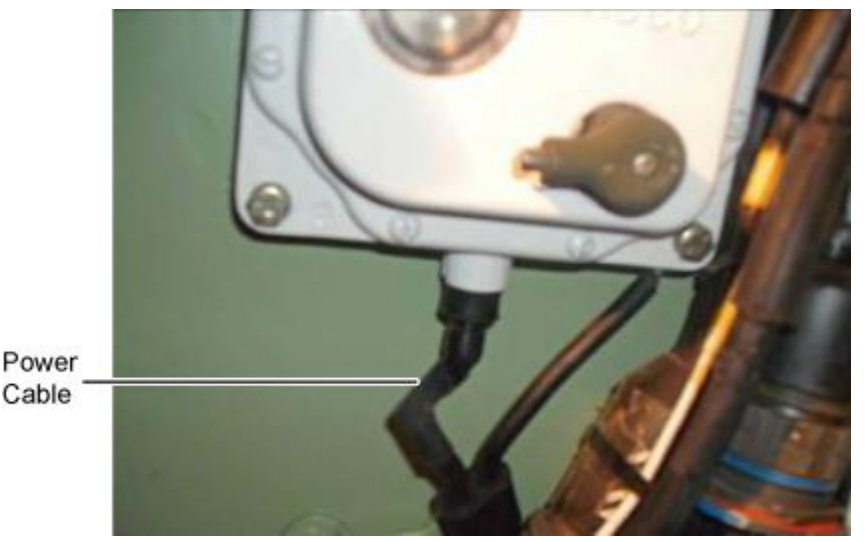

Figure 4-49. Dome Light Power Cable

- 2. Disconnect the Dome Light power cable labeled TO POWER CONVERTER from the Power Converter connector.
- 3. Disconnect the ground cable using 7/16 in. wrench.
- 4. Connect Gunner's Dome Light Power Cable to the dome light.
- 5. Remove the quick disconnect cable from the TDIP screw hole.
- 6. Reconnect the quick disconnect cable on the Dome Light Power Cable.
- 7. Reconnect Dome Light Power Cable.
- 8. Store the removed items in the Vehicle Accessory Kit.

#### INSTALLATION

#### Install Dome Light Power Cable

# NOTE

Ensure dome light being used is operational. If it is not, use other dome light.

- 1. Disconnect two Dome Light Power Cables from the dome light.
- 2. Connect the ground cable to the 13 mm Gun Light Mounting Plate.

3. Connect the Dome Light Power Cable labeled To Power Converter to the Power Converter Connector. See Figure 4-50.

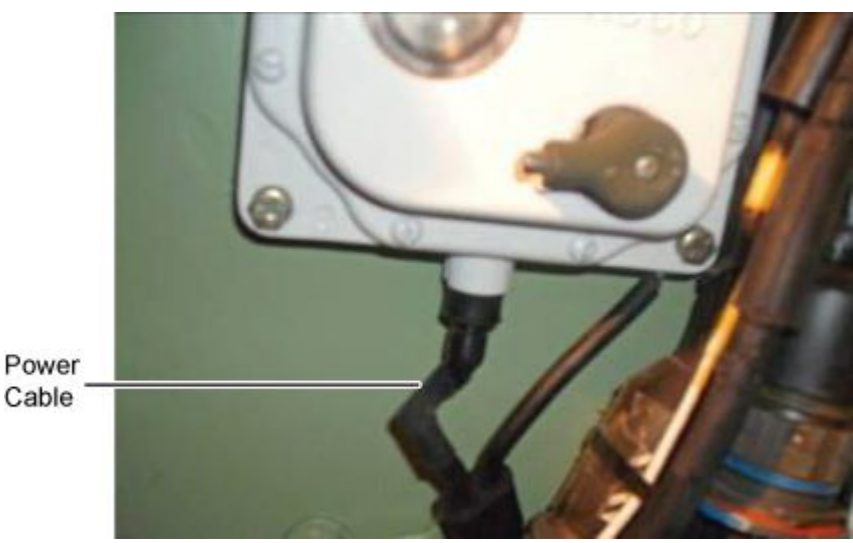

Figure 4-50. Dome Light Power Cable

- 4. Connect the Dome Light Power Cable labeled To Power Converter to the Power Converter Connector.
- 5. Route Dome Light Power Cable behind CMUR and connect to J1 connector on CMUR.

## INSTALLATION

# Install Audio Adapter and Audio Cable

- 1. Disconnect the spaghetti cable from the EAA.
- 2. Connect the Audio Adapter to the EAA. See Figure 4-51.

External Audio Adapter

#### INSTALLATION- CONTINUED

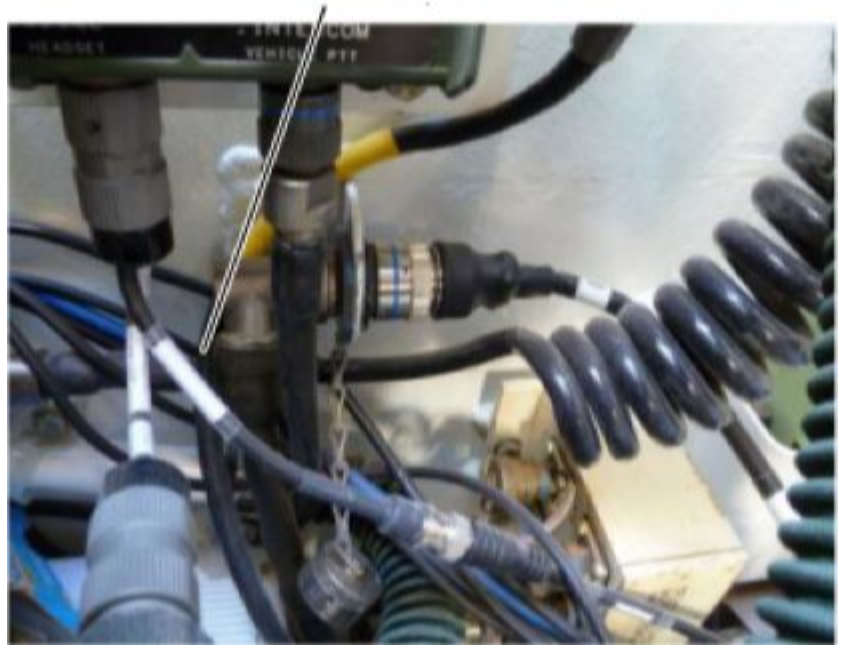

Figure 4-51. External Audio Adapter

- 3. Reconnect the spaghetti cable to the Audio Adapter.
- 4. Connect the Audio Cable to the Audio Adapter.
- 5. Route Audio Cable along turret wall behind CDU to the Encoder's J10 connector.

# INSTALLATION

# Install Crew Camera

1. Place base of the Long Flexible Magnetic Mount below and behind left side periscope in Commander's position. See Figure 4-52.

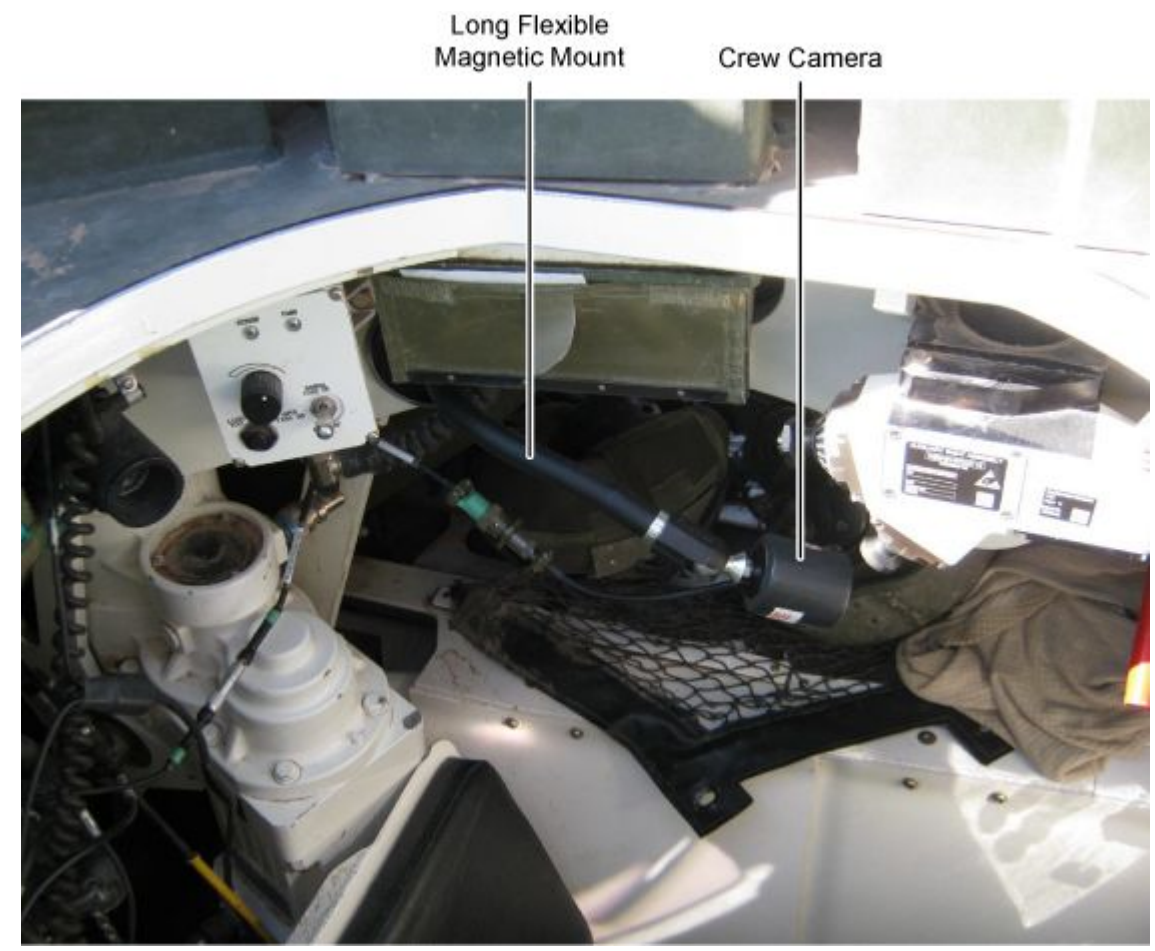

Figure 4-52. Stryker MGS Crew Camera

- 2. Orient the Camera to capture the Computer Control Panel (CCP) between the Commander and Gunner's position.
- 3. Connect the Video Cable to the Crew Camera and route towards the CMUR.

## INSTALLATION

#### Install Gunner's Aux Sight Thru Sight Video Camera

- 1. Remove the rubber eyepiece and set aside to be replaced after training.
- 2. Ensure the Gunner has focused the GAS prior to installing the TSV.
- 3. Install the Eye Piece Ring.
- 4. Install the Through Sight Camera.
- 5. Connect the Video Cable to the Camera. See Figure 4-47.
- 6. Route Cable to the Commander's side ensuring that routing will not hinder traversing.

# INSTALLATION

# Install the CMUR

- 1. Place CMUR and Encoder on a flat surface.
- 2. Unscrew the SSD thumbscrews.
- 3. Press latch release button and ensure the SSD has been installed.
- 4. Reseat hard drive.
- 5. Close the bay door and tighten the thumbscrews.
- 6. Verify CMUR power is set to the OFF position. See Figure 4-53.

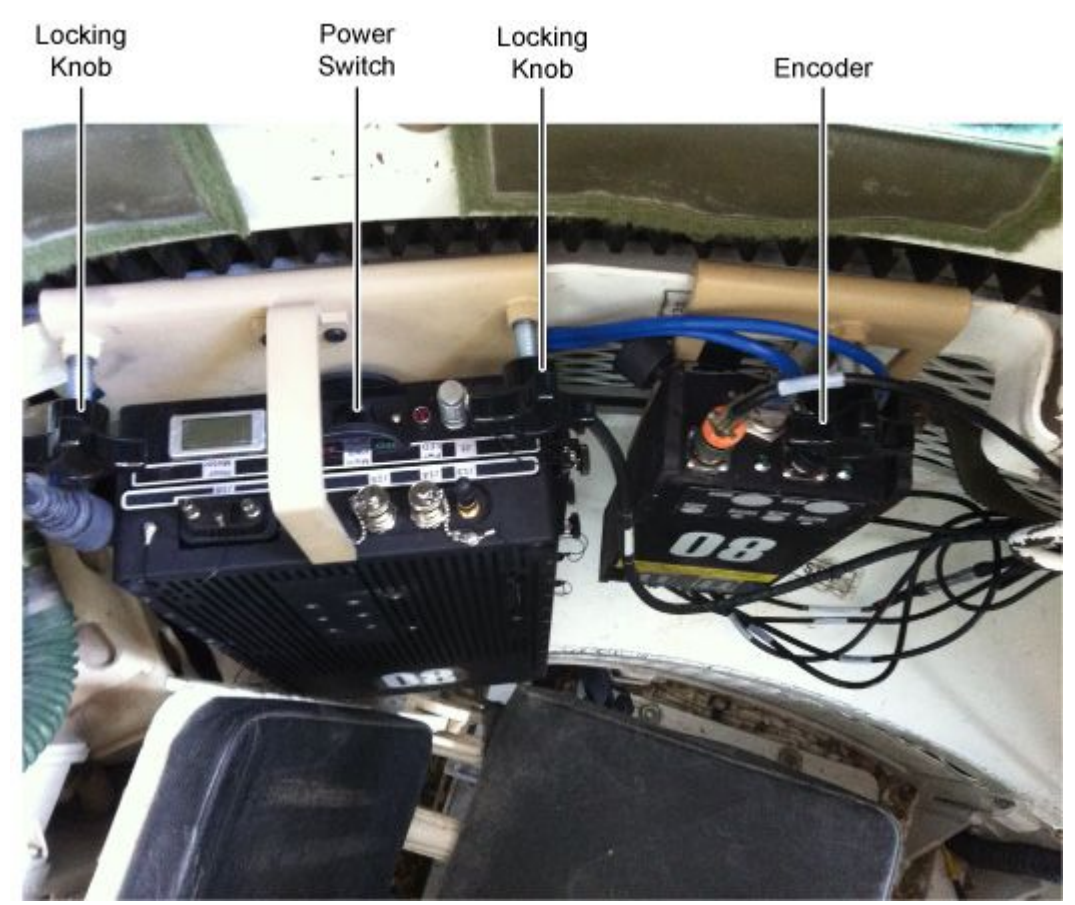

Figure 4-53. CMUR Top View

- 7. Loosen the locking knobs of the CMUR and place on Gunner turret ring guard.
- 8. Connect two CAT5 cables to J3 and J4 connectors on CMUR.

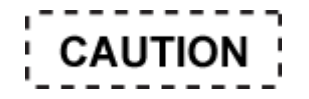

Ensure that GPS Receiver cable routing does not interfere with crew operation and allows for the opening and closing of hatches with no crimping of cable. If not followed damage to the GPS Receiver Cable will result.

# NOTE

The GPS will only work with the Gunner's hatch OPEN.

- 10. Attach the GPS Receiver to the inside of the Gunner's hatch using double-sided tape.
- 11. Connect GPS Receiver cable to the CMUR J17 connector.
- 12. Tighten locking knobs on CMUR and verify that unit is secure.

#### INSTALLATION

#### Install the Encoder

- 1. Connect the two CAT5 cables from the J3 connector on the CMUR to the J11 connector on the Encoder; and from the J4 connector on the CMUR to the J12 connector on the Encoder.
- 2. Loosen Encoder locking knobs.
- 3. Place Encoder on Gunner turret ring guard.
- 4. Tighten locking knobs on Encoder and verify that unit is secure.

# INSTALLATION

#### Install MGS Video Cable

- 1. Remove shorting plug from J3 connector on back of CDU.
- 2. Attach shorting plug to end of video cable adapter.
- 3. Route the video cable and video cable extension along the turret wall.
- 4. Connect the three camera cable connectors: red to FLIR, yellow to CMSDAY, and black to CDU.

#### Table 4-8. CMUR Encoder Camera Connections J1–J4

| POWER    |                |          |          |  |  |
|----------|----------------|----------|----------|--|--|
| J1       | J2             | J3       | J4       |  |  |
| NOT USED | AUX THRU SIGHT | CREW CAM | NOT USED |  |  |

#### Table 4-9. CMUR Encoder Camera Connections J5–J8

| NON-POWER |         |     |          |  |  |
|-----------|---------|-----|----------|--|--|
| J5        | J6      | J7  | J8       |  |  |
| FLIR      | CMS DAY | CDU | NOT USED |  |  |

#### **Final Inspection**

- 1. Connect all cables to the CMUR and ensure that they are secure.
- 2. Visually inspect cable connections to ensure that they are tight.
- 3. Visually inspect the Crew Camera mount to ensure it is mounted securely.
- 4. Visually ensure that the CMUR is securely mounted to the vehicle and that all cables inside and outside are tied down.
- 5. Check installation of the AUX Sight Brow pad.
- 6. Make final checks and zip tie cabling. Have the Vehicle Commander verify and validate that cabling does not interfere with normal functioning to include Manual Traverse and Elevation.
- 7. Power on the equipment. See WP 0007 OPERATION UNDER USUAL CONDITIONS CREW MODULE UNIT RECORDER (CMUR) START UP.

#### END OF WORK PACKAGE

# OPERATOR

# Remove and Install Integrated Player Unit (IPU) for Stryker ICV

#### **INITIAL SETUP:**

#### **Tools and Special Tools**

Vehicle Accessory Kit (VAK)

7/16 in. wrench

# Personnel Required

Authorized Systems Administrator/Telecomm Mechanic/Electronic Technician

#### References

#### **Equipment Condition**

Ensure that the vehicle, turret and all associated equipment is powered down.

#### **Drawings Required**

Technical Data Package — Ethernet Connection Spreadsheet

Technical Data Package — Elevation Spreadsheet

Technical Data Package — IP Address Spreadsheet

# REMOVAL

# Remove the Crew Module Unit Recorder (CMUR) (M1128)

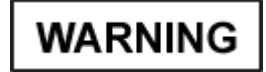

Failure to ensure vehicle power and turret power are OFF could result in injury to personnel and/or damage to the system.

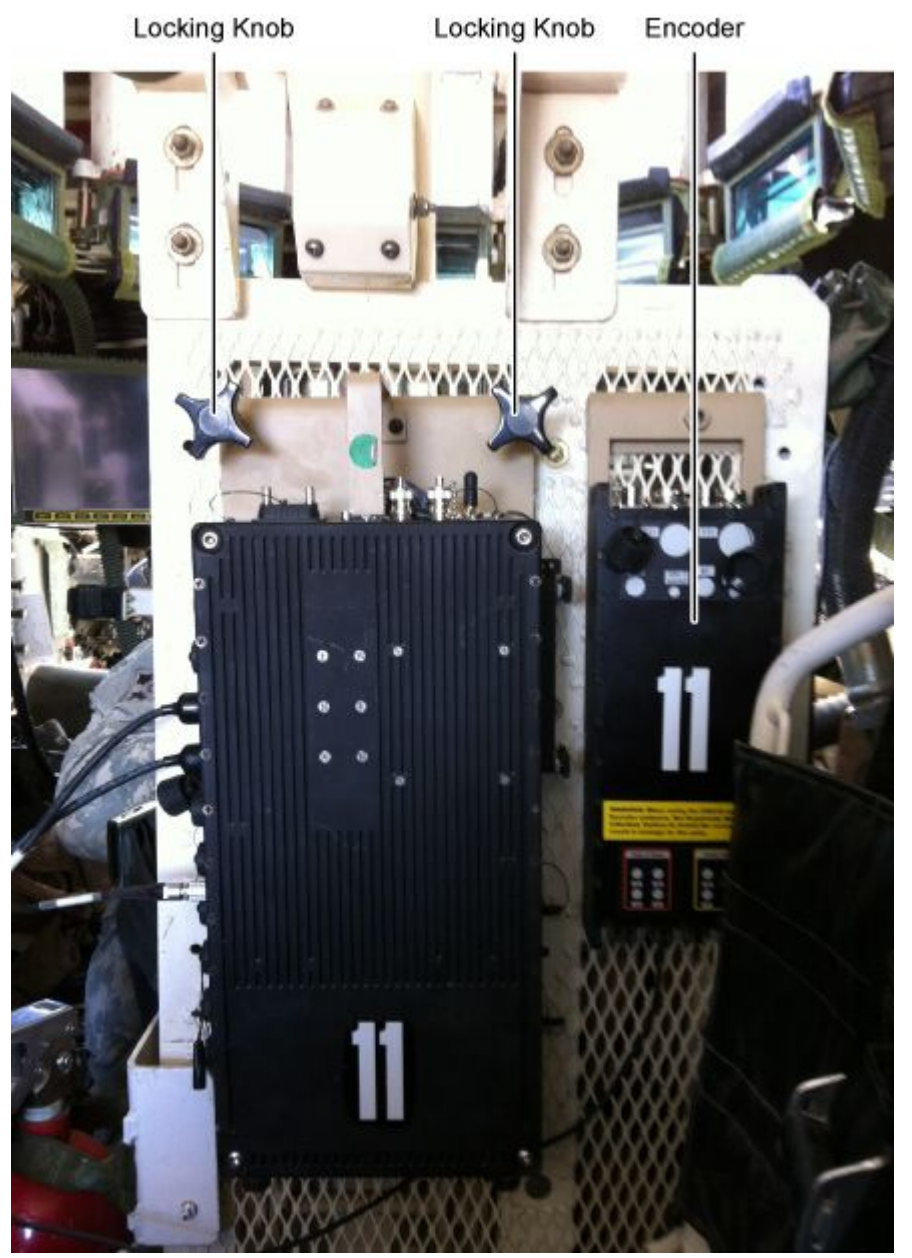

Figure 4-54. CMUR Front View

1. Power off the CMUR.

- 2. Verify that vehicle master power and turret power is OFF.
- 3. Loosen locking knobs on rear of CMUR.
- 4. Disconnect all cables and remove GPS.
- 5. Place CMUR and locking knobs in case.

## REMOVAL

## **Remove Encoder**

- 1. Loosen locking knobs on rear of Encoder.
- 2. Disconnect all cables.
- 3. Place Encoder and locking knobs in case.

#### REMOVAL

## **Remove Crew Cameras**

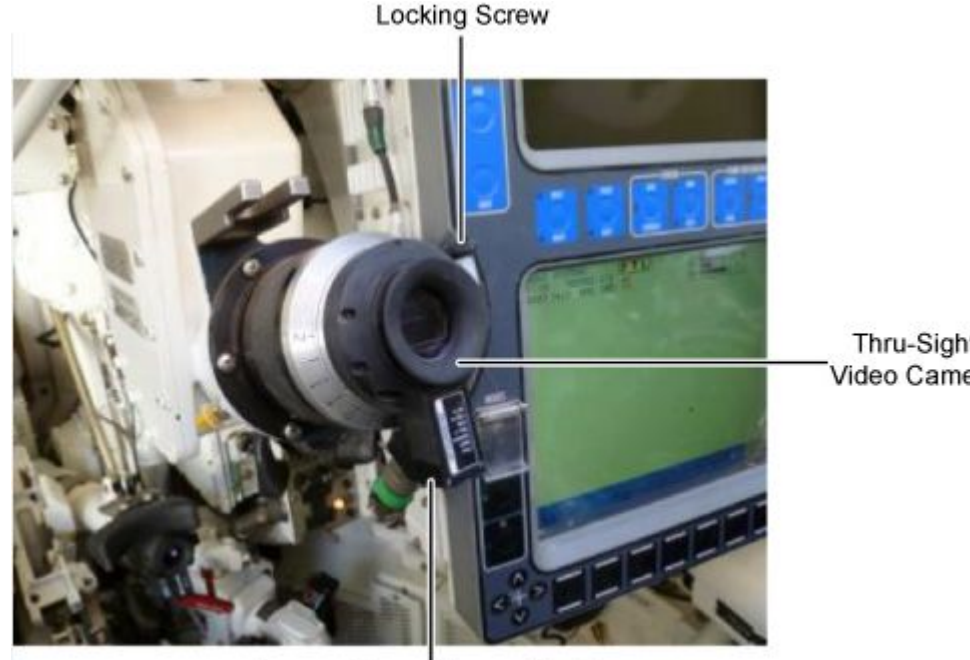

Thru-Sight Video Camera

Camera Connector and Cable Figure 4-55. GPSE TSV Camera

- Disconnect cables from Crew Cameras and remove Crew Cameras. 1.
- 2. Cut zip ties securing cables and remove cables.
- 3. Store cables in vehicle accessory case.

#### REMOVAL

#### **Remove Stryker Video Cable**

- Disconnect the Stryker Video Cable from J8 connector on the video monitor. 1.
- 2. Disconnect the Stryker Video Cable from the video cable.

## 0019

#### **REMOVAL- CONTINUED**

- 3. Remove video cable.
- 4. Store cable in vehicle accessory case.

#### REMOVAL

## **Remove Audio Adapter and Audio Cable**

External Audio Adapter

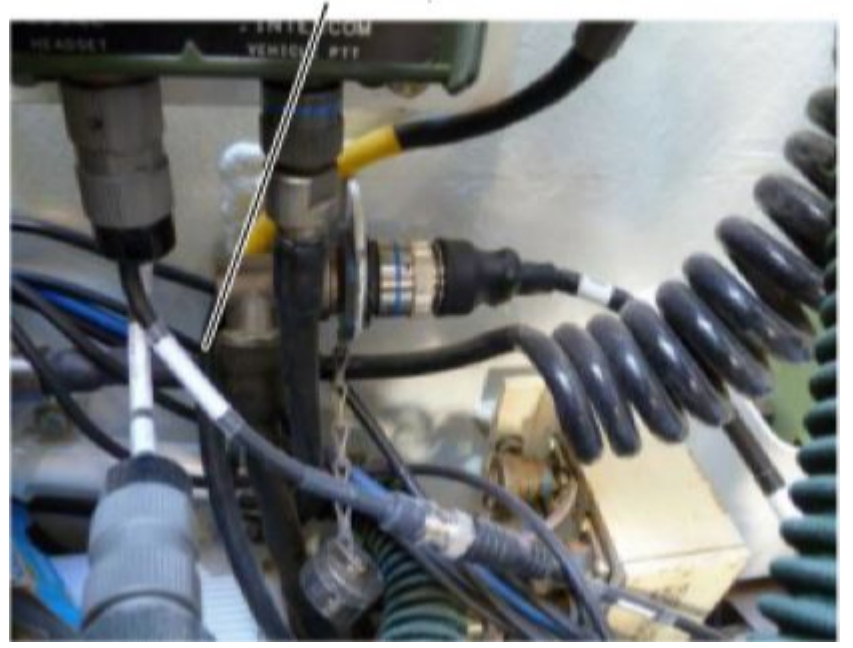

Figure 4-56. External Audio Adapter

- 1. Disconnect the BNC end of the Audio Cable from the EAA.
- 2. Remove the Audio Adapter Cable.
- 3. Reconnect spaghetti cable to EAA.
- 4. Remove orange audio cable and store in vehicle accessory case.

#### REMOVAL

#### **Remove Power Cable**

- 1. Disconnect the Power Adapter Cable from the J3 rear circuit breaker box.
- 2. Remove the cable.
- 3. Store cable in vehicle accessory case.

# REMOVAL

#### Remove Power Cable (Command Vehicle Only)

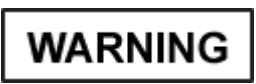

Failure to ensure vehicle power and turret power are OFF could result in injury to personnel and/or damage to the system.

1. Disconnect the Dome Light Power Cable labeled TO POWER CONVERTER from the Power Converter connector. See Figure 4-57.

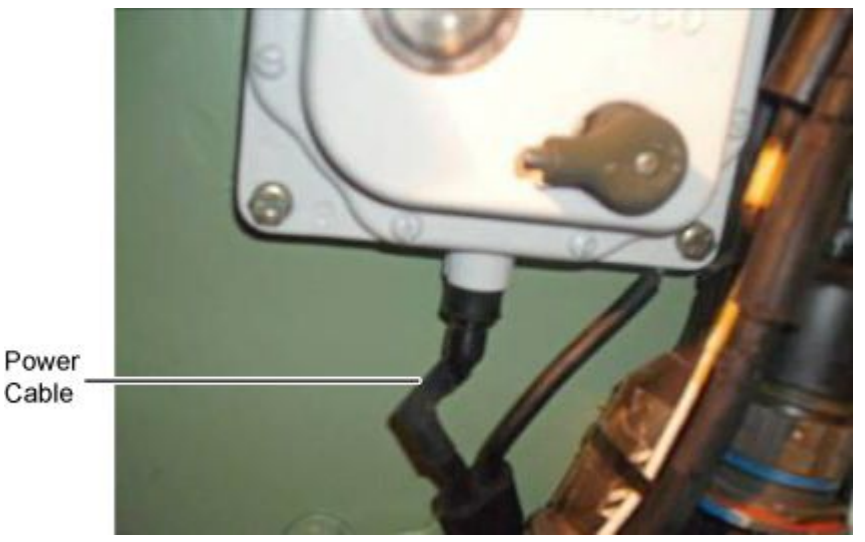

Figure 4-57. Dome Light Power Cable

- 2. Disconnect the Dome Light power cable labeled TO POWER CONVERTER from the Power Converter connector.
- 3. Disconnect the ground cable using 7/16 in. wrench.
- 4. Connect Gunner's Dome Light Power Cable to the dome light.
- 5. Remove the quick disconnect cable from the TDIP screw hole.
- 6. Reconnect the quick disconnect cable on the Dome Light Power Cable.
- 7. Reconnect Dome Light Power Cable.
- 8. Store the removed items in the Vehicle Accessory Kit.

# INSTALLATION

# Install the Crew Module Unit Recorder (CMUR) (M1128)

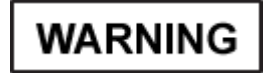

Failure to ensure vehicle power and turret power are OFF could result in injury to personnel and/or damage to the system.

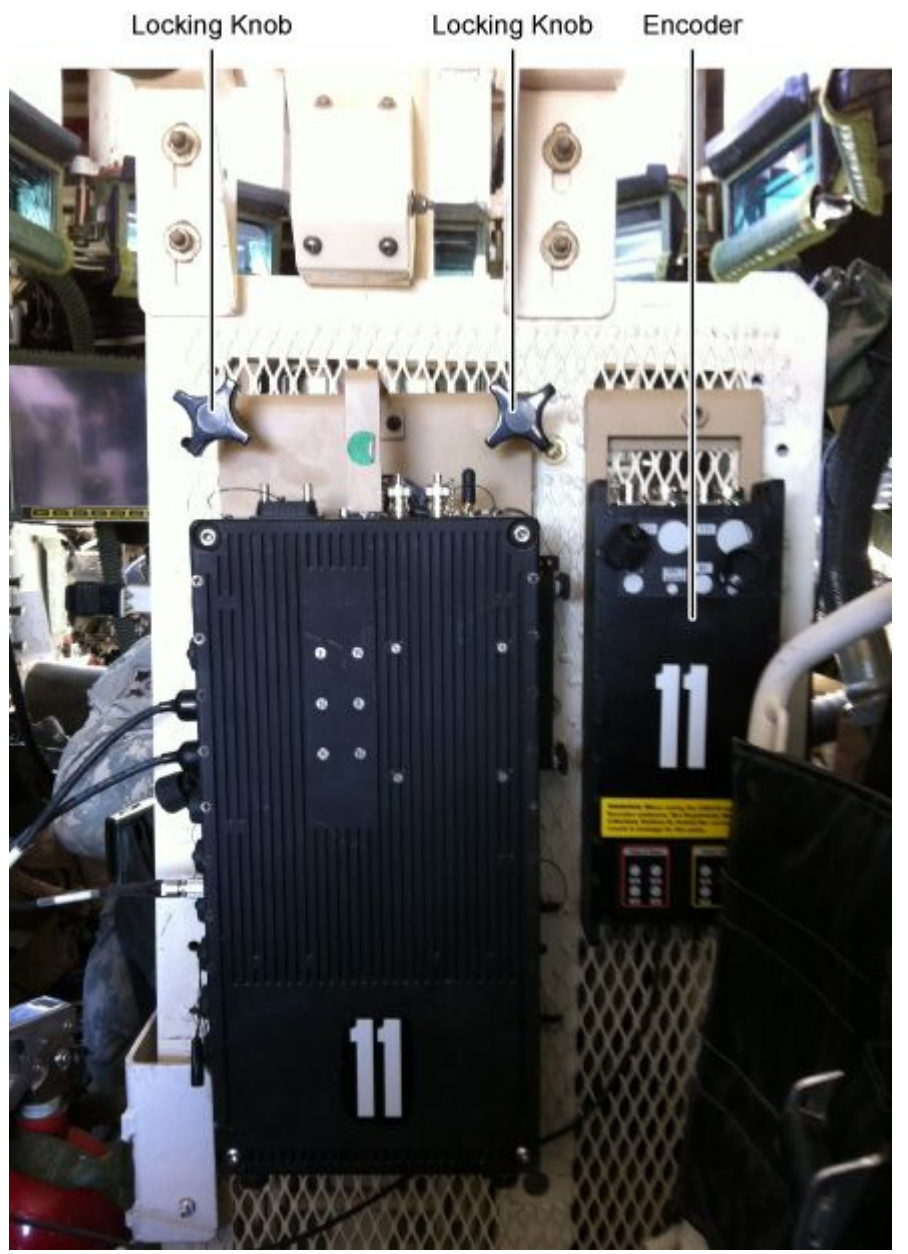

Figure 4-58. CMUR Front View

1. Remove CMUR and locking knobs from case.
### INSTALLATION- CONTINUED

- 2. Verify CMUR is set to OFF position.
- 3. Verify that vehicle master power and turret power is OFF.

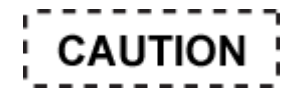

Ensure that GPS Receiver cable routing does not interfere with crew operation and allows for the opening and closing of hatches with no crimping of cable. If not followed damage to the GPS Receiver Cable will result.

# NOTE

The GPS will only work with the Troop hatch OPEN.

- 5. Attach the GPS Receiver to the inside of the troop hatch using double-sided tape.
- 6. Connect the GPS Receiver cable to the CMUR J17 connector.
- 7. Place the CMUR against the metal mesh screen behind the commander's seat. See Figure 4-58.
- 8. Tighten locking knobs on rear of CMUR.

### INSTALLATION

### Install Encoder

- 1. Ensure that CMUR and vehicle power is set to OFF.
- 2. Loosen the locking knob and position the 8-Channel Encoder against the metal mesh screen behind the commander's seat. See Figure 4-58.
- 3. Connect the two CAT5 cables from the J3 connector on the CMUR to the J11 connector on the Encoder; and from the J4 connector on the CMUR to the J12 connector on the Encoder.

# NOTE

Do not tighten the locking knob until all cameras and cable have been connected. The camera cable connectors are located on the bottom of the 8-Channel Encoder and the unit will have to be removed from its mounting location to connect each camera cable.

4. Tighten the locking knob and verify that the Encoder is secure.

# INSTALLATION- CONTINUED

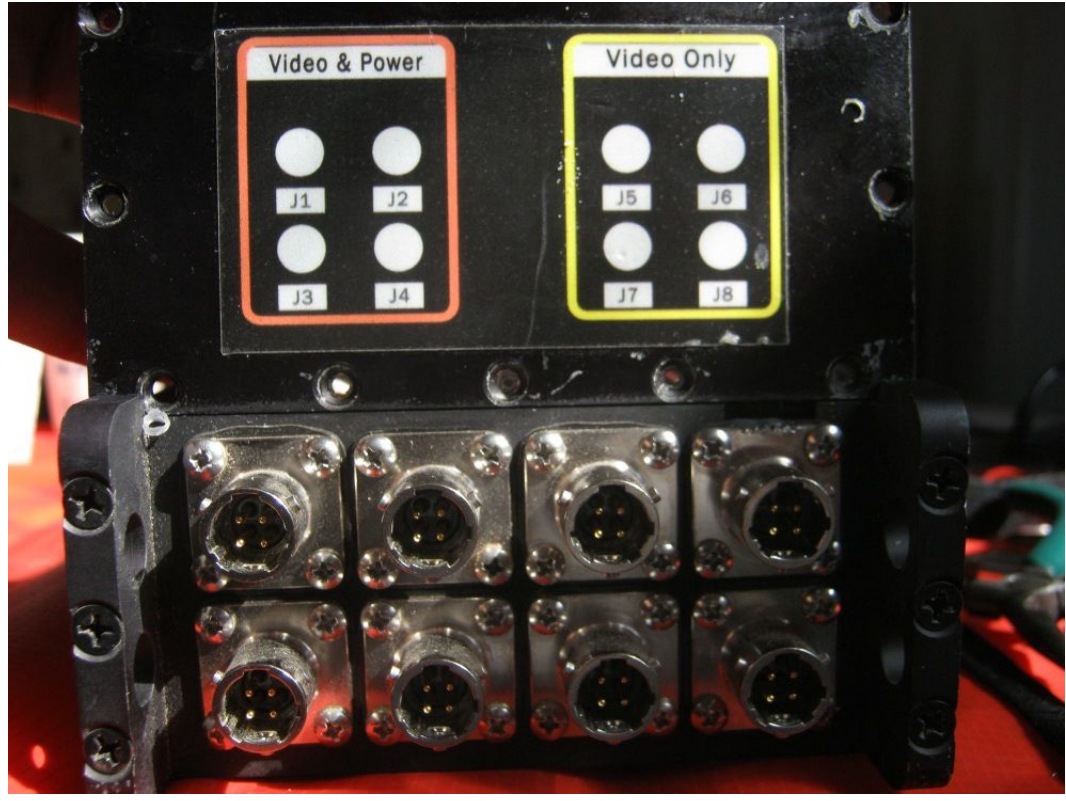

Figure 4-59. CMUR Encoder Camera Connectors J1–J8

0019-8

# INSTALLATION

### Install Stryker Crew Cameras

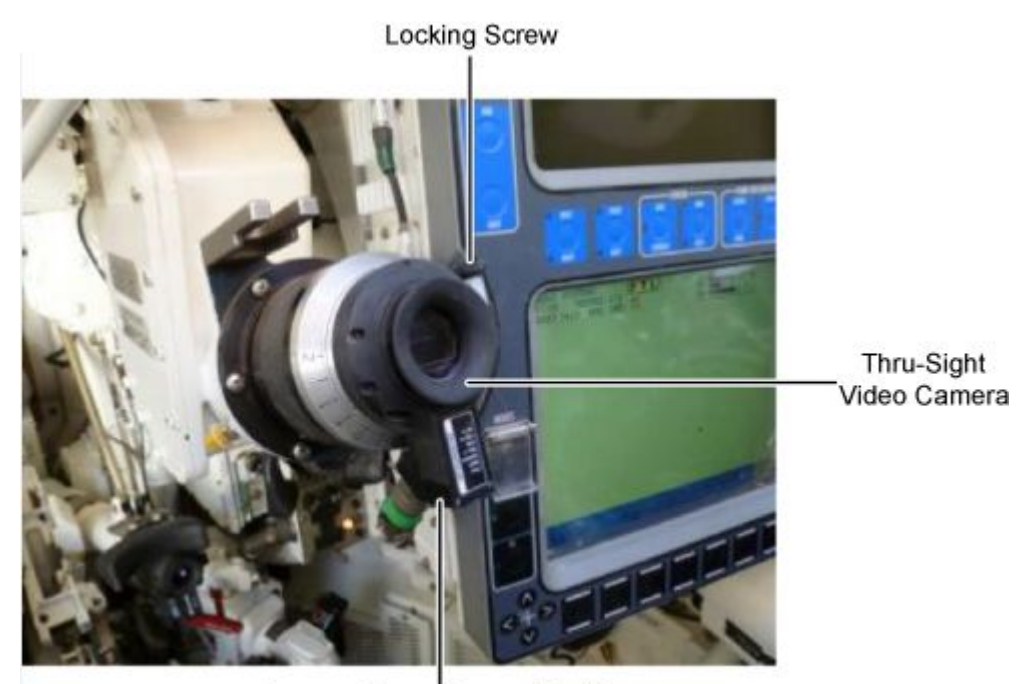

Camera Connector and Cable Figure 4-60. GPSE TSV Camera

- 1. Route cables to camera housing.
- 2. Attach crew cameras and connect camera cables to the 8-Channel Encoder. See Table 4-10 and Table 4-11 to determine which connector to use.

| VEHICLE     |          | POV                  | VER          |          |
|-------------|----------|----------------------|--------------|----------|
| PLATFORM    | J1       | J2                   | J3           | J4       |
| STRYKER ICV | NOT USED | DISMOUNT CREW<br>CAM | CDR CREW CAM | NOT USED |
| STRYKER CV  | NOT USED | DISMOUNT CREW<br>CAM | CDR CREW CAM | NOT USED |

| Table 4-10. CMI | JR Encoder | Camera | Connections | J1–J4 |
|-----------------|------------|--------|-------------|-------|
|-----------------|------------|--------|-------------|-------|

| Table 4-11. CM | JR Encoder | Camera | Connections | J5–J8 |
|----------------|------------|--------|-------------|-------|
|----------------|------------|--------|-------------|-------|

| VEHICLE     | NON-POWER |          |          |          |  |  |  |  |
|-------------|-----------|----------|----------|----------|--|--|--|--|
| PLATFORM    | J5        | J6       | J7       | J8       |  |  |  |  |
| STRYKER ICV | RWS       | NOT USED | NOT USED | NOT USED |  |  |  |  |
| STRYKER CV  | RWS       | NOT USED | NOT USED | NOT USED |  |  |  |  |

### 0019

### INSTALLATION

### Install Stryker Video Cable

- 1. Attach video cable.
- 2. Connect the Stryker Video Cable to the video cable.
- 3. Connect the Stryker Video Cable to J8 connector on the video monitor.

### INSTALLATION

### Install Audio Adapter and Audio Cable

External Audio Adapter

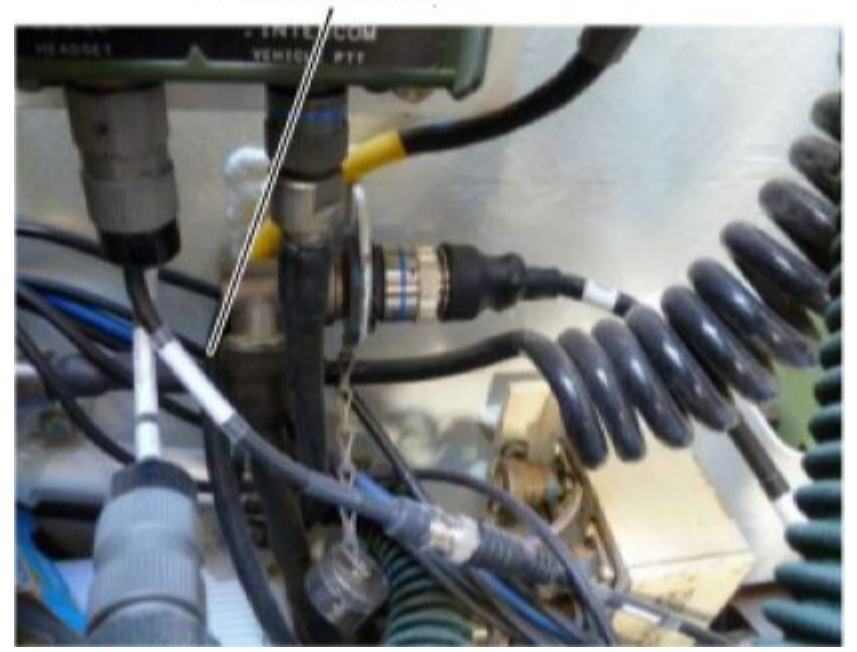

Figure 4-61. External Audio Adapter

- 1. Disconnect the spaghetti cable from the EAA.
- 2. Connect the Audio Adapter to the EAA.
- 3. Reconnect the spaghetti cable to the Audio Adapter.
- 4. Connect the Audio Cable to the Audio Adapter.
- 5. Route Audio Cable along turret wall behind CDU to the Encoder's J10 connector.

### INSTALLATION

### **Install Power Cable**

- 1. Connect the Power Adapter Cable to the J3 Rear Circuit Breaker Box.
- 2. Route cable to the CMUR and connect to J1 connector.

### INSTALLATION

Install Power Cable (Command Vehicle Only)

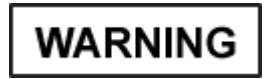

Failure to ensure vehicle power and turret power are OFF could result in injury to personnel and/or damage to the system.

- 1. Disconnect Dome Light Power Cable.
- 2. Disconnect the quick disconnect cable on the Dome Light Power Cable.
- 3. Route the quick disconnect cable through the TDIP screw hole and reconnect quick disconnect cable.
- 4. Disconnect Gunner's Dome Light Power Cable from the dome light.
- 5. Connect the ground cable using 7/16 in. wrench.
- 6. Connect the Dome Light Power Cable labeled TO POWER CONVERTER to the Power Converter connector. See Figure 4-62.

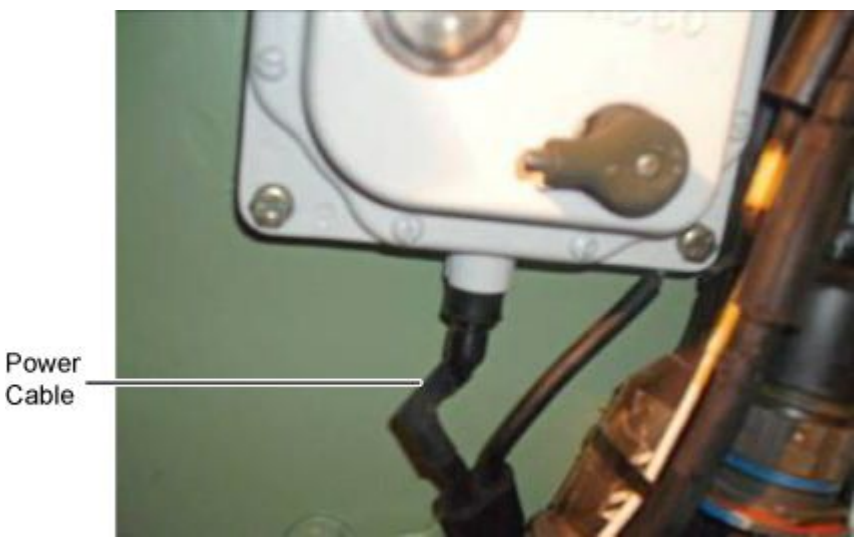

Figure 4-62. Dome Light Power Cable

### **Final Inspection**

- 1. Ensure all components and cables have been properly installed.
- 2. Turn on Vehicle Master Power.
- 3. Wait 30 seconds before powering up the CMUR.
- 4. Turn on the CMUR power and observe that the red power LED indicator is lit.
- 5. Turn the Handheld Monitor Switch to the desired video input and ensure that the Cameras are aligned properly.
- 6. After all cameras are aligned and checked, remove the Handheld Monitor.

7. Make final checks and zip tie cabling. Have the Vehicle Commander verify and validate that cabling does not interfere with normal functioning.

# MAINTAINER

Remove and Install of Crew Module Unit Recorder (CMUR) Sun Shield

# **INITIAL SETUP:** Materials/Parts **Personnel Required** CMUR Authorized Systems Administrator/Telecomm Mechanic/Electronic Technician (1) CMUR Sun Shield part #CMUR-Shld **Equipment Condition** CMUR not installed on vehicle REMOVAL Removal of the CMUR Sun Shield **Bungee Cord** CMUR Grip Adjuster Sun Shield Figure 4-63. Bungee Cord Grip Adjusters 1. Loosen the top and bottom bungee cord grip adjusters. See Figure 4-63.

### 0020

### **REMOVAL- CONTINUED**

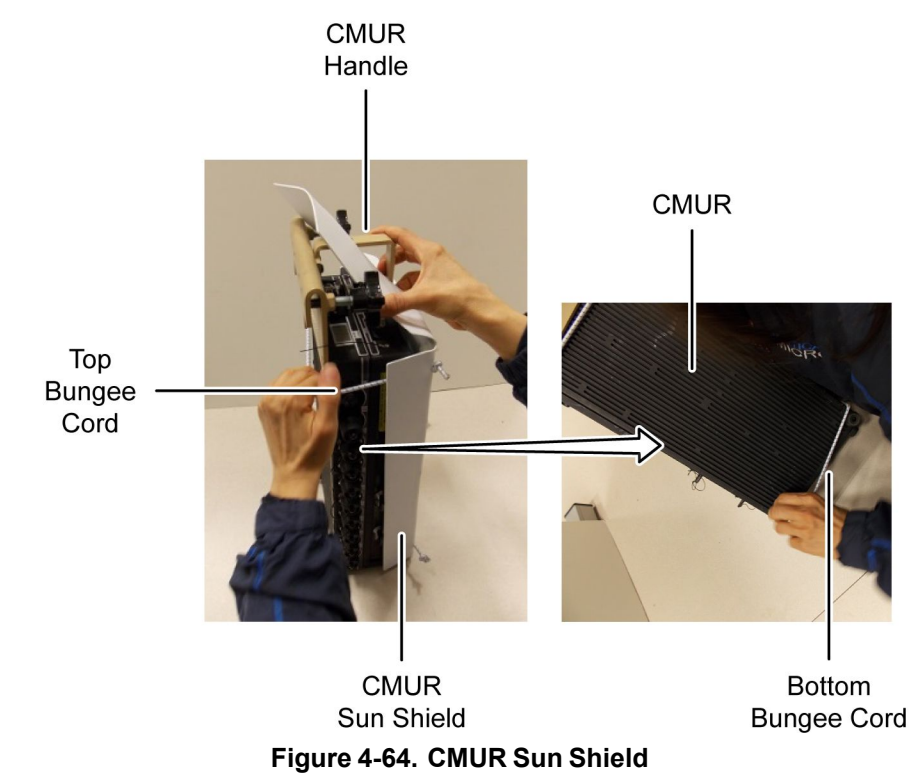

- 2. Slide top bungee cord off top of CMUR. See Figure 4-64.
- 3. Slide bottom bungee cord off bottom of CMUR.
- 4. Remove Sun Shield.
- 5. Store CMUR Sun Shield.

### INSTALLATION

Installation of the CMUR Sun Shield

WARNING

When using the CMUR and 8-Channel Encoder outdoors, the Sun Shield must be attached. Failure to install the Sun Shield will result in damage to CMUR and 8-Channel Encoder.

- 1. Ensure the bungee cord grip adjusters on the Sun Shield are loose.
- 2. Slide top bungee cord over top of CMUR. See Figure 4-64.
- 3. Slide handle of CMUR through opening in top of sun shield.
- 4. Slide bottom bungee cord over bottom of CMUR.

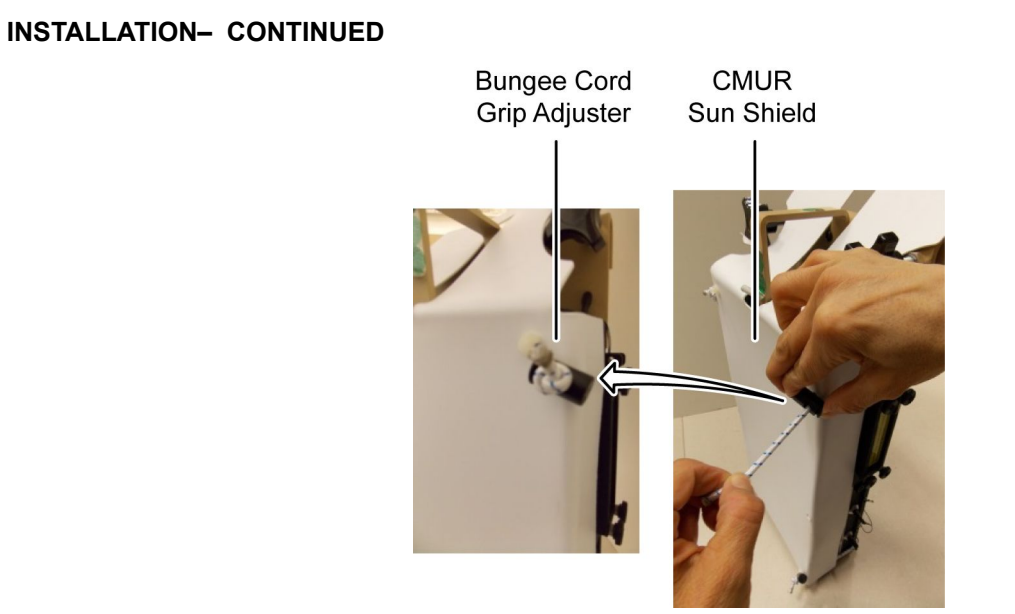

Figure 4-65. Bungee Cord Grip Adjusters

5. Tighten top and bottom bungee cord grip adjusters to desired tightness. See Figure 4-65.

**Personnel Required** 

Authorized Systems Administrator/Telecomm Mechanic/Electronic Technician (1)

Replacement of the 8-Channel Encoder Sun Shield

### **INITIAL SETUP:**

### Materials/Parts

8 Channel Encoder

8 Channel Encoder Sun Shield part #ENC-Shld

### REMOVAL

### Removal of the 8-Channel Encoder Sun Shield 8-Channel Encoder 8-Channel Encoder 9-Channel Encoder 9-Chan

8-Channel Encoder Sun Shield

### Figure 4-66. 8-Channel Encoder Sun Shield

- 1. Remove the four nylon spacers located on either side of the Sun Shield from the rear holes on the top and bottom brackets of the 8-Channel Encoder. See Figure 4-66.
- 2. Store 8-Channel Encoder Sun Shield.

### INSTALLATION

### Installation of the 8-Channel Encoder Sun Shield

# NOTE

Sun Shield is secure once all four spacers have been inserted into the 8 Channel Encoder bracket holes.

1. Insert the four nylon spacers located on either side of the Sun Shield into the rear holes on the top and bottom brackets of the 8-Channel Encoder. See Figure 4-66.

# CHAPTER 5 SUPPORTING INFORMATION CREW MODULE UNIT RECORDER (CMUR)

# CHAPTER 5

# SUPPORTING INFORMATION

| WORK PACKAGE INDEX                                              |                 |
|-----------------------------------------------------------------|-----------------|
| Title                                                           | WP Sequence No. |
| REFERENCES                                                      |                 |
| COMPONENTS OF END ITEM (COEI) AND BASIC ISSUE ITEMS (BII) LISTS |                 |

# SUPPORTING INFORMATION

# References

### SCOPE

The publications required to support the CREW MODULE UNIT RECORDER (CMUR) are listed below

# COMMERCIAL OFF THE SHELF (COTS) AND COTS SUPPLEMENTAL MANUALS

| Dell      | Dell Latitude E6420XFR User Manual               |
|-----------|--------------------------------------------------|
| Lilliput  | Hand Held Monitor Operation Manual               |
| Netgear   | Netgear Installation Guide                       |
| Panasonic | Panasonic CF-31 Toughbook Operating Instructions |
| RCA       | RCA MP3 Player User Manual                       |
| Riptide   | Sight Software User Guide                        |
| Startech  | SATA HDD Docking Station Manual                  |

# OPERATOR

### Components of End Item (COEI) and Basic Issue Items (BII) Lists

### Introduction

### Scope

This work package lists the Components of End Item (COEI) and the Basic Issue Items (BII) for the CMUR to help you inventory items for safe and efficient operation of the equipment.

### General

The COEI and BII information is divided into the following lists:

Components of End Item (COEI). This list is for information purposes only and is not authority to requisition replacements. These items are part of the CMUR. As part of the end item, these items must be with the end item whenever it is issued or transferred between property accounts. Items of COEI are removed and separately packaged for transportation or shipment only when necessary. Illustrations are furnished to help you find and identify the items.

Basic Issue Items (BII). These essential items are required to place the CMUR in operation, operate it, and to do emergency repairs. Although shipped separately packaged, BII must be with the CMUR during operation and when it is transferred between property accounts. Listing these items is your authority to request/requisition them for replacement based on authorization of the end item by the Table of Organization and Equipment/Modified Table of Organization and Equipment (TOE/MTOE). Illustrations are furnished to help you find and identify the items.

### Explanation of Columns in the COEI List and BII List

Column (1) Illus Number. Gives you the number of the item illustrated.

Column (2) National Stock Number (NSN). Identifies the stock number of the item to be used for requisitioning purposes.

Column (3) Description, Part Number/Commercial and Government Entity Code (CAGEC). Identifies the Federal item name (in all capital letters) followed by a minimum description when needed. The stowage location of COEI and BII is also included in this column. The last line below the description is the CAGEC (in parentheses) and the part number.

Column (4) Usable On Code. When applicable, gives you a code if the item you need is not the same for different models of equipment.

Column (5) Qty Rqr. Indicates the quantity required.

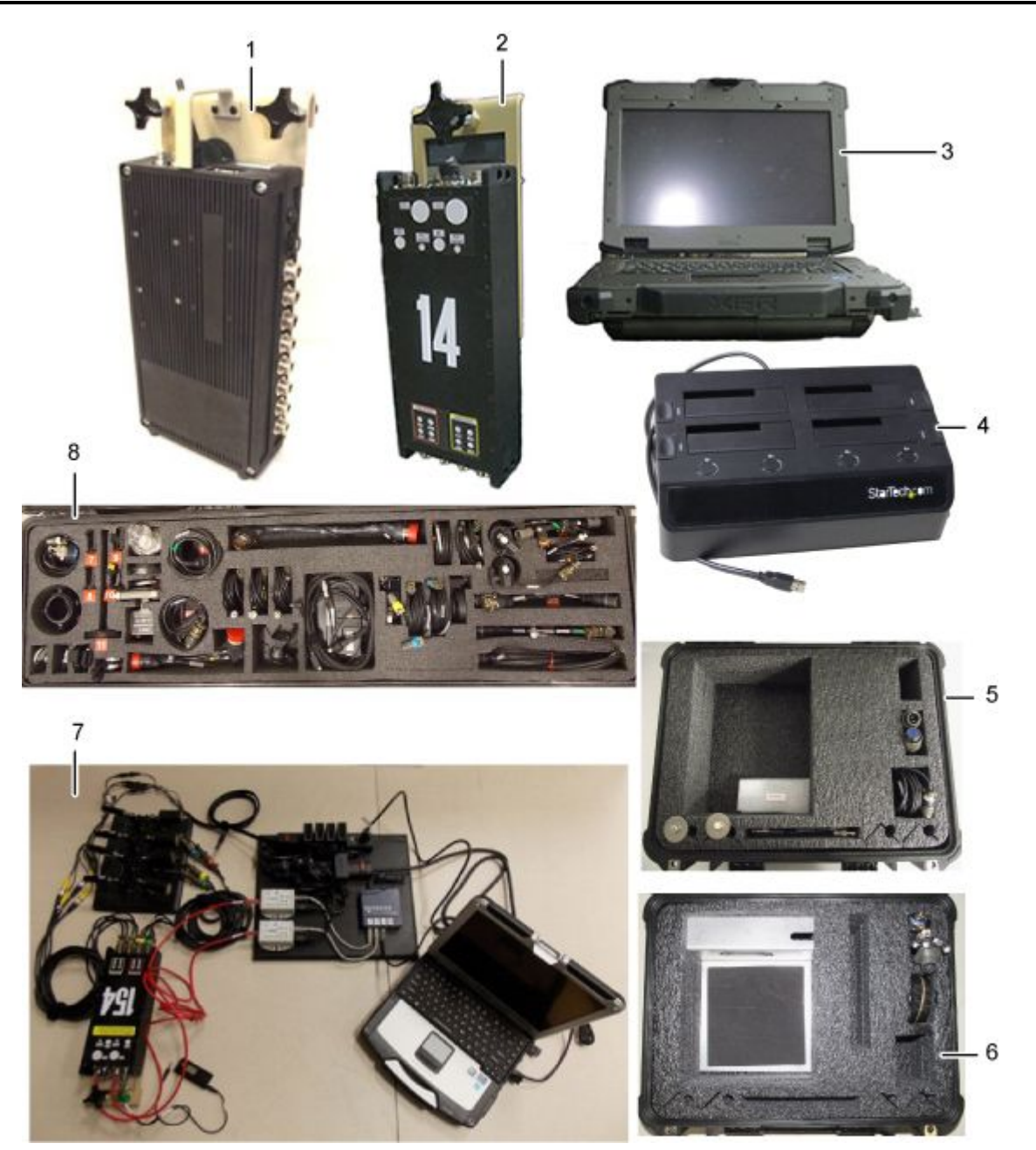

Figure 5-1. Components of End Item List

| (1) Illus<br>Number | (2) National Stock<br>Number (NSN) | (3) Description, Part Number/(CAGEC)          | (4) U/I | (5) Qty Rqr |
|---------------------|------------------------------------|-----------------------------------------------|---------|-------------|
| 1                   | N/A                                | RECORDER, CMU CMUR (36WH5)                    | Ea.     | 2           |
| 2                   | N/A                                | ENCODER, VIDEO, POE CMUR-POEVIDENC<br>(36WH5) | Ea.     | 2           |

# Table 5-1. Components of End Item List

| (1) Illus<br>Number | (2) National Stock<br>Number (NSN) | (3) Description, Part Number/(CAGEC)         | (4) U/I | (5) Qty Rqr |
|---------------------|------------------------------------|----------------------------------------------|---------|-------------|
| 3                   | N/A                                | LAPTOP, RUGGED, E6420 9GWY9A00AVJ<br>(36WH5) | Ea.     | 5           |
| 4                   | N/A                                | SSD STARTECH DRIVEBAY SATDOCK4U3E<br>(36WH5) | Ea.     | 5           |
| 5                   | N/A                                | STRYKER ICV VAK ICV-AK (36WH5)               | Ea.     |             |
| 6                   | N/A                                | STRYKER MGS VAK MGS-AK (36WH5)               | Ea.     |             |
| 7                   | N/A                                | LAPTOP TEST STATION (36WH5)                  | Ea.     |             |
| 8                   | N/A                                | VAK VAK (36WH5)                              | Ea.     | 2           |

# Table 5-1. Components of End Item List – Continued

END OF WORK PACKAGE

0023

| RECO                                                                                                    | DMMENI         | DED CHAN<br>BLAI<br>form, see AR 2 | GES TO F<br>NK FORM<br>5-30; the prop | PUBLICATION<br>IS<br>ponent agency is O |                   | Use Part II <i>(reverse</i><br>Special Tool Lists<br>Catalogs/Supply M | e) for Repair Parts and<br>(RPSTL) and Supply<br>lanuals (SC/SM). | DATE<br>29 April 2011     |                  |  |
|----------------------------------------------------------------------------------------------------|----------------|------------------------------------|---------------------------------------|-----------------------------------------|-------------------|------------------------------------------------------------------------|-------------------------------------------------------------------|---------------------------|------------------|--|
| T0: (Forward to proponent of publication or form) (Include ZIP Code)       FROM: (Activity and location) (Include ZIP Code)         Program Executive Office, Simulation Training and       Jane Q. Doe, SFC         Instrumentation (PEO STRI), ATTN: PEO STRI SFAE-       1234 Any Street         PS-Q, 12350 Research Pkwy, Orlando, FL 32826-3276       Anytown, AL 34565 |                |                                    |                                       |                                         |                   |                                                                        |                                                                   |                           |                  |  |
|                                                                                                    |                | PART                               | I - ALL P                             | UBLICATION                              | S (EXCEPT         | RPS                                                                    | TL AND SC/SM) AN                                                  | ND BLANK FORMS            |                  |  |
| PUBLICATIO                                                                                                    | N/FORM         | NUMBER                             | [                                     | DATE                                    | ,                 | TIT                                                                    | ,<br>LE                                                           | tainen ant Company Maint  | anana Manual fan |  |
| TM 11-123                                                                                                    | 94-567-        | 14                                 |                                       | 16 Sep 200                              | 1                 | Rac                                                                    | lio, AN/ABC-123                                                   | namment Support Maint     |                  |  |
| ITEM P                                                                                                    | PAGE           | PARA-                              | LINE                                  | FIGURE                                  | TABLE             |                                                                        | RECOMME                                                           | ENDED GES AND             | REASON           |  |
|                                                                                                    | VP0005<br>PG 3 | GRAPH                              | 2                                     | NO.                                     |                   | Test                                                                   | or Corrective Action colum                                        | In should be different WP | number.          |  |
|                                                                                                    |                |                                    |                                       |                                         |                   |                                                                        |                                                                   |                           |                  |  |
| TYPED NAM                                                                                                    | E, GRAI        | DE OR TITL                         | E                                     | TELE                                    | PHONE EX          | CHA                                                                    | NGE/AUTOVON,                                                      | SIGNATURE                 |                  |  |
| Jane Q. Do                                                                                                    | oe, SF         | C                                  |                                       | PLUS<br>  123-                          | EXTENSIC<br>-4567 | N                                                                      |                                                                   |                           |                  |  |
| DA FORM                                                                                                    | 2028           | FEB 74                             |                                       | REPLACES D                              | DA FORM 20        | )28, <sup>-</sup>                                                      | I DEC 68, WHICH W                                                 | VILL BE USED.             |                  |  |

| <b>TO:</b> (Fo | DATE     |           |            |                         |            |        |           |           |                 |                   |             |  |
|----------------|----------|-----------|------------|-------------------------|------------|--------|-----------|-----------|-----------------|-------------------|-------------|--|
|                | JALS     |           |            |                         |            |        |           |           |                 |                   |             |  |
| PUBLIC         |          |           |            |                         |            |        |           |           |                 |                   |             |  |
|                |          |           |            |                         |            |        |           |           |                 |                   |             |  |
|                |          |           |            |                         |            |        |           |           |                 |                   |             |  |
|                |          |           |            |                         |            |        |           |           |                 |                   |             |  |
|                |          |           |            |                         |            |        |           | 1         |                 | TOTAL NO.         |             |  |
| PAGE           | COLM     | LINE      | NATIONAL S | тоск                    | REFEREN    | CE     | FIGURE    | ITE       | м               | OF MAJOR          | RECOMMENDED |  |
| NO.            | NO.      | NO.       | NUMBE      | R                       | NO.        |        | NO.       | NO        | D.              | SUPPORTED         | ACTION      |  |
|                |          |           |            |                         |            |        |           |           |                 |                   |             |  |
|                |          |           |            |                         |            |        |           |           |                 |                   |             |  |
|                |          |           |            |                         |            |        |           |           |                 |                   |             |  |
|                |          |           |            |                         |            |        |           |           |                 |                   |             |  |
|                |          |           |            |                         |            |        |           |           |                 | KA                |             |  |
|                |          |           |            |                         |            |        |           |           |                 |                   |             |  |
|                |          |           |            |                         |            |        |           |           |                 |                   |             |  |
|                |          |           |            |                         |            |        |           |           |                 |                   |             |  |
|                |          |           |            |                         |            |        |           |           |                 |                   |             |  |
|                |          |           |            |                         |            |        |           |           |                 |                   |             |  |
|                |          |           |            |                         |            |        |           |           |                 |                   |             |  |
|                |          |           |            |                         |            |        |           |           |                 |                   |             |  |
|                |          |           |            |                         |            |        |           |           |                 |                   |             |  |
|                |          |           |            |                         |            |        |           |           |                 |                   |             |  |
|                |          |           |            |                         |            |        |           |           |                 |                   |             |  |
|                |          |           |            |                         |            |        |           |           |                 |                   |             |  |
|                |          |           |            |                         |            | M      |           |           |                 |                   |             |  |
|                | PARTI    | II - REMA | RKS (      | emarks o<br>litional bl |            | nions, | or sugges | tions for | r impro         | ovement of public | cations and |  |
|                |          |           | Nielm.     |                         |            | lay be |           | ie spaci  | <i>E</i> 13 116 | eeded.)           |             |  |
|                |          |           |            |                         |            |        |           |           |                 |                   |             |  |
|                |          |           |            |                         |            |        |           |           |                 |                   |             |  |
|                |          |           |            |                         |            |        |           |           |                 |                   |             |  |
|                |          |           |            |                         |            |        |           |           |                 |                   |             |  |
|                |          |           |            |                         |            |        |           |           |                 |                   |             |  |
|                |          |           |            |                         |            |        |           |           |                 |                   |             |  |
|                |          |           | •          |                         |            |        |           |           |                 |                   |             |  |
|                |          |           |            |                         |            |        |           |           |                 |                   |             |  |
|                |          |           |            |                         |            |        |           |           |                 |                   |             |  |
|                |          |           |            |                         |            |        |           |           |                 |                   |             |  |
|                |          |           |            |                         |            |        |           |           |                 |                   |             |  |
|                |          |           |            |                         |            |        |           |           |                 |                   |             |  |
|                |          |           |            |                         |            |        |           |           |                 |                   |             |  |
|                |          |           |            |                         |            |        |           |           |                 |                   |             |  |
|                |          |           |            |                         |            |        |           |           | <b>a</b> : -    |                   |             |  |
| TYPED          | NAME, GR | ADE OR 1  | TITLE      |                         | ONE EXCHAI | NGE/A  | UTOVON,   |           | SIGN            | NATURE            |             |  |
|                |          |           |            |                         |            |        |           |           |                 |                   |             |  |
|                |          |           |            |                         |            |        |           |           |                 |                   |             |  |
|                |          |           |            |                         |            |        |           |           |                 |                   | APD \// 00  |  |

| R        | RECOMMENDED CHANGES TO PUBLICATIONS AND         Use Part II (reverse) for Repair Parts and<br>Special Tool Lists (RPSTL) and Supply         DATE           For use of this form, see AR 25-30; the proponent agency is OAASA         Catalogs/Supply Manuals (SC/SM).         DATE |                |             |                 |                             |                            |                   |        |  |  |  |  |
|----------|----------------------------------------------------------------------------------------------------|----------------|-------------|-----------------|-----------------------------|----------------------------|-------------------|--------|--|--|--|--|
| TO: (For | ward to pro                                                                                                    | ponent of pu   | blication o | r form) (Incluc | ) <b>FROM</b> : (Activity a | and location) (Include ZIF | Code)             |        |  |  |  |  |
|          |                                                                                                    |                |             |                 |                             |                            |                   |        |  |  |  |  |
|          | PART I - ALL PUBLICATIONS (EXCEPT RPSTL AND SC/SM) AND BLANK FORMS                                                                                                    |                |             |                 |                             |                            |                   |        |  |  |  |  |
| PUBLICA  | PUBLICATION/FORM NUMBER DATE TITLE                                                                                                    |                |             |                 |                             |                            |                   |        |  |  |  |  |
| ITEM     | PAGE                                                                                                    | PARA-<br>GRAPH | LINE        | FIGURE<br>NO.   | TABLE                       | RECOMM                     | ENDED CHANGES AND | REASON |  |  |  |  |
|          |                                                                                                    |                |             |                 |                             |                            |                   |        |  |  |  |  |
|          |                                                                                                    |                |             |                 |                             |                            |                   |        |  |  |  |  |
|          |                                                                                                    |                |             |                 |                             |                            |                   |        |  |  |  |  |
|          |                                                                                                    |                |             |                 |                             |                            |                   |        |  |  |  |  |
|          |                                                                                                    |                |             |                 |                             |                            |                   |        |  |  |  |  |
|          |                                                                                                    |                |             |                 |                             |                            |                   |        |  |  |  |  |
|          |                                                                                                    |                |             |                 |                             |                            |                   |        |  |  |  |  |
|          |                                                                                                    |                |             |                 |                             |                            |                   |        |  |  |  |  |
|          |                                                                                                    |                |             |                 |                             |                            |                   |        |  |  |  |  |
|          |                                                                                                    |                |             |                 |                             |                            |                   |        |  |  |  |  |
|          |                                                                                                    |                |             |                 |                             |                            |                   |        |  |  |  |  |
|          |                                                                                                    |                |             |                 |                             |                            |                   |        |  |  |  |  |
|          |                                                                                                    |                |             |                 |                             |                            |                   |        |  |  |  |  |
|          |                                                                                                    |                |             |                 |                             |                            |                   |        |  |  |  |  |
|          |                                                                                                    |                |             |                 |                             |                            |                   |        |  |  |  |  |
|          |                                                                                                    |                |             |                 |                             |                            |                   |        |  |  |  |  |
|          |                                                                                                    |                |             |                 |                             |                            |                   |        |  |  |  |  |
|          |                                                                                                    |                |             |                 |                             |                            |                   |        |  |  |  |  |
|          |                                                                                                    |                |             |                 |                             |                            |                   |        |  |  |  |  |
|          |                                                                                                    |                |             |                 |                             |                            |                   |        |  |  |  |  |
|          |                                                                                                    |                |             |                 |                             |                            |                   |        |  |  |  |  |
|          |                                                                                                    |                |             |                 |                             |                            |                   |        |  |  |  |  |
|          |                                                                                                    |                |             |                 |                             |                            |                   |        |  |  |  |  |
|          |                                                                                                    |                |             |                 |                             |                            |                   |        |  |  |  |  |
|          |                                                                                                    |                |             |                 |                             |                            |                   |        |  |  |  |  |
|          |                                                                                                    |                |             |                 |                             |                            |                   |        |  |  |  |  |
| TYPED N  | IAME, GRA                                                                                                    | DE OR TITL     | E           |                 |                             | CHANGE/AUTOVON,            | SIGNATURE         |        |  |  |  |  |
|          |                                                                                                    |                |             |                 | EXTENSIO                    |                            |                   |        |  |  |  |  |
|          |                                                                                                    |                |             |                 |                             |                            |                   |        |  |  |  |  |
| DA FOR   | DA FORM 2028, FEB 74 REPLACES DA FORM 2028, 1 DEC 68, WHICH WILL BE USED.                                                                                                    |                |             |                 |                             |                            |                   |        |  |  |  |  |

| <b>TO:</b> (Fo | TO: (Forward to proponent of publication or form) (Include ZIP Code) FROM: (Activity and location) (Include ZIP Code) Code) |             |            |                    |             |         |               |             |                                             |                       |
|----------------|----------------------------------------------------------------------------------------------------|-------------|------------|--------------------|-------------|---------|---------------|-------------|---------------------------------------------|-----------------------|
| PUBLIC         | ALS                                                                                                    |             |            |                    |             |         |               |             |                                             |                       |
| PAGE<br>NO.    | COLM<br>NO.                                                                                                    | LINE<br>NO. | NATIO      | NAL STOCK<br>JMBER | REFERI      |         | FIGURE<br>NO. | ITEM<br>NO. | TOTAL NO.<br>OF MAJOR<br>ITEMS<br>SUPPORTED | RECOMMENDED<br>ACTION |
|                |                                                                                                    |             |            |                    |             |         |               |             |                                             |                       |
|                |                                                                                                    |             |            |                    |             |         |               |             |                                             |                       |
|                |                                                                                                    |             |            |                    |             |         |               |             |                                             |                       |
|                |                                                                                                    |             |            |                    |             |         |               |             |                                             |                       |
|                |                                                                                                    |             |            |                    |             |         |               |             |                                             |                       |
|                |                                                                                                    | II - REMAR  | RKS (Any a | onoral romarks o   | r recomme   | ndation | s or suggest  | ions for in | nprovement of public                        | ations and            |
|                |                                                                                                    |             | blank for  | ms. Additional b   | lank sheets | s may b | e used if mor | e space is  | s needed.)                                  |                       |
|                |                                                                                                    |             |            |                    |             |         |               |             |                                             |                       |
|                |                                                                                                    |             |            |                    |             |         |               |             |                                             |                       |
|                |                                                                                                    |             |            |                    |             |         |               |             |                                             |                       |
|                |                                                                                                    |             |            |                    |             |         |               |             |                                             |                       |
|                |                                                                                                    |             |            |                    |             |         |               |             |                                             |                       |
|                |                                                                                                    |             |            |                    |             |         |               |             |                                             |                       |
|                |                                                                                                    |             |            |                    |             |         |               |             |                                             |                       |
|                |                                                                                                    |             |            |                    |             |         |               |             |                                             |                       |
| TYPED I        | NAME, GF                                                                                                    | ADE OR 1    | TITLE      | TELEPH<br>PLUS EX  | ONE EXCH    | ANGE/   | AUTOVON,      | s           | IGNATURE                                    |                       |
|                |                                                                                                    |             |            |                    |             |         |               |             |                                             |                       |

APD V4.00

# AUTHENTICATION PAGE

PLACE HOLDER